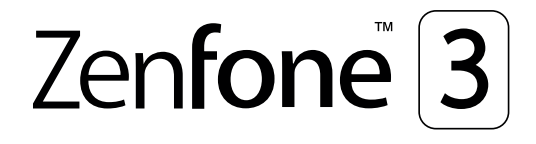

# **ZE520KL** ดู่มือการใช้งาน

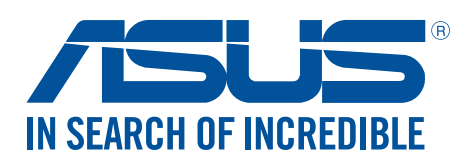

TH11532 เดือนตูลาคม 2016 การแก้ไขครั้งที่ 1

#### การดูแลและความปลอดภัย

#### คำแนะนำ

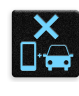

ความปลอดภัยบนท<sup>้</sup>องถนนมาเป็นอันดับแรก เราแนะนำใม่ให้คุณใช้อุปกรณ์ในขณะที่ขับขี่ หรือบ<sub>ิ</sub>้งคับยาน พาหนะทุกชนิด

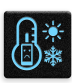

ควรใช้อุปกรณ์นี้เฉพาะในสภาพแวดล้อม ที่มีอุณหภูมิโดยรอบอยู่ระหว่าง 0°C (32°F) ถึง 35°C (95°F)

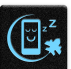

ปิดอุปกรณ์ของคุณในบริเวณที่มีการจำกัดการใช้งานซึ่งห้ามใช้อุปกรณ์มือถือ เคารพกฎข้อบังคับและระเบียบ ต่าง ๆ ในบริเวณที่มีการจำกัดการใช้งาน เช่น ในเครื่องบิน โรงภาพยนตร์ ในโรงพยาบาล หรือสถานที่ใกลั อุปกรณ์ทางการแพทย์ ใกล้ปัมนำมันหรือปัมแก๊ส สถานที่ก่อสร้าง บริเวณที่มีการระเบิดหิน หรือบริเวณอื่น ๆ

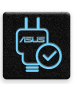

ใช้เฉพาะอะแดปเตอร์ AC และสายเคเบิลที่ใด้รับการรับรองโดย ASUS สำหรับใช้กับอุปกรณ์นี่เท่านั้น ดู แผ่นป้ายระบุกำลังไฟฟ้าใต้อุปกรณ์ของคุณ และตรวจดูใหม้นใจว่าอะแดปเตอร์เพาเวอร์ของคุณมีกำลัง ไฟฟ้าสอดคล้องกับระดับกำลังไฟฟ้านี

| 1 |        |   | 1  |
|---|--------|---|----|
|   |        |   | 15 |
|   | $\sim$ |   |    |
|   |        | L |    |
| Ľ | ,      |   |    |

อย่าใช้สายใฟ อุปกรณ์เสริม หรืออุปกรณ์ต่อพ่วงอื่น ๆ ที่ชำรุดเสียหายกับอุปกรณ์ของคุณ

| •  |   |  |
|----|---|--|
| ij | • |  |

รักษาอุปกรณ์ให้แห้ง อย่าใช้ หรือให้อุปกรณ์ของคุณอยู่ใกล้ของเหลว ฝน หรือความชั้น

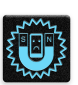

้คุณสามารถส่งอุปกรณ์ของคุณผ่านเครื่องเอ็กซเรย้ (เช่นเครื่องที่ใช้ในสายพานลำเลียงเพื่อรักษาความ ปลอดภัยที่สนามบิน) แต่อย่าให้อุปกรณ์สัมผัสถูกอุปกรณ์ตรวจจับแม่เหล็กที่ใช้มือถือ

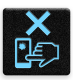

หน้าจออุปกรณ์ทำจากกระจก ถ้ากระจกแตก ให้หยุดการใช้อุปกรณ์ และอย่าส้มผัสถูกชิ้นส่วนที่เป็นกระจกที่ แตก ส่งอุปกรณ์ไปซ่อมแซมยังผู้ให้บริการที่ใด้รับการรับรองจาก ASUS ทันที

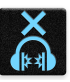

อย่าฟังด้วยระดับเสียงที่สูงเป็นระยะเวลานาน เพื่อป้องกันความเสียหายต่อระบบรับฟังที่อาจเป็นไปได้

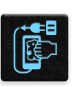

ตัดการเชื่อมต่อใฟ AC ก่อนที่จะทำความสะอาดอุปกรณ์ของคุณ ใช้เฉพาะฟองนำเซลลูโลสหรือผ้าชามวร์ ที่สะอาด เมื่อทำความสะอาดหน้าจออุปกรณ์ของคุณ

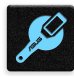

ส่งอุปกรณ์ใปซ่อมแซมยังผู้ให้บริการที่ใด้รับการรับรองจาก ASUS เท่านั้น

#### การทิ้งอย่างเหมาะสม

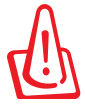

มีความเสี่ยงจากการระเบิด ถ้าใส่แบตเตอรี่ชนิดที่ไม่ ถูกต้อง ทิ้งแบตเตอรี่ที่ใช้แล้วตามขั้นตอนที่ระบุไว้

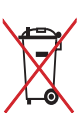

อย่าทิ้งแบตเตอรี่ปะปนกับของเสียทั่วใปภายในบ้าน สัญลักษณ์ถังขยะติดลัอที่มีเครื่องหมายกากบาท เป็นการระบู ว่าไม่ควรทิ้งผลิตภัณฑ์ปะปนไปกับของเสียทั่วไปจากภายในบาน

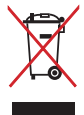

อย่าทิ้งอุปกรณ์ปะปนกับของเสียทั่วไปของชุมชน ผลิตภัณฑ์นี่ได้รับการออกแบบเพื่อให้นำชั้นส่วนต่างๆ มาใช้ ชำ และรี่ไซเคิลได้อย่างเหมาะสม สัญลักษณ์ถังขยะติดล้อที่มีเครื่องหมายกากบาท เป็นการระบุว่าไม่ควรทิ้ง ผลิตภัณฑ์ (อุปกรณ์ไฟฟ้า, อิเล็กทรอนิกส์ และแบตเตอรี่เหรียญที่มีส่วนประกอบของปรอท) ปะปนไปกับของเสีย ทั่วไปจากภายในบ้าน สอบกฏข้อบังคับในการทิ้งผลิตภัณฑ์อิเล็กทรอนิกส

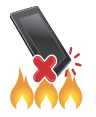

อย่าทิ้ง ASUS Phone ลงในกองใฟ อย่าลัดวงจรหน้าสัมผัส ต่างๆ อย่าถอดชิ้นส่วน ASUS Phone

#### กระดานสนทนาสำหรับแฟนคลับ ZenTalk (<u>http://www.asus.com/zentalk/global\_forward.php</u>)

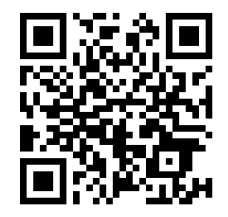

#### สารบัญ

| 1 | พื้นฐาน                                                                                        |              |
|---|------------------------------------------------------------------------------------------------|--------------|
|   | ยินดีต <sup>ั</sup> อนรับ!<br>เตรียม ASUS Phone ให้พร <sup>ั</sup> อมใช้งาน!<br>การใช้ครั้งแรก | 7<br>8<br>16 |
|   | การใช้หน้าจอสมผัส                                                                              | 18           |
| 2 | หน้าจอโฮมมีทุกสิ่งที่จำเป็น                                                                    |              |
|   | คุณสมบัติบนโฮม Zen                                                                             | 21           |
|   | ์ หน <sup>้</sup> าจอโฮม                                                                       | 21           |
|   | การตั้งค่าด่วน                                                                                 | 23           |
|   | การใช้การแจ้งเตือนระบบ                                                                         | 24           |
|   | การปรับแต่งหน้าจอโฮมของคุณ                                                                     | 25           |
|   | แอปและวิดเจ็ต                                                                                  | 25           |
|   | วอลเปเปอร <sup>์</sup>                                                                         | 26           |
|   | Easy Mode (โหมดง่าย)                                                                           | 27           |
|   | การตั้งค่าวันที่และเวลา                                                                        | 29           |
|   | การตั้งค่าริงโทนและเสียงเตือนของคุณ                                                            | 29           |
|   | หน้าจอล็อค                                                                                     | 30           |
|   | การปร <i>ั</i> บแต่งหน <sup>้</sup> าจอล็อค                                                    | 30           |
|   | การปรับแต่งปุ่มการเข้าถึงด่วน                                                                  | 31           |
|   | เซนเซอร์ตรวจสอบรหัสลายนิ้วมือ                                                                  | 32           |
|   | การเริ่มต <sup>ั</sup> นใช้งานโทรศ <i>ั</i> พท <sup>์</sup> ASUS ในครั้งแรก                    | 32           |
|   | การตั้งค่ารหัสลายนิ้วมือจากหน้าจอ Settings (การตั้งค่า)                                        | 33           |
| 3 | ทำงานหนัก เล่นหนักยิ่งกว่า                                                                     |              |

## 3

| Chrome                                                                   |  |
|--------------------------------------------------------------------------|--|
| การเรียกใช้งาน Chrome                                                    |  |
| การเพิ่มแท็บใหม่                                                         |  |
| การบุ๊คมาร์กหน้า                                                         |  |
| การแ๎ชร์หน้า                                                             |  |
| การล้างแคชของเบราเชอร <sup>์</sup>                                       |  |
| Gmail                                                                    |  |
| Google Calendar                                                          |  |
| การสร้างกิจกรรม                                                          |  |
| การแก <sup>้</sup> ไขหรือการลบกิจกรรม                                    |  |
| การสร้างข้อความแจ้งเตือน                                                 |  |
| การแก <sup>้</sup> ไขหรือการลบข <sup>้</sup> อความแจ <sup>ั</sup> งเตือน |  |
| ทำภายหลัง                                                                |  |
| การโทรกลับภายหลัง                                                        |  |
| การส่งข้อความภายหลัง                                                     |  |
| การเพิ่มงานที่ต <sup>ั</sup> องทำ                                        |  |
| การลบงานที่ต้องทำ                                                        |  |
| ตัวจัดการใฟล.์                                                           |  |
| การเข้าถึงที่เก็บข้อมลภายใน                                              |  |
| การเข้าถึงอปกรณ์เก็บข้อมลภายนอก                                          |  |
| การเข้าถึงที่เก็บข้อมลบนคลาวด                                            |  |
| U U                                                                      |  |

|   | คลาวด์                                                                                                    |    |
|---|----------------------------------------------------------------------------------------------------|----|
|   | ASUS WebStorage                                                                                           |    |
|   | ZenFone Care                                                                                              |    |
| 4 | วิธีต่าง ๆ ในการติดต่อ                                                                                    |    |
|   | โทรอย่างมีสไตล์                                                                                           |    |
|   | คุณสมบัติ SIM คู่                                                                                         | 44 |
|   | การโทรออก                                                                                                 | 46 |
|   | การรับสาย                                                                                                 | 49 |
|   | การจัดการบันทึกการโทรของคุณ                                                                               | 50 |
|   | ตัวเลือกการโทรอื่น ๆ                                                                                      | 51 |
|   | การจัดการหลายสาย                                                                                          | 52 |
|   | การบันทึกสาย                                                                                              | 55 |
|   | การจัดการรายชื่อ                                                                                          |    |
|   | การตั้งค่ารายชื่อ                                                                                         | 56 |
|   | การตั้งค่าโปรใฟล <sup>์</sup> ของคุณ                                                                      | 56 |
|   | การเพิ่มรายชื่อ                                                                                           | 57 |
|   | การตั้งค่ารายชื่อ VIP ของคุณ                                                                              | 58 |
|   | การทำเครื่องหมายรายชื่อที่ชอบของคุณ                                                                       | 59 |
|   | การนำเข <sup>้</sup> ารายชื่อ                                                                             | 59 |
|   | การส่งออกรายชื่อ                                                                                          | 60 |
|   | การใช้เครือข่ายสังคมกับรายชื่อของคุณ                                                                      | 61 |
|   | การเชื่อมุโยงข้อมูลรายชื่อผู้ติดต่อของคุณ                                                                 | 62 |
|   | สำรอง/กู้คืนบันทึกการโทร                                                                                  | 62 |
|   | ส่งข้อความ และทำงานอื่น ๆ                                                                                 | 64 |
|   | Google Messenger                                                                                          | 64 |
| 5 | สนุกสนานและความบันเทิง                                                                                    |    |
|   | การใช้หูฟัง                                                                                               | 65 |
|   | การเชื่อมต่อแจ็คเสียง                                                                                     | 65 |
|   | Google Play Music                                                                                         | 66 |
|   | วิทยุ FM                                                                                                  | 67 |
| 6 | เหตุการณ์อันมีค่าของคุณ                                                                                   |    |
|   | จับภาพเหตุการณ์                                                                                           | 69 |
|   | การเรียกใช้แอพพ์ กล้อง                                                                                    | 69 |
|   | การใช้กล <sup>้</sup> องในครั้งแรก                                                                        | 69 |
|   | คุณสมบัติกล <sup>ั</sup> องขั้นสูง                                                                        | 73 |
|   | การใช้แกลเลอรี่                                                                                           |    |
|   | การดูไฟล <sup>์</sup> จากเครือข่ายส <i>ั</i> งคมหรือที่เก็บข <sup>ั</sup> อมูลบนคลาวด <sup>์</sup> ของคุณ | 78 |
|   | การดูตำแหน่งภาพถ่าย                                                                                       | 79 |
|   | การแชร <sup>ั</sup> ้ใฟล <sup>้</sup> จากแกลเลอรี่                                                        | 80 |
|   | การลบใฟล <sup>้</sup> จากแกลเลอรี่                                                                        | 80 |
|   | การแก <sup>้</sup> ไขภาพ                                                                                  | 80 |
|   | การใช้ MiniMovie                                                                                          |    |
|   | PhotoCollage                                                                                              |    |

## 7 เชื่อมต่อตลอดเวลา

|      | เครือข่ายมือถือ                                     |     |
|------|-----------------------------------------------------|-----|
|      | การเปิดทำงานเครือขายมือถือ                          | 84  |
|      | Wi-Fi                                               |     |
|      | การเปิดทำงาน Wi–Fi                                  | 84  |
|      | การเชื่อมตอใปยังเครือขาย Wi–Fi                      | 85  |
|      | การบิดทำงาน Wi−Fi                                   | 85  |
|      | Bluetooth <sup>®</sup>                              | 85  |
|      | การเบิดทำงาน Bluetooth®                             | 85  |
|      | การจับคูASUS Phone ของคุณกับอุปกรณ์ Bluetooth®      | 86  |
|      | การเลิกจับคู่ASUS Phone ของคุณจากอุปกรณ์ Bluetooth® |     |
|      | การแชร์อินเทอร์เน็ต                                 | 87  |
|      | ฮอตสปอต Wi-Fi                                       | 87  |
|      | การเชื่อมโยงเครือข่ายด้วยบลูทูธ                     |     |
| 8    | การเดินทางและแผนที                                  |     |
|      | สภาพอากาศ                                           |     |
|      | การเรียกใช้แอป Weather (สภาพอากาศ)                  |     |
|      | หน้าจอโฮมของ สภาพอากาศ                              | 90  |
|      | นาฬ์กา                                              | 91  |
|      | การเรียกใช้ นาฬกา                                   | 91  |
|      | นาฬักาปลุก                                          | 92  |
|      | การจับเวลา                                          | 92  |
|      | การตั้งเวลา                                         | 93  |
| 9    | ZenLink                                             |     |
|      | Share Link (แชร์ลิงค์)                              | 94  |
| 10   | Zen ทุกหนแห่ง                                       |     |
|      | เครื่องมือ Zen พิเศษ                                |     |
|      | ใฟฉาย                                               |     |
|      | เครื่องคิดเลข                                       |     |
|      | บันทึกย่อ                                           |     |
|      | เครื่องบันทึกเสียง                                  | 100 |
|      | ตัวช่วยสร้างเสียง                                   | 102 |
|      | Splendid (สเปล็นดิด)                                | 103 |
| 11   | บำรุงรักษา Zen                                      |     |
|      | การทำให้อุปกรณ์ของคุณทันสมัยอยู่ตลอดเวลา            | 107 |
|      | การอัพเดตระบบของคุณ                                 | 107 |
|      | ที่เก็บข้อมูล                                       |     |
|      | สำรองแล <sup>้</sup> ะรีเซ็ต                        | 107 |
|      | การรักษาความปลอดภัยASUS Phone ของคุณ                |     |
| ภาคผ | านวก                                                |     |
|      |                                                     |     |

## พื้นฐาน

# 1

## ยินดีต้อนรับ!

ส้มผัสความง่ายของระบบติดต่อผู้ใช้ ASUS Zen UI 3.0 ที่เรียนรู้การใช้งานใด้เอง!

ระบบติดต่อผู้ใช้ ASUS Zen UI 3.0 เป็นระบบที่มีความสวยงามและใช้งานง่ายที่ออกแบบมาเฉพาะสำหรับASUS Phone ระบบนี้มีแอป พิเศษต่าง ๆ มากมาย ซึ่งรวมอยู่ในเครื่องหรือมาพร้อมกับแอปอื่น ๆ

เพื่อตอบสนองความต้องการเฉพาะตัวของคุณ และทำให้ชีวิต คุณง่ายขึ้น ในขณะเดียวกันก็ช่วยให้คุณสนุกสนานกับการใช้ASUS Phone ของคุณด้วย

| Ø            | <u>Camera (กล้อง)</u><br>จับภาพเหตุการณ์ที่มีค่าเหล่านั้นเป็นภาพและวิดีโอคุณภาพสูงที่สวยงาม ด <sup>ั</sup> วยเทคโนโลยี<br>PixelMaster                                             |
|--------------|----------------------------------------------------------------------------------------------------|
| $\checkmark$ | <u>Do It Later (ทำภายหลัง)</u><br>เก็บและดำเนินการกับอีเมลสำคัญ ข <sup>้</sup> อความ SMS เว็บไซต <i>์</i> ที่น่าสนใจ หรืองานสำคัญอื่น<br>ๆ ของคุณ เมื่อสะดวกในการดำเนินการมากขึ้น |
| Q            | <u>ZenFone Care</u><br>คันหาคำตอบใดจาก FAQs (คำถามที่พบบ่อย) หรือแสดงความคิดเห็นของคุณใน<br>กระดานสนทนาสำหรับผู้ใช <i>้</i>                                                       |
| 0            | <u>Share Link (แชร์ลิงค์)</u><br>แชร์และรับไฟล <sup>์</sup> แอป หรือเนื้อหาสื่ออย่างรวดเร็วด <sup>ั</sup> วยอุปกรณ <sup>์</sup> Android หรือเครื่อง PC อื่น<br>ๆ                  |

หมายเหตุ: การมีแอป ASUS Zen UI 3.0 ให้ใช้นั้นแตกต่างกันในแต่ละภูมิภาคและรุ่นASUS Phone แตะ ■■■ จากหน้าจอโฮมของคุณ เพื่อตรวจสอบแอปที่มีบนASUS Phone ของคุณ

#### เตรียม ASUS Phone ให้พร้อมใช้งาน!

#### ส่วนต่าง ๆ และคุณสมบัติ

หยิบอุปกรณ์ของคุณขึ้นมา และปล่อยให้เครื่องทำงานสักครู่หนึ่ง

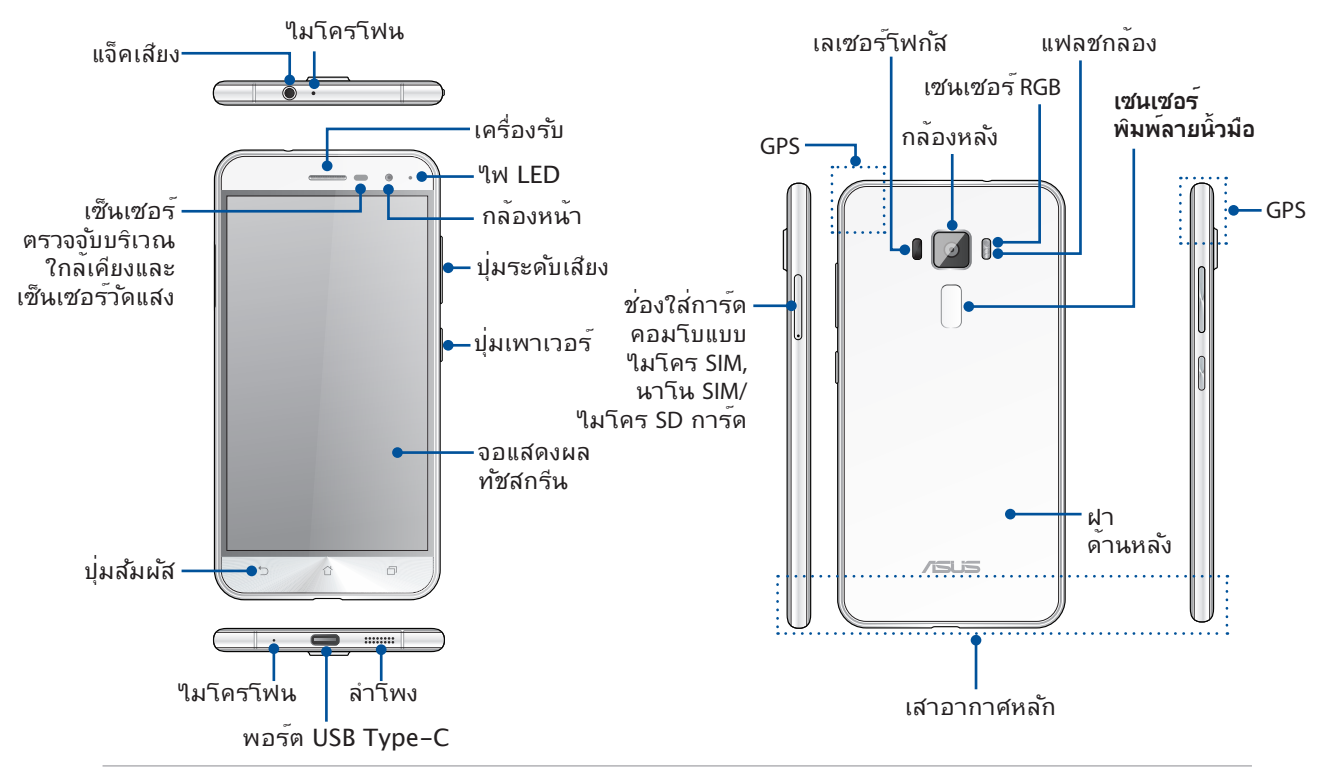

#### คำเตือน!

- เพื่อหลีกเลี่ยงปัญหาการเชื่อมต่อเครือข่ายและแบตเตอรี่:
  - ห้ามวางสติ๊กเกอร์แม่เหล็กบนพื้นที่เสาอากาศ
  - ห้ามใช้กรอบ/เคสป้องกันแบบแม่เหล็กบน ASUS Phone ของคุณ
  - ห้ามใช้มือหรือวัตถุอย่างอื่นปิดบังพื้นที่เสาอากาศขณะที่ใช้งานฟังก์ชันบางอย่างเช่น การโทรออก หรือการใช้งานการเชื่อมต่อมือถือ
- เราขอแนะนำให้คุณใช้ฟิล์มกันรอยที่เข้ากันใด้กับ ASUS การใช้งานฟิล์มกันรอยที่เข้ากันไม่ใด้กับ ASUS อาจเป็นเหตุเซ็นเซอร์ ASUS Phone ของคุณทำงานผิดปกติ

#### หมายเหตุ:

- พอร์ต USB Type-C รองรับอัตราการถ่ายโอนข้อมูลของ USB2.0
- สล็อตใมโคร SIM การ์ด/นาโน SIM การ์ดสนับสนุนแถบความถี่เครือข่าย LTE GSM, WCDMA, และ GSM/EDGE
- สล็อตใมโคร SD การ์ดสนับสนุนรูปแบบใม โคร SD และใมโคร SDHC การ์ด

#### สำคัญ!

- เราใม่แนะนำให้ติดฟิล<sup>ั</sup>มป้องกันหน้าจอ เนื่องจากจะรบกวนการทำงานของพร็อกซิมิตี้เซนเซอร์ ถ้าคุณต้องการติดฟิล<sup>ั</sup>ม ป้องกันหน้าจอ ให้แน่ใจว่าฟิล<sup>ั</sup>มไม่ขวางกันการทำงานของพร็อกซิมิตี้เซนเซอร์
- รักษาอุปกรณ์ให้แห้งตลอดเวลา โดยเฉพาะอย่างยิ่งบริเวณทัชสกรีน น้ำหรือของเหลวอื่น สามารถทำให้ทัชสกรีน ทำงานผิดพลาดใด้
- ให้แน่ใจว่าฝาบิดช่องใส่ไมโคร SIM, นาโน SIM/การ์ดหน่วยความจำบิดอยู่ตลอดเวลาในขณะที่ใช้ งาน หรือถืออุปกรณ์
- 8 บทที่ 1: พื้นฐาน

#### การติดตั้งใมโคร SIM การ<sup>ั</sup>ด/ นาโน SIM การ<sup>ั</sup>ด

โมดูลระบุตัวตนของผู้สมัครใช้บริการแบบใมโคร/นาโน (นาโน SIM การ์ด) จะจัดเก็บข้อมูลต่าง ๆ เช่น หมายเลขโทรศัพท์มือถือของคุณ รายชื่อผู้ติดต่อ ข้อความ และข้อมูลอื่น ๆ ซึ่งใช้สำหรับการ เข้าถึงใปยังเครือข่ายมือถือ

ASUS Phone ของคุณมาพร้อมกับสล็อตใส่ใมโคร SIM การ์ด และนาโน SIM การ์ดสองสล็อต ซึ่ง อนุญาตให้คุณตั้งค่า

และใช้บริการเครือข่ายมือถือสองอย่าง โดยใม่ต้องถืออุปกรณ์มือถือสองเครื่องไปพร้อมกัน

#### ข้อควรระวัง!

- อุปกรณ์นี้ใด้รับการออกแบบสำหรับใช้ใมโคร SIM การ์ด หรือนาโน SIM การ์ด การ์ดที่ใด้รับการรับรองโดยผู้ให้บริการมือถือเท่านั้น
- เราใม่แนะนำให้ใส่ SIM การ์ดที่ทำการตัดเองลงในสล็อตใมโคร SIM การ์ด หรือนาโน SIM การ์ด
- บิดอุปกรณ์ของคุณก่อนที่จะใส่ใมโคร SIM การ์ด หรือนาโน SIM การ์ด
- ใช้ความระมัดระวังเป็นพิเศษในขณะที่จัดการไมโคร SIM การ์ด หรือนาโน SIM การ์ด ASUS ใม่รับผิดชอบถึงความสูญเสีย หรือความเสียหายใด ๆ ที่เกิดขึ้นกับไมโคร SIM การ์ดของคุณ
- อย่าใส่การ์ดหน่วยความจำลงในสล็อตไมโคร SIM การ์ด หรือนาโน SIM การ์ด! ถ้าเกิดเหตุการณ์ที่มีการใส่การ์ดหน่วยความจำลงในสล็อต ใมโคร SIM การ์ด หรือนาโน SIM การ์ด ให้ส่งอุปกรณ์ของคุณใป ยังผู้ให้บริการที่ใดรับการรับรองจาก ASUS

ในการติดตั้งใมโคร SIM การ์ด/นาโน SIM การ์ด:

- 1. ปิดอุปกรณ์ของคุณ
- 2. ดันเข็มหมุดเข้าใปในรูบนช่องใส่ใมโคร SIM / นาโนSIM / ไมโคร SD การ์ดเพื่อขับถาดออกมา

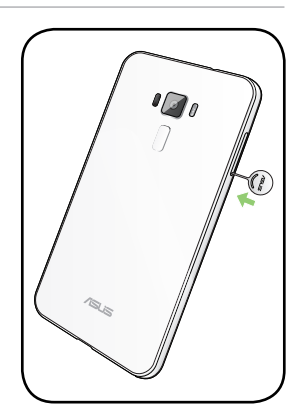

3. เสียบใมโครซิมการ์ด/นาโนซิมการ์ดหรือใมโครเอสดีการ์ดในสล็อตใส่การ์ด

#### ข้อควรระวัง!

- คุณสามารถใช้ได้เพียงนาโน SIM การ์ดหรือ ใมโคร SD การ์ดในหนึ่งครั้ง
- ใช้เฉพาะไมโครซิมการ์ดที่ได้มาตรฐานบน ASUS Phone ของคุณ ตัวดัดแปลงนาโนซิมการ์ดเป็นไม โครซิมการ์ด หรือชิมการ์ดที่ดัดแต่งอาจไม่พอดีกับ ASUS Phone ของคุณ หรือ ASUS Phone อาจไม่ สามารถตรวจจับชิมการ์ดได้
- ห้ามติดตั้งตัวดัดแปลงนาโนชิมการ์ดเปล่าเป็น ใมโครชิมการ์ดเข้าไปในช่องใส่ไมโครชิม การ์ดเพื่อหลีกเลี่ยงความเสียหายที่ไม่สามารถ แก้ไขได้

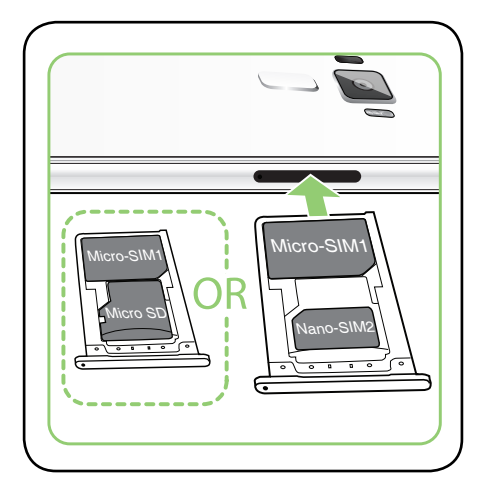

#### 4. ผลักถาดเข้าใปเพื่อปิด

**สิ่งสำคัญ!** ทั้งช่องใส่ใมโคร SIM และนาโน SIM การ์ดรองรับแถบความถี่เครือข่าย 3G WCDMA/ 4G LTE แต่มีการ์ดใมโครซิมหนึ่งอันเท่านั้นที่สามารถเชื่อมต่อ กับบริการ 4G ในแต่ละครั้ง

**ข้อควรระว**ัง! อย่าใช้เครื่องมือที่มีคมหรือตัวทำละลายบน อุปกรณ<sup>์</sup>ของคุณเพื่อหลีกเลี่ยงรอยขีดข่วน บนอุปกรณ์.

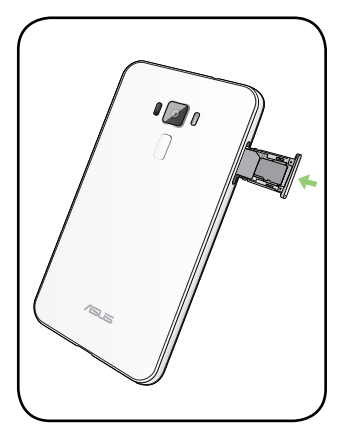

#### การถอดใมโคร SIM การ<sup>ั</sup>ด/ นาโน SIM การ<sup>ั</sup>ด

ี<mark>ข้อควรระวัง:</mark> ใช้ความระมัดระวังเป็นพิเศษในขณะที่จัดการใมโคร SIM การ์ด หรือนาโน SIM การ์ด ASUS ใม่รับผิดชอบถึงความสูญเสีย หรือความเสียหายใด ๆ ที่เกิดขึ้นกับใมโคร SIM การ์ด หรือนาโน SIM การ์ด ของคุณ

ในการถอดไมโคร SIM การ์ด/นาโน SIM การ์ด:

- 1. ปิดอุปกรณ์ของคุณ
- ดันเข็มหมุดเข้าใบในรูบนช่องใส่ใมโคร SIM / นาโนSIM / ไมโคร SD การ์ดเพื่อขับถาดออกมา

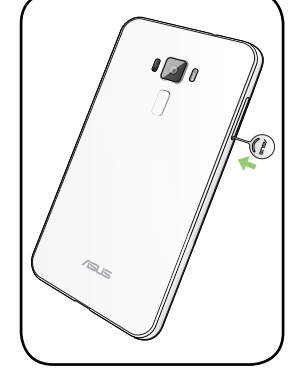

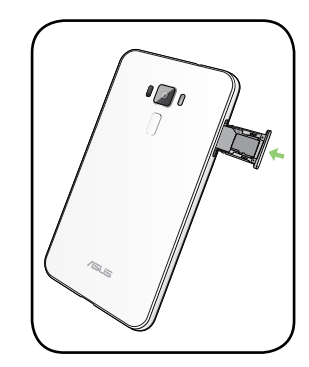

3. ถอดนโน SIM การ์ดหรือไมโคร SIM การ์ดออกจากสล็อต

4. ผลักถาดเข้าไปเพื่อปิด

#### ในการติดตั้งการ์ดหน่วยความจำ

ASUS Phone ของคุณสนับสนุนการ์ดหน่วยความจำ microSD™ และ microSDHC™ ที่มีความจุสูง ถึง 2TB

**หมายเหตุ:** การ<sup>ั</sup>ดหน่วยความจำบางอย่างอาจใช้งานใม่ใด้กับ ASUS Phone ของคุณ ให้แน่ใจว่าคุณใช้เฉพาะการ<sup>ั</sup>ดหน่วย ความจำที่ใช้งานด้วยกันใด้ เพื่อป้องกันข้อมูลสูญหาย หรือความเสียหายต่ออุปกรณ์หรือการ<sup>ั</sup>ดหน่วยความจำของคุณ หรือทั้งสองอย่าง

ี<mark>ข้อควรระว</mark>ัง! ใช้ความระมัดระวังเป็นพิเศษในขณะที่จัดการกับการ<sub>์</sub>ดหน่วยความจำ ASUS ไม่รับผิดชอบถึงการที่ข้อมูลสูญหาย หรือความเสียหายใด ๆ ที่เกิดขึ้นกับการ<sub>์</sub>ดหน่วยความจำของคุณ

ในการติดตั้งการ์ดหน่วยความจำ:

- 1. ปิดอุปกรณ์ของคุณ
- ดันเข็มหมุดเข้าใปในรูบนช่องใส่ใมโคร SIM / นาโนSIM / ไมโคร SD การ์ดเพื่อขับถาดออกมา

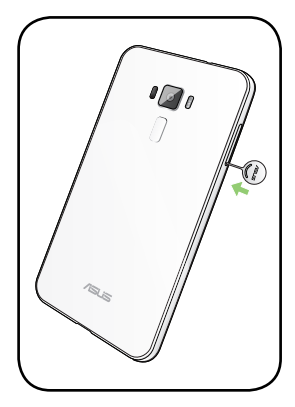

3. เสียบนาโมซิมการ<sup>ั</sup>ดใมโคร SD การ<sup>ั</sup>ดเข<sup>้</sup>าใปในช่องที่เหมาะสม

ข้อดวรระวัง! คุณสามารถใช้ได้เพียงนาโน SIM การ์ดหรือ ไมโคร SD การ์ดในหนึ่งครั้ง

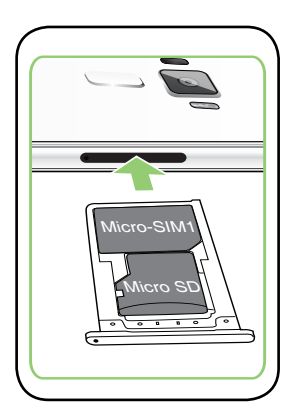

4. ผลักถาดเข้าใปเพื่อปิด

#### การถอดการ์ดหน่วยความจำ

#### ข้อควรระวัง!

- ใช้ความระมัดระวังเป็นพิเศษในขณะที่จัดการกับการ์ดหน่วยความจำ ASUS
  ใม่รับผิดชอบถึงการที่ข้อมูลสูญหาย หรือความเสียหายใด ๆ ที่เกิดขึ้นกับการ์ดหน่วยความจำของคุณ
- นำการ์ดหน่วยความจำออกอย่างเหมาะสม เพื่อถอดการ์ดออกจากอุปกรณ์อย่างปลอดภัย หาก ต้องการนำการ์ดหน่วยความจำออก แตะที่ รระบท > Settings (การดังค่า) > Storage&USB (ที่จัดเก็บข้อมูลและ USB) จากนั้นภายใต้ที่จัดเก็บข้อมูลแบบพกพา คลิกที่ ด้านข้าง SD card (SD การ์ด)

ในการถอดการ ์ดหน่วยความจำ:

- 1. ปิดอุปกรณ์ของคุณ
- ดันเข็มหมุดเข้าใปในรูบนช่องใส่ใมโคร SIM / นาโนSIM / ไมโคร SD การ์ดเพื่อขับถาดออกมา

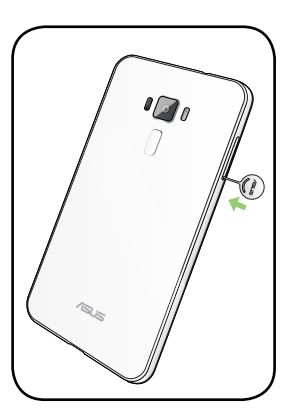

3. ถอดการ์ดหน่วยความจำออกจากสล็อตนี

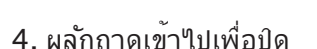

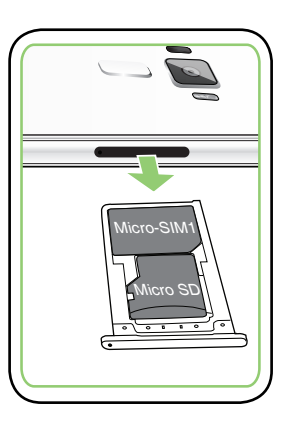

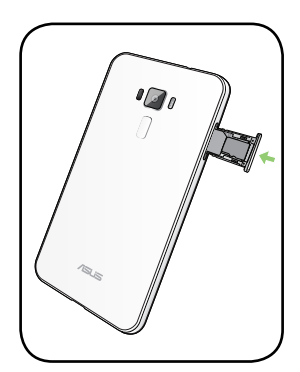

#### การชาร<sup>ั</sup>จ ASUS Phone ของคุณ

ASUS Phone ของคุณมีการชาร์จพลังงานมาแล้วบางส่วน แต่คุณต้องชาร์จพลังงานให้เต็มก่อนที่จะใช้งานในครั้งแรก อ่านข้อสังเกตและข้อควรระวังที่สำคัญต่อไปนี้ ก่อนที่จะชาร์จอุปกรณ์ของคุณ

#### สำคัญ!

- ใช้เฉพาะอะแดปเตอร์เพาเวอร์ AC และสายเคเบิล USB Type-C ที่มาพร้อมเครื่องเพื่อชาร์จ ASUS Phone ของคุณเท่านั้น Using a different AC power adapter and cable may damage your device.
- ลอกฟิล์มป้องกันบนอะแดปเตอร์เพาเวอร์ AC และสายเคเบิล USB Type-C ออกก่อนที่จะใช้กับ อุปกรณ์ของคุณ
- ให้แน่ใจว่าเสียบอะแดปเตอร์เพาเวอร์ AC เข้ากับเต้าเสียบใฟฟ้าที่ใช้งานด้วยกันใด้ คุณสามารถเสียบอะแดปเตอร์เพา เวอร์ AC เข้ากับเต้าเสียบใฟฟ้าที่มีแรงดัน 100~240 V
- แรงดันใฟฟ้าเอาต<sup>์</sup>พุต ผ่านสายเคเบิลใมโคร USB คือ+5V<del>...</del>2A, 10W
- เมื่อใช้ ASUS Phone ในขณะที่เครื่องเสียบอยู่กับเต้าเสียบใฟฟ้า เต้าเสียบใฟฟ้าต้องอยู่ใกล้กับอุปกรณ์ของคุณและ สามารถเข้าถึงใด้ง่าย
- เพื่อประหยัดใฟฟ้า ให้ถอดปลั๊กอะแดปเตอร์เพาเวอร์ AC ออกจากเต้าเสียบใฟฟ้าเมื่อใม่ได้ใช้งาน
- อย่าวางวัตถุที่หนักทับบน ASUS Phone ของคุณ

#### ข้อควรระวัง!

- ในขณะที่ชาร์จ เครื่อง ASUS Phone สามารถอุ่นขึ้นใด้ นี่เป็นอาการปกติ อย่างไรก็ตาม ถ้าอุปกรณ์ ของคุณร้อนขึ้นอย่างผิดปกติ ให้ถอดสายเคเบิล USB Type-C ออกจากอุปกรณ์ของคุณ และส่ง อุปกรณ์ รวมทั้งอะแดปเตอร์เพาเวอร์ AC และสายเคเบิลไปยังผู้ให้บริการที่ใด้รับการรับรองของ ASUS และสายเคเบิลไปยังผู้ให้บริการที่ใด้รับการรับรองของ ASUS
- เพื่อป้องกันความเสียหายที่จะเกิดกับ ASUS Phone, อะแดปเตอร์ AC หรือสายเคเบิล USB Type-C ของคุณ ให้แน่ใจว่าสายเคเบิล USB Type-C, อะแดปเตอร์ AC และอุปกรณ์ของคุณเชื่อมต่อกันอย่าง เหมาะสมก่อนที่จะชาร์จ

ในการชาร<sup>ั</sup>จ ASUS Phone ของคุณ:

- 1. เชื่อมต่อสายเคเบิล USB Type-C เข้ากับอะแดปเตอร์เพาเวอร์ AC
- 2. เชื่อมต่อสายเคเบิล USB Type-C เข้ากับ ASUS Phone ของคุณ
- 3. เสียบอะแดปเตอร์เพาเวอร์ AC เข้ากับเต้าเสียบใฟพ้าที่มีสายดิน

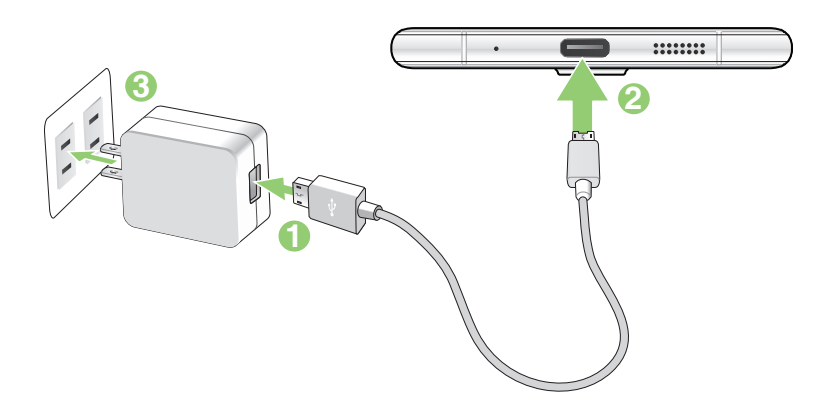

#### สำคัญ!

- เมื่อใช้ ASUS Phone ในขณะที่เครื่องเสียบอ ยู่กับเต้าเสียบใฟฟ้า เต้าเสียบใฟฟ้าที่ต่อสา ยดินต้องอยู่ใกลักับเครื่องและเข้าถึงใด้ง่าย
- ในขณะที่ชาร์จ ASUS Phone ของคุณผ่านทางคอมพิวเตอร์ ให้แน่ใจว่าคุณเสียบสายเค เบิล USB Type-C เข้ากับพอร์ต USB 2.0 / USB 3.0 ของคอมพิวเตอร์ของคุณ
- หลีกเลี่ยงการชาร์จ ASUS Phone ของคุณใ นสภาพแวดล้อมที่มีอุณหภูมิสูงเกิน 35℃ (95°F).
- ชาร์จ ASUS Phone ของคุณเป็นเวลาแปด (8)
  ชั่วโมงก่อนที่จะใช้เครื่องในโหมดแบตเตอรี่เป็นครั้งแรก
- สถานะของพลังงานแบตเตอรี่ ถูกระบุด้วยใอคอนต่อไปนี้:

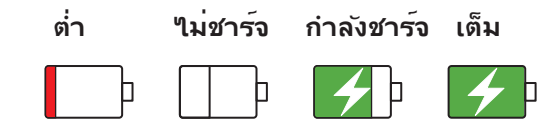

#### ข้อสังเกต:

- ใช้เฉพาะอะแดปเตอร์เพาเวอร์ที่มา พร้อมกับอุปกรณ์ของคุณเท่านั้น การใช้อะแดปเตอร์เพาเวอร์อื่นอาจทำ ให้อุปกรณ์ของคุณเสียหายใด้
- การใช้อะแดปเตอร์เพาเวอร์และ สายเคเบิลสัญญาณของ ASUS Phone ที่มาพร้อมเครื่องเพื่อเชื่อมต่อ ASUS Phone ของคุณเข้ากับเต้าเสียบไฟฟ้า เป็นวิธีที่ดีที่สุดในการชาร์จ ASUS Phone ของคุณ
- ช่วงแรงดันใฟฟ้าขาเข้าระหว่าง เต้าเสียบที่ผนังและอะแดปเตอร์นี้คือ AC 100V 240V แรงดันใฟฟ้าเอาต์พุต ผ่านสายเคเบิลใมโคร USB คือ +5V=2A, 10W
- 4. เมื่อชาร<sup>ั</sup>จเต็มแล<sup>้</sup>ว ถอดสายเคเบิล USB ออกจาก ASUS Phone ก่อนที่จะถอดปลั๊กอะแดปเตอร์เพาเวอร์ AC ออกจากเต้าเสียบไฟฟ้า

#### หมายเหตุ:

- คุณสามารถใช้อุปกรณ์ของคุณในขณะที่ชาร์จใด้ แต่อาจทำให้เวลาในการชาร์จอุปกรณ์จนเต็มนานขึ้น
- การชาร์จอุบกรณ์ของคุณผ่านพอร์ต USB ของคอมพิวเตอร์อาจใช้เวลานานกว่าในการชาร์จอุปกรณ์ให้เต็ม
- ถ้าคอมพิวเตอร์ของคุณใม่ใด้จ่ายกำลังที่ใฟเพียงพอสำหรับการชาร์จผ่านพอร์ต USB ให้ชาร์จ ASUS Phone ของคุณโดยใช้อะแดปเตอร์เพาเวอร์ AC ที่เสียบเข้ากับเด้าเสียบใฟฟ้าแทน

#### การเปิดหรือปิดเครื่อง ASUS Phone

#### การเปิดอุปกรณ์ของคุณ

ในการเปิดอุปกรณ์ของคุณ ให้กดปุ่มเพาเวอร์ค้างใว้ จนกระทั่งอุปกรณ์ของคุณส้น และเริ่มต<sup>ั</sup>นท่ำงาน

#### การปิดอุปกรณ์ของคุณ

ในการปุดอุปกรณ์ของคุณ:

- 1. ถ้าหน้าจอของคุณดับอยู่ ให้กดปุ่มเพาเวอร์ เพื่อเปิดขึ้นมา ถ้าหน้าจอของคุณล็อค ์ให้ปลดล็อคหน้าจออุปกรณ์
- 2. กดปุ่มเพาเวอร์ค้างใว้ จากนั้นเมื่อระบบถาม ให้แทป Power off (ปิดเครื่อง) จากนั้นแทป OK (ตกลง)

โหมดสลีป ในการสั่งให้อุปกรณ์ของคุณเข้าสู่โหมดสลีป กดปุ่มเพาเวอร์หนึ่งครั้ง จนกระทั่งหน้าจอดับ

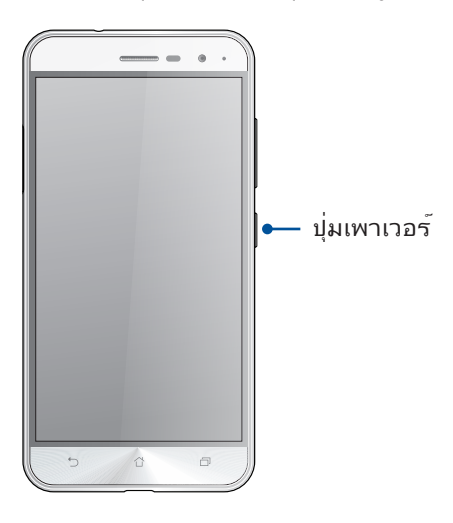

### การใช้ครั้งแรก

เมื่อคุณเบิดอุปกรุณ์ASUS Phone ในครั้งแรก, ตัวช่วยสร้างการตั้งค่าจะแนะนำคุณผ่านกระบวนการตั้งค่า ทำตามขั้นตอน บนหน้าจอเพื่อเลือกภาษา, เลือกวิธีการป้อน, ตั้งค่าเครือข่ายมือถือและ Wi–Fi ของคุณ, ซิงค์บัญชี และกำหนดค่าบริการ ระบุตำแหน่งของคุณ

ใช้แอคเคาท์ Google หรือ ASUS ของคุณเพื่อตั้งค่าอุปกรณ์ ถ้าคุณยังใม่มีแอคเคาท์ Google หรือ ASUS ให้สร้างแอคเคาท์ ขึ้นมา

#### แอคเคาท<sup>์</sup> Google

การใช้แอคเคาท<sup>์</sup> Google อนุญาตให<sup>้</sup>คุณใช้คุณสมบัติต่าง ๆ เหล่านี้ของ Android OS ใด้อย่างเต็มประสิทธิภาพ:

- จัดระเบียบและดูข้อมูลทั้งหมดของคุณจากที่ใดก็ใด้
- สำรองข้อมูลทั้งหมดของคุณโดยอัตโนมัติ
- ใช้บริการ Google อย่างสะดวกสบายจากทุกสถานที่

#### แอคเคาท<sup>์</sup> ASUS

การมีแอคเคาท์ ASUS ทำให้คุณสนุกสนานกับคุณสมบัติต่อไปนี้:

- ปรับแต่งบริการสนับสนุน ASUS และส่วนขยายการรับประกัน สำหรับผลิตภัณฑ์ที่ลงทะเบียน
- พื้นที่เก็บข้อมูลบนคลาวด<sup>์</sup>ฟรี 5 GB
- รับอัพเดตอุปกรณ์และเพิร์มแวร์ล่าสุด

#### เทคนิคในการประหยัดพลังงานแบตเตอรี่

พลังงานแบตเตอรี่เปรียบเสมือนเส้นชีวิตของอุปกรณ์ ASUS Phone ด้านล่างเป็นเทคนิคในการประหยัดพลังงานแบตเตอรี่ บางอย่าง เพื่อช่วยประหยัดพลังงานของแบตเตอรี่บนอุปกรณ์ASUS Phone

- ปิดแอปที่กำลังทำงานทั้งหมดที่ ใม่ใช้งาน
- เมื่อไม่ได้ใช้ ให้กดบุ่มเพาเวอร์ เพื่อให้อุปกรณ์เข้าสู่โหมดสลีป
- สวิตช์ Activate Smart (เปิดใช้งานอัจฉริยะ) ใน Power Saver (ตัวประหยัดพลังงาน) ซึ่งผสมผสานอยู่ในแอป Mobile Manager (ตัวจัดการมือถือ)
- ตั้งค่าเสียงเป็นโหมดประหยัดพลังงาน
- ลดความสว่างของจอแสดงผล
- ตั้งระดับเสียงลำโพงใว<sup>ั</sup>ที่ระดับต่ำ
- ปิดทำงานคุณสมบัติ Wi–Fi
- ปิดทำงานคุณสมบัติ บลูทูธ
- ปิดทำงานคุณสมบัติ การหมุนหน<sup>้</sup>าจออัตโนมัติ
- ปิดทำงานคุณสมบัติ ซิงค์อัตโนมัติ ทั้งหมดในอุปกรณ์ของคุณ

## การใช้หน้าจอส้มผัส

ใช้ท่าทางเหล่านี้บนหน้าจอส้มผัสเพื่อเปิดใช้แอป เข้าถึงการตั้งค่าบางอย่าง และนำทาง ASUS Phone

#### การเปิดใช้งานแอปหรือการเลือกรายการ

ดำเนินการต่อไปนี้:

- หากต้องการเปิดใช้งานแอป ง่ายๆ เพียงแค่แตะที่แอป
- หากต้องการเลือกรายการเช่น แอป File Manager (ตัวจัดการใฟล์) ง่ายๆ เพียงแค่ แตะที่รายการ

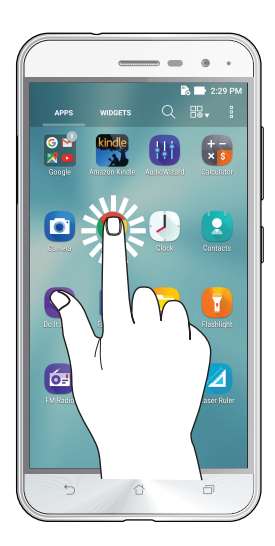

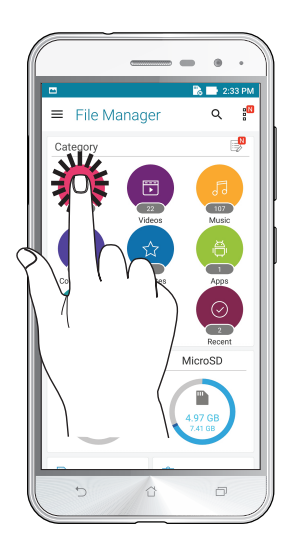

การย<sup>้</sup>ายหรือการลบรายการ

ดำเนินการต่อไปนี้:

- หากต้องการย้ายแอปหรือวิดเจ็ต แตะค้างใว้จากนั้นลากไปยังตำแหน่งที่ต้องการ
- หากต้องการลบแอปหรือวิดเจ็ตจาก Home screen (หน้าจอหลัก) แตะค้างไว้จากนั้นลากขึ้นไปที่ Remove

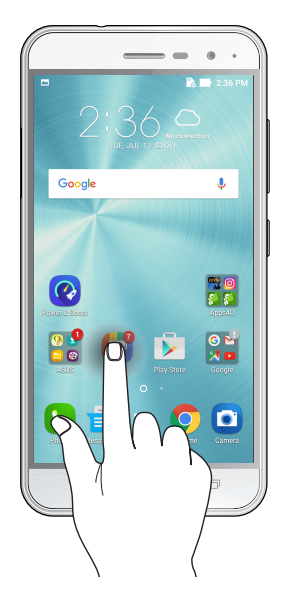

#### การย้ายผ่านหน้าเพจหรือหน้าจอ

ดำเนินการต่อใปนี้:

- ปัดนิ้วของคุณใปทางขวาหรือใปทางซ้ายเพื่อสลับระหว่างหน้าจอต่างๆ หรือเพื่อ พลิกดูแกลเลอรี่ภาพคราวๆ
- เลื่อนนิ้วมือขึ้นหรือลงเพื่อตรวจสอบหน้าเว็บหรือรายการ

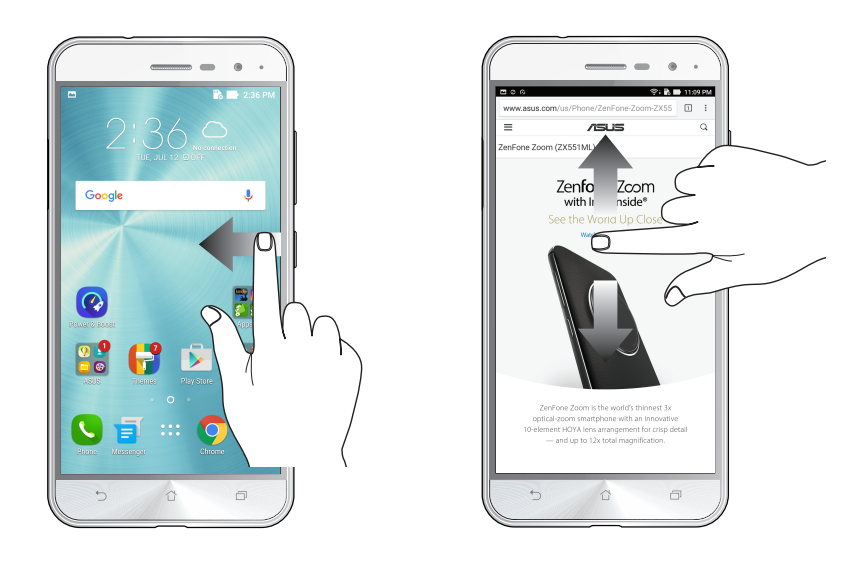

#### การซูมเข้า

แยกนิ้วสองนิ้วออกจากกันบนแผงส้มผัสเพื่อซูมภาพเข้าใน Gallery (แกลเลอรี่) หรือ Map (แผนที่) หรือซูมหน้าเว็บเข้า

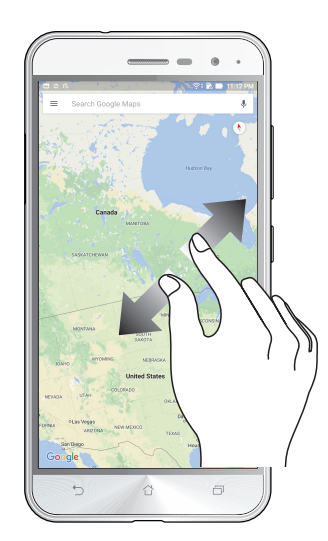

#### การซู่มออก

หุบนิ้วสองนิ้วเข้าหากันบนแผงส้มผัสเพื่อซูมภาพออกใน Gallery (แกลเลอรี่) หรือ Map (แผนที่) หรือซูมหน้าเว็บออก

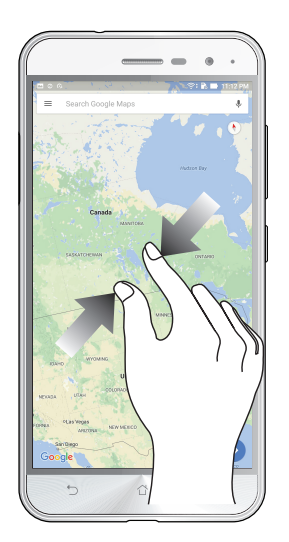

**หมายเหตุ:** คุณอาจใม่สามารถซูมเข้า/ซูมออกหน้าเว็บบางหน้าเนื่องจากหน้าเว็บเหล่านี้ใด้รับการ ออกแบบเพื่อให้เหมาะสมกับหน้าจอโทรศัพท์ของคุณโดยเฉพาะ

# หน้าจอโฮมมีทุกสิ่งที่จำเป็น

#### คุณสมบัติบนโฮม Zen

#### หน<sup>้</sup>าจอโฮม

ใด<sup>้</sup>รับคำเดือนของกิจกรรมสำคัญ การอัพเดตแอพพ<sup>์</sup>และระบบ การพยากรณ<sup>์</sup>อากาศ และข<sup>้</sup>อความตัวอักษรจากผู้ที่มีความสำคัญ กับคุณจริง ๆ บนหน้าจอโฮมของคุณ

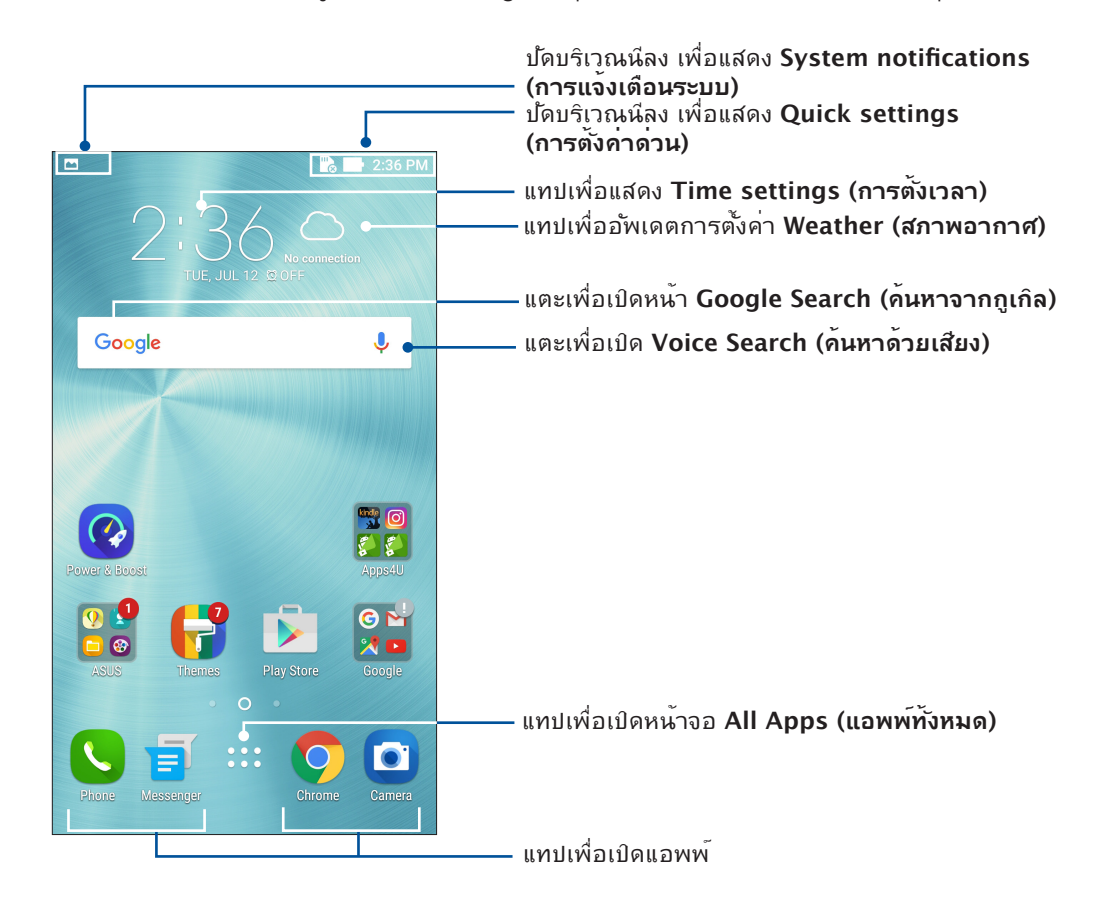

ปัดหน้าจอโฮมใปทางซ้ายหรือขวา เพื่อแสดงหน้าจอโฮมในส่วนขยาย

**หมายเหตุ:** วิธีการเพิ่มหน้าใปย**ั**งหน้าจอโฮมของคุณมากขึ้น ให้ดู <u>Extended Home screen (หน้าจอโฮมที่ขยาย)</u>.

## การทำความเข้าใจใอคอนต่าง ๆ

ใอคอนเหล่านี้จะแสดงบนแถบสถานะ และจะแนะนำคุณถึงสถานะปัจจุบันของASUS Phone ของคุณ

| ıIİ            | <b>เครือข่ายโทรศัพท</b> ์เค <b>ลื่อนที่</b><br>แสดงความแรงสัญญาณของเครือข่ายมือถือของคุณ                                               |
|----------------|----------------------------------------------------------------------------------------------------|
| 1              | <b>SIM การ์ด 1</b><br>แสดงว่ามีใมโคร SIM การ์ดเสียบอยู่ในสล็อตใมโคร SIM การ <sup>ั</sup> ด                                             |
| 2              | <b>SIM การ์ด 2</b><br>แสดงว่ามีนาโน SIM การ <sup>ั</sup> ดเสียบอยู่ในสล็อตนาโน SIM การ <sup>ั</sup> ด                                  |
|                | <b>หมายเหตุ:</b> ถ้าใอคอน SIM การ <sup>ั</sup> ดแสดงเป็นสึเขียว หมายความว่าการ <sup>ั</sup> ดนั้นถูกตั้งค่าเป็น<br>เครือข่ายที่ตัองการ |
|                | <b>ข้อความ</b><br>แสดงว่าคุณมีข <b>้อความที่ย</b> ังใม่ใด้อ่าน                                                                         |
| ((ı·           | Wi−Fi<br>ใอคอนนี้แสดงความแรงสัญญาณของการเชื่อมต่อ Wi−Fi ของคุณ                                                                         |
| <b>5</b> )     | <b>อายุแบตเตอรึ่</b><br>ใอคอนนี้แสดงสถานะแบตเตอรึ่ของASUS Phone ของคุณ                                                                 |
|                | <b>้ "มโคร SD การ์ด</b><br>ใอคอนนี้แสดงว่ามี'ไมโคร SD การ <sup>์</sup> ดเสียบอยู่ในASUS Phone ของคุณ                                   |
|                | <mark>ภาพถ่ายหน้าจอ</mark><br>ใอคอนนี้แสดงว่าคุณใด <b>้จับภาพหน้าจอของASUS Phone ของคุณ</b>                                            |
| ₹              | <b>โหมดเครื่องบิน</b><br>ใอคอนนี้แสดงว่าASUS Phone ของคุณอยู่ในโหมดการบิน                                                              |
| ନ              | <b>ฮอตสปอต Wi−Fi</b><br>ใอคอนนี้แสดงว่า Wi−Fi ฮ็อตสป์อตของASUS Phone ของคุณเปิดทำงาน                                                   |
| Ŷ              | <b>โหมดประหยัดสมาร์ท</b><br>ใอคอนนี้แสดงว่าโหมดการประหย <b>ั</b> ดสมาร <sup>ั</sup> ต เปิดทำงาน                                        |
| <b>(</b> 1)    | <b>โหมดปิดเสียง</b><br>ใอคอนนี้แสดงว <b>่าโหมดปิดเสียง เปิดทำงาน</b>                                                                   |
| ı <b>[]</b> lı | <b>โหมดสั่น</b><br>แสดงว่าโหมดสั่น เปิดทำงาน                                                                                           |
| ↓              | <b>สถานะการดาวน<i>์</i>โหลด</b><br>แสดงสถานะการดาวน <i>์</i> โหลดของแอปหรือใฟล <sup>ั</sup>                                            |

## การตั้งค่าด่วน

แผงการแจ้งเตือนการตั้งค่าด่วน เป็นการเข้าถึงด้วยแทปเดียว ใปยังคุณสมบัติใรัสายและการตั้งค่าบางอย่างของASUS Phone ของคุณ คุณสมบัติแต่ละอย่างเหล่านี้ถูกแทนที่ด้วยปุ่ม

้ในการเรียกใช้งานแผงการตั้งค่าด่วน ปัดลงจากด้านบนของหน้าจอสองครั้ง

**หมายเหตุ:** ปุ่มสีน้ำเงิน ระบุว่าคุณสมบัติกำลังเบิดใช้งานอยู่ในขณะนั้น ในขณะที่ปุ่มสีเทา เป็นการระบุว่าคุณสมบัติถูกปิด ทำงาน ปุ่มสีเขียว หมายถึงยูทิลิตี้แต่ละตัวที่คุณสามารถเรียกใช้ได้อย่างรวดเร็วผ่านหน้าจอการแจ้งเตือนการตั้งค่าด่วน

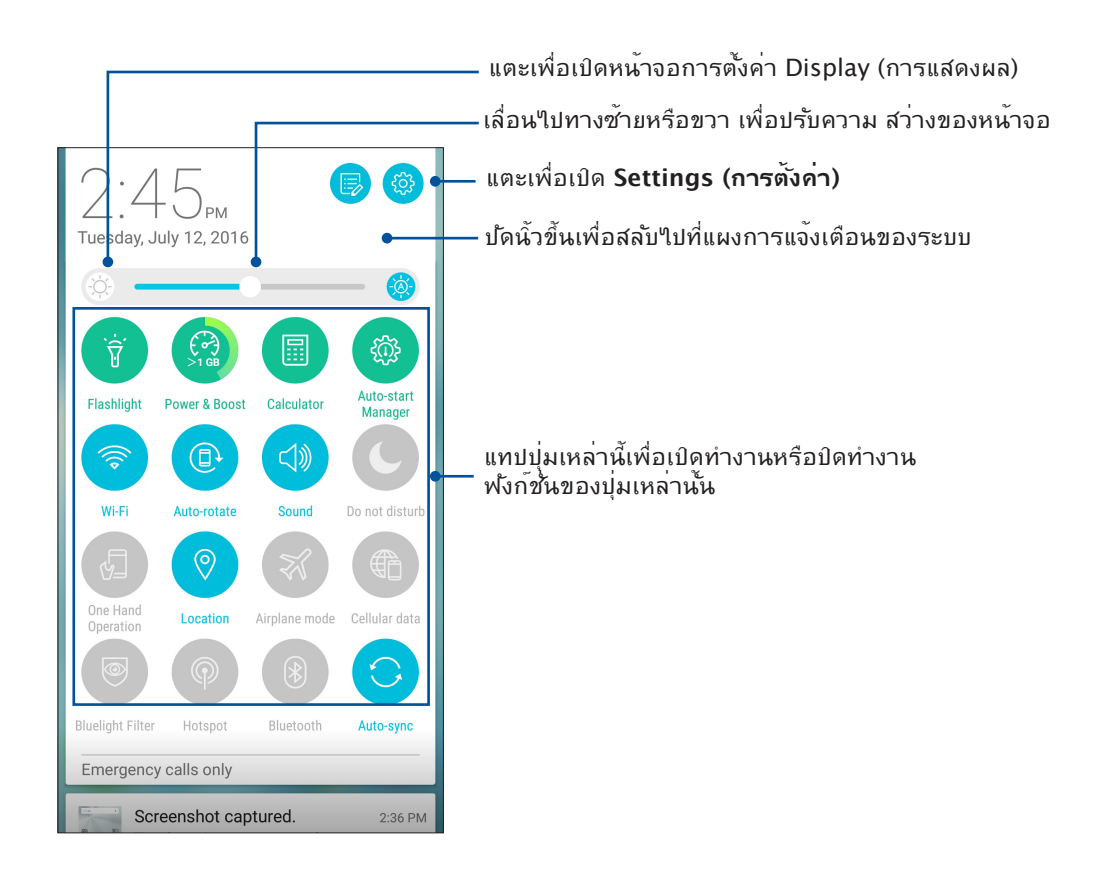

#### การเพิ่มหรือการลบปุ่ม

ในการเพิ่มหรือลบปุ่มที่มีอยู่จากแผงการแจ้งเตือนการตั้งค่าด่วนของ ASUS:

- 1. เรียกใช้ การตั้งค่าด่วน จากนั้นแทป 📧
- แทปกล่องข้าง ๆ คุณสมบัติ เพื่อเพิ่มหรือลบคุณสมบัตินั้นออกจากแผงการแจ้งเตือนการตั้งค่าด่วนของ ASUS

**หมายเหตุ:** กล่องที่ถูกทำเครื่องหมาย ระบุว่าปุ่มของคุณสมบัตินั้นสามารถถูกเข<sup>้</sup>าถึงใด้ผ่านแผงการแจ้งเตือนการตั้งค่าด่วนของ ASUS ในขณะที่กล่องที่ใม่มีเครื่องหมาย ระบุถึงสถานะตรงกันข้าม

3. แทป 🗲 เพื่อถอยกลับ และดูแผงการแจ้งเตือนการตั้งค่าด่วนของ ASUS

## การใช้การแจ้งเดือนระบบ

ภายในการแจ<sup>ั</sup>งเตือนระบบ คุณสามารถเห็นอัพเดตที่ทำล่าสุด และการเปลี่ยนแปลงของระบบที่ทำบนASUS Phone ของคุณ

้วิธีการเปิดแผงการแจ้งเตือนระบบ ปัดลงจากด้านบนของหน้าจอ

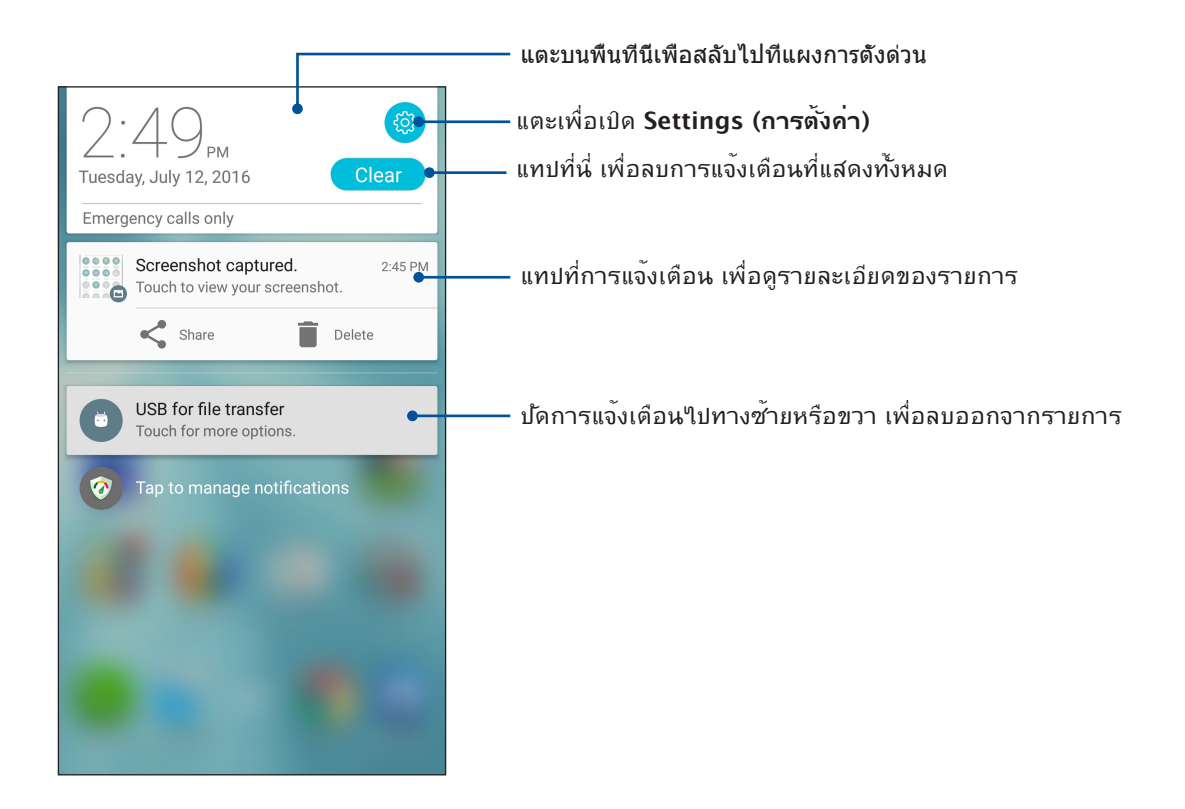

## การปรับแต่งหน้าจอโฮมของคุณ

ใส่ความเป็นส่วนตัวของคุณใปยังหน้าจอโฮมของคุณ เลือกดีใชน์ที่ดึงดูดเป็นวอลเปเปอร์ เพิ่มทางลัดสำหรับเรียกใช้แอพพ์ โปรดของคุณอย่างรวดเร็ว และเพิ่มวิดเจ็ตเพื่อดูข้อมูลสำคัญต่าง ๆ อย่างรวดเร็ว นอกจากนี้ คุณยังสามารถเพิ่มหน้ามาก ขึ้น เพื่อที่คุณสามารถเรียกใช้หรือดูแอพพ์หรือวิดเจ็ตอย่างรวดเร็วบนหน้าจอโฮมของคุณมากขึ้นใด้ด้วย

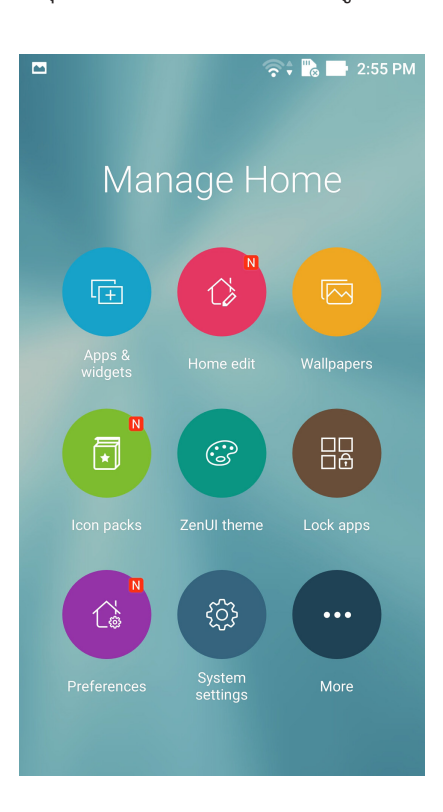

#### ແວປແລະวิดเจ็ต

ทางลัดแอปทำให้สามารถเข้าถึงแอปที่ใช้งานบ่อยหรือแอปรายการโปรดจากหน้าจอหลักใด้ง่ายขึ้น คุณสามารถเพิ่ม ลบ หรือจัดกลุ่มแอปไว้ในโฟลเดอร์เดียว

คุณสามารถใส่วิดเจ็ต ซึ่งเป็นแอปเล็ก ๆ ที่ทำงานตลอดเวลา ลงบนหน้าจอหลักของคุณใด้ วิดเจ็ต ชวยให้คุณดูสิ่งต่าง ๆ ใด้อย่างรวดเร็ว เช่น พยากรณ์อากาศ ข้อมูลเหตุการณ์ในปฏิทิน สถานะ แบตเตอรี่ และอื่น ๆ อีกมากมาย

#### การเพิ่มทางลัดแอปหรือวิดเจ็ต

ในการเพิ่มทางลัดแอป หรือวิดเจ็ต:

- 1. แตะพื้นที่ว่างบนหน้าจอหลักของคุณค้างใว้ และเลือก Apps & Widgets (แอปและวิดเจ็ต)
- 2. จากรายการ All Apps (แอปทั้งหมด) หรือหน้าจอ Widgets (วิดเจ็ต) แตะแอปหรือวิดเจ็ตค้างไว้ จากนั้นลากไปยังพื้นที่ว่างบน หน้าจอหลักของคุณ

#### การลบทางลัดแอปหรือวิดเจ็ต

จากหน้าจอหลักของคุณ แตะแอปหรือวิดเจ็ตค้างใว้ จากนั้นลากใปยัง **Remove (ลบ)** ที่ด้านบนของ หน้าจอของคุณ แอปที่คุณลบจากหน้าจอหลักจะยังคงอยู่ในหน้าจอ All Apps (แอปทั้งหมด)

#### การจัดกลุ่มทางลัดแอปของคุณลงในโฟลเดอร์

สร้างโฟลเดอร์เพื่อจัดระเบียบทางลัดแอปของคุณบนหน้าจอโฮม

- บนหน้าจอหลักของคุณ แตะและลากแอปลงบนอีกแอปหนึ่ง และโฟลเดอร์จะปรากฏขึ้นพร้อมกับ ชื่อที่กำหนดให้โดยอัตโนมัติ
- ถ้าคุณต้องการเปลี่ยนชื่อโฟลเดอร์ แตะโฟลเดอร์ และแตะชื่อโฟลเดอร์ เพื่อตั้งชื่อใหม่ให้กับ โฟลเดอร์นี้

#### วอลเปเปอร<sup>ั</sup>

้วางแอพพ์ ใอคอน และส่วนประกอบ Zen อื่น ๆ ของคุณบนวอลเปเปอร์ที่มีการออกแบบอย่างสวยงาม คุณสามารถเพิ่มความโปร่งใส ของพื้นหลังใปยังวอลเปเปอร์ของคุณ เพื่อทำให้อ่านง่ายและชัดยิ่งขึ้น นอกจากนี้ คุณยังสามารถเลือกวอลเปเปอร์เคลื่อนใหว เพื่อทำ ให้หน้าจอของคุณดูมีชีวิตชีวามากขึ้นใด้ด้วย

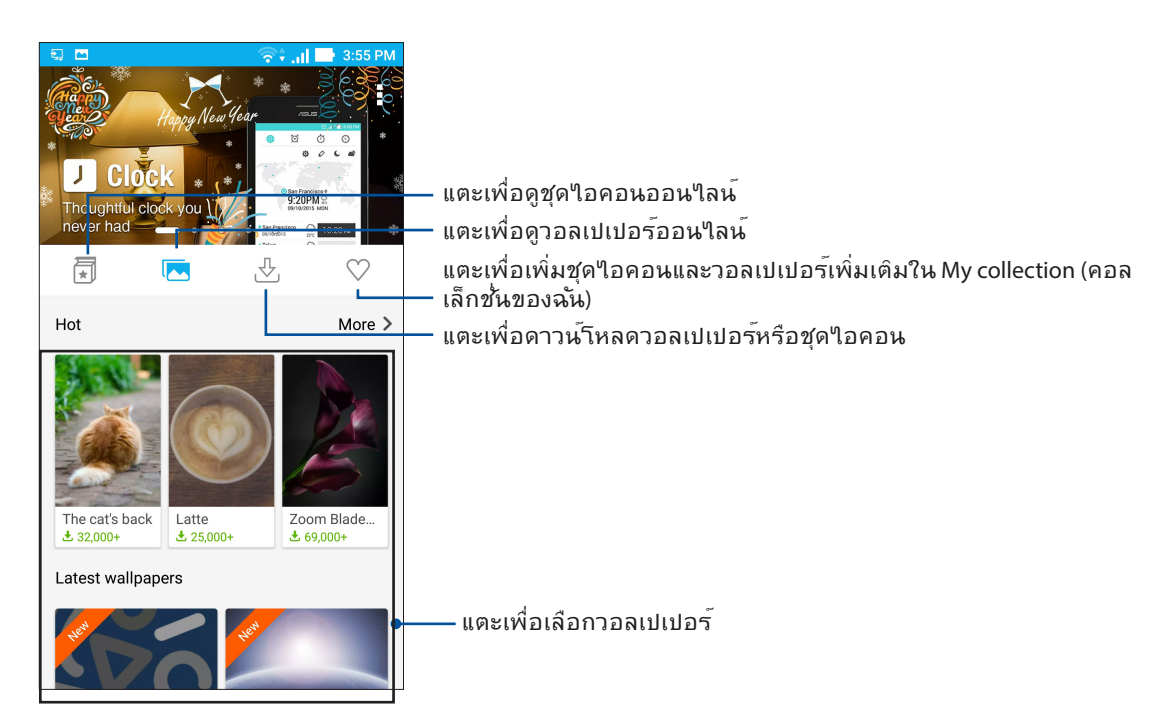

#### การปรับใช้วอลเปเปอร์

ในการปรับใช้วอลเปเปอร์:

- 1. แตะบริเวณที่ว่างบนหน้าจอหลักของคุณค้างใว้ และเลือก Wallpapers (วอลเปเปอร์)
- 2. แตะที่ 🔼 จากนั้นเลือกวอลเปเปอร์
- 3. แตะที่ Download (ดาวน์โหลด) และจากนั้นแตะที่ Apply (ปรับใช้)
- 4. เลือกเพื่อตั้งค่าวอลเปเปอร์เพื่อ Home screen (หน้าจอหลัก), Lock screen (หน้าจอล็อด) หรือ Home and lock screen (หน้าจอหลักและหน้าล็อด)

#### การใช้วอลเปเปอร์เคลื่อนใหว

ในการใช้วอลเปเปอร์เคลื่อนใหว:

- 1. แทปบริเวณที่ว่างบนหน้าจอโฮมของคุณค้างใว้ และเลือก Wallpapers (วอลเปเบอร์)
- 2. แตะที่ 🛃 จากนั้นเลือก Live Wallpaper (วอลเปเปอร์ภาพเคลื่อนใหว)
- 3. เลือกวอลเปเปอร์เคลื่อนใหว จากนั้นแทป Set Wallpaper (ตั้งค่าวอลเปเปอร์)

หมายเหตุ: นอกจากนี้ คุณสามารถตั้งค่าการตั้งค่าวอลเปเปอร์ของคุณจาก - > Settings (การตั้งค่า) > Display (การแสดงผล) > Wallpaper (วอลเปเปอร์) ก็ใด้

#### หน<sup>้</sup>าจอโฮมที่ขยาย

#### การขยายหน้าจอโฮมของคุณ

คุณสามารถเพิ่มหน้ามากขึ้นเพื่อขยายหน้าจอโฮมของคุณ และใส่ทางลัดและวิดเจ็ตส*์*ต่าง ๆ มากขึ้นบนหน้าจอที่ขยายออกไป

- แตะบริเวณที่ว่างบนหน้าจอโฮมของคุณค้างใว้ และเลือก Home edit (แก้ใขหน้าหลัก) > Edit page (แก้ใขหน้า)
- แตะ + เพื่อเพิ่มหน้าใหม่ ถ้าคุณต้องการลบหน้าจอโฮมที่ขยาย ให้เลือกหน้าจอ จากนั้นลากและทิ้งลงใน

#### Easy Mode (โหมดง่าย)

นำทางASUS Phone ของคุณใด้ดีขึ้นด้วย Easy Mode (โหมดง่าย) อินเทอร์เฟสที่ง่ายต่อการ ใช้งานด้วยใอคอน ปุ่ม และขนาดตัวอักษรที่ใหญ่เพื่อความสามารถในการอ่านที่ดีกว่า และ ประสบการณ์ผู้ใช้ที่ง่ายขึ้น นอกจากนี้คุณยังสามารถใช้งานหลักใด้อย่างรวดเร็วเช่น การ โทรออก การส่งข้อความ และอีกมากมายใน Easy Mode (โหมดง่าย)

#### การเปิดใช้งาน Easy Mode (โหมดง่าย)

หากต<sup>ั</sup>องการเปิดใช้งาน Easy Mode (โหมดง่าย)

1. เปิดหน้าจอ Setting (การตั้งค่า) โดยดำเนินการต่อไปนี้:

- เปิด Quick setting (การตั้งค่าด่วน) จากนั้นแตะ 🥸
- แตะ Settings (การตั้งค่า).
- 2. เลื่อนหน้าจอ Settings (การตั้งค่า) ลง และเลือก Easy Mode (โหมดง่าย)
- 3. เลื่อน Easy Mode (โหมดง่าย) ใปที่ ON (เปิด)

#### การเพิ่มทางลัด

ในโหมดง่าย คุณสามารถเพิ่มทางลัดแอปใด<sup>้</sup>มากถึงสามสิบหก (36) รายการบนหน<sup>้</sup>าจอหลัก

- 1. ปัดนิ้วไปทางขวาของ Home screen (หน้าจอหลัก) จากนั้นแตะที่ 🕂
- 2. จากหน้าจอแอปทั้งหมด เลือกแอปที่คุณต้องการจะเพิ่มในรายการ

#### การลบทางลัด

ดำเนินการต่อใปนี้

- 1. แตะ 🧭 ที่มุมขวาล่างของหน้าจอ
- 2. เลือกแอปที่คุณต<sup>้</sup>องการจะลบออกจากรายการ จากนั้นแตะที่ **Delete (ลบ)**

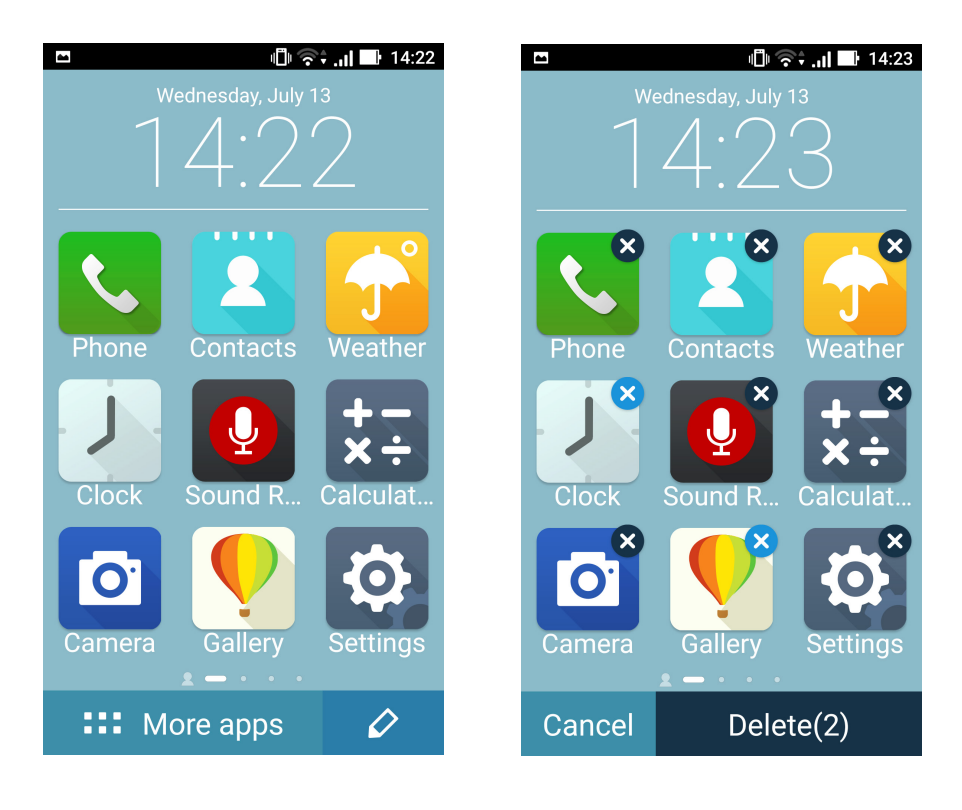

## การตั้งค่าวันที่และเวลา

์ ตามค่าเริ่มต<sup>ั</sup>น ระบบจะแสดงวันที่และเวลาบนหน<sup>ั</sup>าจอโฮมของคุณโดยอัตโนมัติ โดยชิงค์กับการตั้งค่าของผู้ให้บริการมือถือของคุณ

วิธีการเปลี่ยนการตั้งค่าวันที่และเวลา:

1. เปิดหน้าจอ การตั้งค่า โดยการดำเนินการต่อไปนี้:

- 🔹 เรียกใช้ การตั้งค่าด่วน จากนั้นแตะ 🏟
- แตะ > Settings (การตั้งค่า)
- 2. เลื่อนหน้าจอ Settings (การตั้งค่า) ลงและเลือก Date & time (วันที่ & เวลา)
- 3. ยกเลิกการเลือก Automatic date & time (วันที่ & เวลาอัตโนมัติ) และ Automatic time zone (เขตเวลาอัตโนมัติ)
- 4. เลือกเขตเวลาที่ถูกต้อง และตั้งค่าวันที่และเวลาด้วยตัวเอง
- 5. คุณสามารถเลือกใช้เวลารูปแบบ 24 ชั่วโมงก็ใด้ ถ้าต้องการ
- 6. เลือกรูปแบบวันที่ที่คุณต<sup>ั</sup>องการแสดง

หมายเหตุ: ให<sup>ั</sup>ดู <u>Clock **(นาฬ์กา)**</u> ด<sup>ั</sup>วย

#### การตั้งค่าริงโทนและเสียงเตือนของคุณ

ตั้งค่าเสียงสำหรับริงโทนโทรศัพท์ของคุณ การแจ้งเตือนต่าง ๆ เช่น ข้อความตัวอักษร อีเมล และการแจ้งเหตุการณ์ต่าง ๆ นอกจากนี้ คุณยังสามารถเลือกที่จะเปิดทำงานหรือปิดทำงานเสียงส้มผัสของปุ่มกด เสียงส้มผัส เสียงการล็อคหน้าจอ หรือคุณสามารถเลือกที่ จะให้ASUS Phone ของคุณส้นเมื่อคุณแตะที่หน้าจอก็ได้

วิธีการตั้งค่าเสียง:

- 1. เปิดหน้าจอ การตั้งค่า โดยการดำเนินการต่อไปนี้:
  - 🔹 เรียกใช้ การตั้งค่าด่วน จากนั้นแตะ 🍄
- เลื่อนหน้าจอ Settings (การตั้งค่า) ลง และเลือก Sound & notification (เสียงและการแจ้งเตือน)
- 3. ตั้งค่าเสียงตามความชอบของคุณ

## หน้าจอล็อค

์ตามค่าเริ่มต<sup>ั</sup>น หน้าจอล็อคจะปรากฏหลังจากที่เปิดเครื่องอุปกรณ์ของคุณ และในขณะที่ปลุกขึ้นจากโหมดสลีปจากหน้าจอล็อค คุณสามารถเข้าไปยังระบบ Android® ของอุปกรณ์ของคุณใดโดยการปัดบนหน้าจอส์มผัสของคุณ

นอกจากนี้ คุณยังสามารถปรับแต่งหน้าจอล็อคของอุปกรณ์ของคุณเพื่อควบคุมการเข้าถึงไปยัง ข้อมูลและแอพพม์อ ถือของคุณใด้ด้วย

## การปรับแต่งหน<sup>้</sup>าจอล็อค

ถ้าคุณต้องการเปลี่ยนแปลงการตั้งค่าต่าง ๆ ของหน้าจอล็อคของคุณจากตัวเลือกการ Swipe (ปัด) มาตรฐาน ให้ปฏิบัติตามขั้นตอน ต่อใปนี้:

- 1. เรียกใช้ การตั้งค่าด่วน จากนั้นแทป 🤨
- 2. เลื่อนหน้าจอ Settings (การตั้งค่า), ลง และเลือก Lock screen (หน้าจอล็อค)

| Settings Q             |    |
|------------------------|----|
| Storage & USB          |    |
| Ownloads               |    |
| 📀 Apps                 |    |
| C ZenMotion            |    |
| Battery                |    |
| Power management       |    |
| Memory                 |    |
| ASUS customized settin | gs |
| Personal               |    |
| 😚 Themes               |    |
| B Lock screen          |    |

3. ในหน้าจอถัดไป แทป Screen lock (ล็อกหน้าจอ)

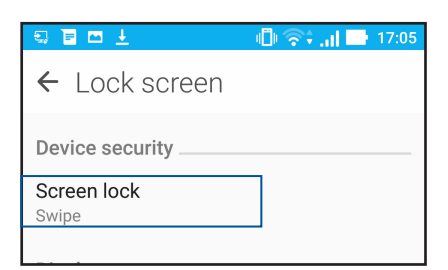

4. แทปตัวเลือกหน้าจอล็อคที่คุณต้องการใช้

ี**หมายเหตุ:** สำหร**ั**บรายละเอียดเพิ่มเติม ด <u>Securing your Zen device (การรักษาความปลอดภัยASUS Phone ของคุณ)</u>

#### การปรับแต่งปุ่มการเข้าถึงด่วน

ตามค่าเริ่มตัน หน้าจอล็อคของคุณจะประกอบด้วยปุ่มการเข้าถึงด่วนสำหรับแอปเหล่านี้: Phone (โทรศัพท์), Messaging (ข้อความ) และ Camera (กล้อง) เปลี่ยนการตั้งค่าเริ่มตันนี้ และปรับแต่งปุ่มเหล่านี้เพื่อเรียกใช้แอปอื่น ๆ บนหน้าจอล็อค โดยใช้ขั้นตอนต่อไปนี้:

- 1. เรียกใช้ การตั้งค่าด่วน จากนั้นแทป 🕸
- 2. เลื่อนหน้าจอ Settings (การตั้งค่า), ลง และเลือก Lock screen (หน้าจอล็อค)
- 3. แตะQuick Access (การเข้าถึงด่วน) ภายใต้ Display (การแสดงผล)
- 4. เลื่อนแถบจากOFF (ปิด)เป็น ON (เปิด) ที่อยู่ข้าง Customized quick access (การเข้าถึงด่วนแบบกำหนดเอง) เพื่อเปิดใช้งานคุณสมบัตินี้
- 5. เลือกปุ่มซึ่งคุณต<sup>ั</sup>องการปรับแต่งค่า

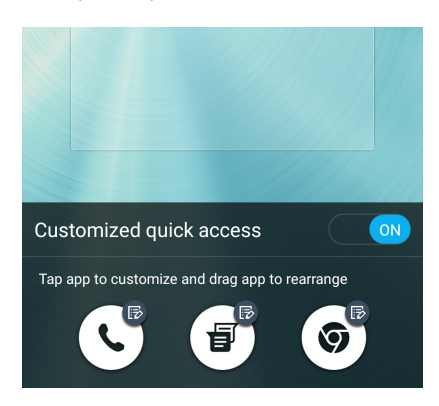

6. แตะแอปที่คุณต้องการพรีเซ็ตลงบนปุ่มเข้าถึงด่วนที่คุณเลือกกำหนดค่า

หมายเหตุ: เลื่อนขึ้นหรือลงเพื่อดูรายการแอปปัจจุบันที่คุณสามารถกำหนดค่าใด้

| ← Select App as shortcut |
|--------------------------|
| Do It Later              |
| Calculator               |
| Phone                    |
| Contacts                 |
| Gallery                  |
| ZenUI Launcher           |
| File Manager             |
| Clock                    |
| Mobile Manager           |
| System update            |
| Share Link               |
|                          |

## เซนเซอร<sup>์</sup>ตรวจสอบรหัสลายนิ้วมือ

เซนเซอร์ตรวจสอบรหัสลายนิ้วมือป้องกันมิให้บุคคลอื่นใช้โทรศัพท ์ ASUS ของคุณโดยไม่ได้รับ อนุญาต คุณสามารถใช้ลายนิ้วมือของคุณปลดล็อคอุปกรณ์ เข้าถึงการโทรและข้อมูล เมื่อคุณตั้งค่า รหัสลายนิ้วมือของคุณ คุณยังต้องตั้งค่าวิธีการล็อคหน้าจอสำหรับการเริ่มต้นใช้งานของอุปกรณ์

## การเริ่มต<sup>ั</sup>นใช้งานโทรศัพท<sup>์</sup> ASUS ในครั้งแรก

ในการตั้งค่ารหัสลายนิ้วมือเมื่อเริ่มใช้งานโทรศัพท<sup>ิ</sup> ASUS ในครั้งแรก:

- 1. ให้แน่ใจว่าโมดูลการระบุรหัสลายนิ้วมือและนิ้วมือของคุณสะอาดและแห้ง
- จากหน้าเว็บ Welcome (ยินดีต้อนรับ) ทำตามคำแนะนำบนหน้าจอในหน้าเว็บ Protect your phone (ปกป้องโทรศัพท์ของคุณ)และทำเครื่องหมายที่ Set up fingerprint (ดังค่าลายนิ้วมือ)
- คลิกที่ NEXT (ถัดไป) เพื่อเลือกวิธีการล็อคหน้าจอ จากนั้นทำตามคำแนะนำในหน้าเว็บ Locate finger print scanner (ดันหาสแกนเนอร์ลายนิ้วมือ) และคลิกที่ NEXT (ถัดไป)
- คันหาสแกนเนอร์ลายนิ้วมือบนฝาด้านหลังของอุปกรณ์ ปรับเปลี่ยนนิ้วมือของคุณและลองประกบ นิ้วมือบริเวณอื่นอย่างซ้า ๆ จนกระทั่งลายนิ้วมือของคุณถูกจับภาพ จากนั้นคลิกที่ NEXT (ถัดใบ)

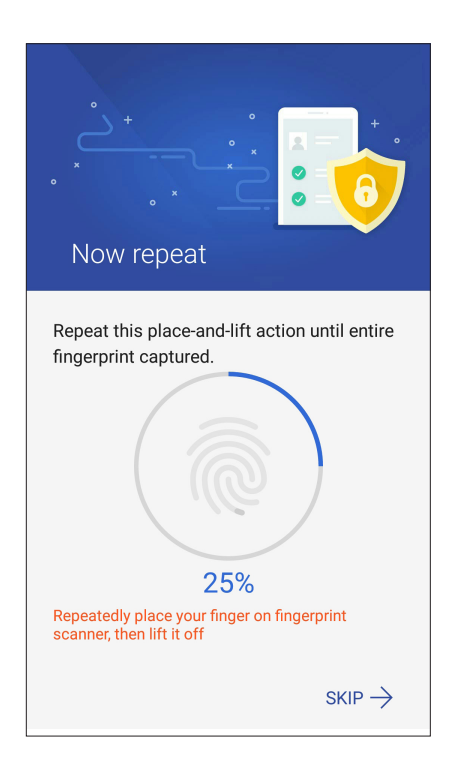

5. คลิกที่ NEXT (ถัดใบ) เพื่อทำการตั้งค่าให้สมบูรณ์

## การตั้งค่ารหัสลายนิ้วมือจากหน้าจอ Settings (การตั้งค่า)

ในการตั้งค่ารหัสลายนิ้วมือจากหน้าจอ Settings (การตั้งค่า):

- 1. ให้แน่ใจว่าสแกนเนอร์ลายนิ้วมือและนิ้วมือของคุณสะอาดและแห้ง
- 2. เปิดใช้งานหน้าจอ Settings (การตั้งค่า) โดยทำตามขั้นตอนใดขั้นตอนหนึ่งต่อไปนี้:
  - เรียกใช้งานการตั้งค่าด่วน จากนั้นแตะที่ (<sup>2</sup>).
  - แตะที่ **----------------------------------**> Settings (การตั้งค่า)
- 3. เลื่อนหน้าจอ Settings (การตั้งค่า) ลงและเลือก Fingerprint (ลายนิ้วมือ)

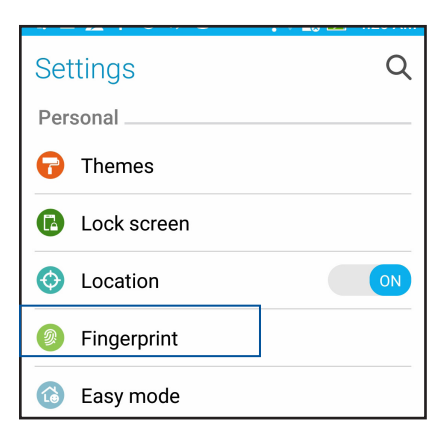

4. แตะที่การควบคุมที่คุณต้องการเปิดหรือปิดใช้งาน

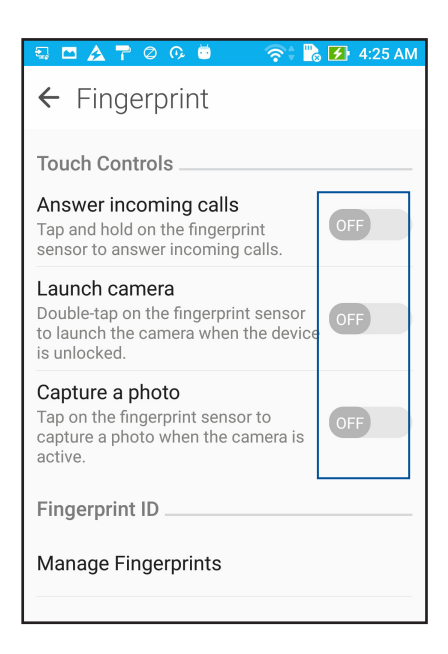

5. แตะที่ Manage Fingerprints (จัดการลายนิ้วมือ) และเลือกตัวเลือกล็อคหน้าจอที่คุณ ต้องการอยากจะใช้ และทำตามคำแนะนำบนหน้าจอเพื่อตั้งค่าฟังก์ชันการล็อคหน้าจอ

**หมายเหตุ:** สำหรับรายละเอียดเพิ่มเติม ดูที่ <u>Securing your ASUS Phone (การรักษาความปลอดภัย ASUS Phone)</u>

6. คลิกที่ Add a fingerprint (เพิ่มลายนิ้วมือ)

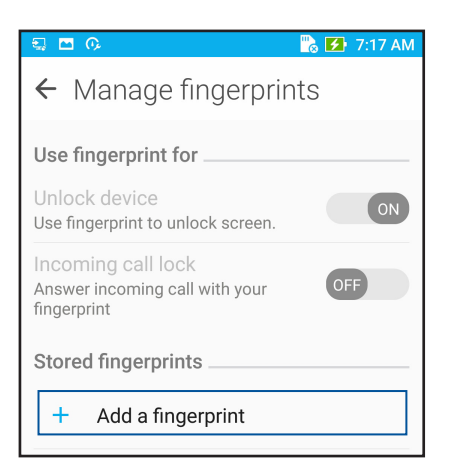

- 7. คลิกที่ NEXT (ถัดใป) บนหน้าเว็บ Locate finger print scanner (ด้นหาสแกนเนอร์ลายนิ้ว มือ)
- 8. วางและเอียงนิ้วมือของคุณอย่างซ้ำ ๆ บนสแกนเนอร์จนกระทั่งลายนิ้วมือของคุณถูกจับภาพ
- 9. คลิกที่ NEXT (ถัดใป) เพื่อทำการตั้งค่าให้สมบูรณ์

## ทำงานหนัก เล่นหนักยิ่งกว่า

#### Chrome

Chrome for Android ` ให้คุณสนุกไปกับประสบการณ์การท่องเว็บไซต์ที่รวดเร็ว ปลอดภัยและ เสถียรบน Chrome เดสก์ทอป ลงชื่อเข้าใช้ในบัญชีผู้ใช้ Google ของคุณเพื่อซิงค์แท็บ บุ๊คมาร์กและ ประวัติการท่องเว็บผ่านอุปกรณ์ทั้งหมดของคุณ หากคุณยังไม่มีบัญชีผู้ใช้ Google ให้ลงทะเบียน บัญชีผู้ใช้

หมายเหตุ: สำหรับรายละเอียดเกี่ยวกับการสร้างบัญชีผู้ใช้ Google ดูที่ Gmail.

**สำคัญ!** ก่อนที่จะทำการท่องอินเทอร์เน็ต หรือทำกิจกรรมใด ๆ เกี่ยวกับอินเทอร์เน็ต ให้แน่ใจว่าASUS Phone ของคุณเชื่อมต่ออยู่กับ Wi–Fi หรือเครือข่ายมือถือ สำหรับรายละเอียดเพิ่มเติม ดู <u>Staying connected (เชื่อมต่อตลอดเวลา)</u>

#### การเรียกใช้งาน Chrome

้จากหน้าจอหลัก ทำตามขั้นตอนใดขั้นตอนหนึ่งต่อใปนี้เพื่อเรียกใช้งาน Chrome:

- แตะที่ Chrome.
- แตะ -----> Chrome

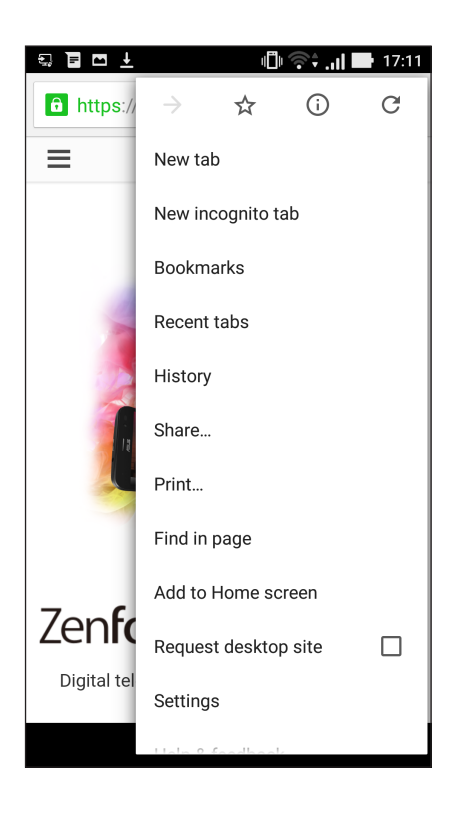

#### การเพิ่มแท็บใหม่

ซ่อนเว็บใซต์ปัจจุบัน และเปิดหน้าต่างใหม่ เพื่อทำการท่องเน็ต หรือเบราซ์เว็บใซต์อื่น ๆ ต่อไป

1. จากหน<sup>้</sup>าปจจุบัน แท็บ > New tab (แท็บใหม่)

- 2. บ้อนที่อยู่ URL ในพิลด์ URL และเพลิดเพลินกับการเบราซ้อินเทอร์เน็ตต่อใปจากASUS Phone ของคุณ
- 3. ถ้าคุณต้องการเพิ่มอีกแท็บหนึ่ง ให้ทำตามขั้นตอนที่ 1 อีกครั้ง

#### หมายเหตุ:

- การเปิดเว็บไซต์จำนวนมากในเบราเซอร์ของคุณ จะทำให้สมรรถนะในการโหลดเนื้อหาช้าลง
- ถ้าการเชื่อมต่ออินเทอร์เน็ตช้าลง ให้ลองล้างแคช สำหรับรายละเอียด ให้ดูส่วน <u>Clearing the browser data (การล้างแคชของเบราเซอร์)</u>

## การบุ๊คมาร<sup>ั</sup>กหน<sup>้</sup>า

้บุ๊คมาร์กหน้าหรือเว็บใซต์ที่คุณชอบ เพื่อที่คุณจะสามารถกลับใป และเรียกดูข้อมูลเหล่านั้นใด้อีก

วิธีการบุ๊คมาร์กหน้า:

จากหน้า แท็บ > 🛠 . หากต้องการดูหน้ารายการโปรดของคุณแตะที่ > บุ๊คมาร์กแล้วเลือก หน้าที่คุณต้องการดูหรือเข้าถึง

## การแชร์หน้า

แชร์หน้าที่น่าสนใจจากASUS Phone ของคุณใบให้ผู้อื่นผ่านบัญชีอีเมล บัญชีที่เก็บข้อมูลบนคลาวด์ บลูทูธ หรือแอปอื่น ๆ บน ASUS Phone

1. เรียกใช้งาน Chrome.

- 2. จากหน<sup>้</sup>าเว็บ แตะ > Share...(แชร์...)
- 3. แตะบัญชีหรือแอปที่คุณต้องการใช้เป็นสื่อในการแชร์หน้า

#### การล้างแคชของเบราเซอร์

้ล้างข้อมูลการท่องเว็บที่จัดเก็บไว้ชั่วคราวใน ASUS Phone ของคุณเพื่อปรับปรุงประสิทธิภาพการโหลดของ เบราว์เซอร์ Chrome ข้อมูลการท่องเว็บรวมถึงประวัติการท่องเว็บ แคช ข้อมูลคุ๊กกี้/ไซตร์หัสผ่านที่บันทึกไว และข้อมูลการเติมอัตโนมัต

1. เปิดเบราเซอร<sup>์</sup>

#### 2. แตะ > Settings (การตั้งค่า) > Privacy (ความเป็นส่วนตัว) > CLEAR BROWSING DATA (ล้างข้อมูลประวัติการท่องเว็บ)

- 3. เลือกข้อมูลประวัติการท่องเว็บที่คุณต<sup>ั</sup>องการลบ
- 4. เมื่อทำเสร็จ คลิกที่ CLEAR (ล้างข้อมูล)
## Gmail

ใช้ Gmail ในการตั้งค่าบัญชีผู้ใช้ Google เพื่อรับบริการและแอปที่เกี่ยวข้องกับ Google ตลอดจน การ

รับ ส่ง และเรียกดู อีเมลจาก ASUS Phone ของคุณ นอกจากนี้ คุณยังสามารถตั้งค่าบัญชีอีเมลอื่น เช่น Yahoo หรือบัญชีอีเมลที่ทำงานผ่าน Gmail ใด้ด้วย

**สำคัญ!** ASUS Phone ของคุณต<sup>ั</sup>องเชื่อมต่อใบยัง Wi–Fi หรือเครือข่ายมือถือ เพื่อที่คุณสามารถเพิ่มบัญชีอีเมล หรือส่งและรับอีเมล จากบัญชีที่เพิ่มเข้ามาใด้ สำหรับรายละเอียดเพิ่มเติม ดู <u>Staying connected(เชื่อมตอตลอดเวลา)</u>

ในการตั้งค่าบัญชี Google:

- 1. จากหน้าจอหลัก ทำตามขั้นตอนใดขั้นตอนหนึ่งต่อไปนี้เพื่อเรียกใช้งาน Gmail:
- แตะที่ Google > Gmail.
- แตะที่ **•••** > Google > Gmail.
- 2. แตะที่ Add an email address(เพิ่มที่อยู่อีเมล), แล้วแตะที่ Next (กัดใบ)
- 3. เลือก Google, แล<sup>้</sup>วแตะที่ Next (ถัดใป)
- 4. ป้อนที่อยู่อีเมลของคุณ ในการสร้างบัญชีผู้ใช้ Google ใหม่ แตะที่**หรือสร้างบัญชีผู้ใช้ใหม**่
- 5. ปฏิบัติตามขั้นตอนต่อไปเพื่อลงชื่อเข้าใช้ยังบัญชีผู้ใช้ Gmail ของคุณ

หมายเหตุ: ถ้าคุณต้องการตั้งค่าบัญชีที่ทำงานของคุณบนASUS Phone ให้สอบถามการตั้งค่าอีเมลจากผู้ดูแลระบบเครือข่ายของ คุณ

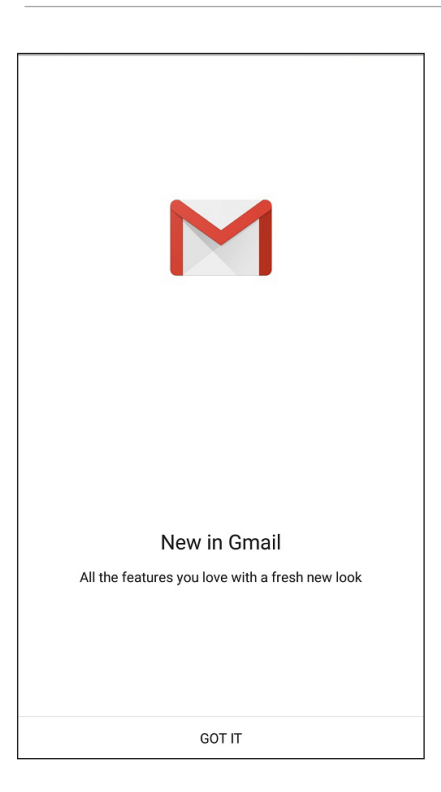

## Google Calendar

สร้างชีวิตให้กับตารางเวลาของคุณและยังคงติดตามทุกกิจกรรมหรือการแจ้งเตือนที่สำคัญทั้งหมด ของคุณกิจกรรมที่คุณสร้างหรือแก้ไขจะชิงค์โดยอัตโนมัติกับเวอร์ชัน Google Calendar ที่คุณ ลงชื่อ เข้าใช้ไว้

เขาใช่ไว

#### การสร้างกิจกรรม

ในการสร้างกิจกรรม:

- 1. จากหน้าจอหลัก แตะที่ Google > Calendar (ปฏิทิน)
- 2. แตะที่ 🕂 จากนั้นแตะที่ Event (กิจกรรม)
- ป้อนข้อมูลชื่อกิจกรรมของคุณและเลือกวันที่และเวลาสำหรับกิจกรรมคุณอาจตั้งค่ากิจกรรม เป็นกิจกรรมทั้งหมดหรือกิจกรรมที่เกิดขึ้นช้า
  - กิจกรรมทั้งวัน: จากฟิลด์ All day (กิจกรรมทั้งวัน) ย้ายแถบเลื่อนใปทางด้านขวา
  - กิจกรรมที่เกิดขึ้นซ้า: แตะที่ C, จากนั้นเลือกความถี่ที่คุณต้องการให้กิจกรรมเกิดขึ้นซ้า หรือทำช้า
- 4. ในการตั้งค่าโซนเวลาแตะที่ 🕥, จากนั้นระบุประเทศในโซนเวลาที่คุณต<sup>ั</sup>องการให้แสดงผล
- 5. จากฟิลด<sup>์</sup> Add location (เพิ่มตำแหน่งที่ตั้ง) ป้อนข้อมูลสถานที่จัดงานหรือตำแหน่งที่ตั้งของ กิจกรรม
- 6. แตะที่ 🜲 , จากนั้นเลือกหรือตั้งค่าเวลาหรือวันเพื่อรับการแจ้งเดือนหรือข้อความแจ้งเดือน เกี่ยวกับกิจกรรม
- 7. จากฟิลด<sup>์</sup> Invite people (เชิญบุคคล) ป้อนข้อมูลที่อยู่อีเมลของแขกรับเชิญในกิจกรรมของคุณ
- 8. นอกจากนี้ คุณยังสามารถเพิ่มบันทึกย่อหรือเอกสารแนบใด<sup>้</sup>จากฟิลด*์* Add note (เพิ่มบันทึกย่อ) หรือ Add attachment (เพิ่มเอกสารแนบ)
- 9. เมื่อเสร็จสิ้น แตะที่ SAVE (บันทึก)

#### การแก<sup>้</sup>ใขหรือการลบกิจกรรม

ในการแก<sup>ั</sup>ไขหรือลบกิจกรรม:

- 1. จากหน้าจอหลัก แตะที่ Google > Calendar (ปฏิทิน)
- 2. แตะที่กิจกรรมที่คุณต้องการแก้ไขหรือลบ
- 3. ในการแก้ไขกิจกรรม แตะที่ ✓ และทำการเปลี่ยนแปลงที่จำเป็น ในการลบกิจกรรมออก แตะที่ -> Delete (ลบ)จากนั้นแตะที่ OK (ตกลง)เพื่อยืนยันการลบ

## การสร้างข้อความแจ้งเตือน

ในการสร้างข้อความแจ้งเตือน:

- 1. จากหน้าจอหลัก แตะที่ Google > Calendar (ปฏิทิน)
- 2. แตะที่ 🕂 จากนั้นแตะที่ Reminder (ข้อความแจ้งเดือน)
- 3. ป้อนข้อมูลชื่อข้อความแจ้งเตือนและแตะที่ **DONE (เสร็จสิ้น)**
- ตั้งค่าเวลาและวันที่สำหรับข้อความแจ้งเดือนคุณสามารถตั้งค่าข้อความแจ้งเตือนเป็นการแจ้ง เดือนตลอดทั้งวันหรือการแจ้งเดือนที่เกิดประจำ
  - ข้อความแจ้งเตือนทั้งวัน: จากฟิลด์ All day (กิจกรรมทั้งวัน) ย้ายแถบเลื่อนใปทางด้านขวา
  - ข้อความแจ้งเตือนซ้า: แตะที่ C, จากนั้นเลือกความถี่ที่คุณต้องการให้ข้อความแจ้งเตือน เกิดขึ้นซ้าหรือทำซ้า
- 5. เมื่อเสร็จสิ้น แตะที่ SAVE (บันทึก)

## การแก<sup>้</sup>ใขหรือการลบข<sup>้</sup>อความแจ<sup>้</sup>งเตือน

ในการแก้ไขหรือลบข้อความแจ้งเตือน:

- 1. แตะที่ Google > Calendar (ปฏิทิน)
- 2. แตะที่ข้อความแจ้งเตือนที่คุณต้องการแก้ไขหรือลบ
- 3. ในการแก้ไขข้อความแจ้งเดือน แตะที่ 🔽 และทำการเปลี่ยนแปลงที่จำเป็น ในการลบข้อความ แจ้งเดือนออก แตะที่ ▮ > Delete (ลบ)จากนั้นแตะที่ OK (ตกลง)เพื่อยืนยันการลบ

## ทำภายหลัง

จัดการใด้แม้กระทั่งสิ่งที่น่ารำคาญที่สุดในชีวิตที่วุ่นวายของคุณ แม้ในขณะที่คุณยุ่งมาก คุณก็สามารถตอบกลับอีเมล หรือเพิ่มงานที่ต้องทำที่สำคัญ อื่น ๆ ใด้อย่างสะดวก

หมายเหตุ:

- แอพพ์ของบริษัทอื่นที่สนับสนุน ทำภายหลัง ประกอบด้วย Google Maps, Google Play, YouTube และ iMDb
- ใม่ใช่ทุกแอพพ์สามารถแชร์ และเพิ่มงานใปยัง ทำภายหลัง ใด้

## การโทรกลับภายหลัง

คุณสามารถตั้งค่างานเพื่อโทรหาใครสักคนในช่วงเวลาที่คุณสะดวกใด<sup>ั</sup>จาก Do It Later

ในการโทรกลับภายหลัง:

- 1. จากหน้าจอหลัก แตะที่ ASUS > Do It Later
- 2. แตะที่ 🕂 จากนั้นแตะที่ 🕓
- 3. คันหารายชื่อผู้ติดต่อที่คุณต้องการโทรกลับภายหลัง

## การส่งข้อความภายหลัง

คุณสามารถตั้งค่างานเพื่อส่งข้อความในภายหลังใด้จาก Do It Later

ในการส่งข้อความภายหลัง:

- 1. จากหน้าจอหลัก แตะที่ ASUS > Do It Later
- 2. แตะที่ 🕂 จากนั้นแตะท 🗨
- 3. คันหารายชื่อผู้ติดต่อที่คุณต้องการส่งข้อความภายหลัง

## การเพิ่มงานที่ต้องทำ

สร้างงานที่ต้องทำที่มีความสำคัญ เพื่อจัดระเบียบงานหรือกิจกรรมทางสังคมในชีวิตแบบมืออาชีพ หรือชีวิตในสังคมของคุณ

#### 1. จากหน้าจอหลัก แตะที่ ASUS > Do It Later

- 2. แตะที่ 🕂 จากนั้นแตะท 🕟
- กรอกข้อมูลที่จำเป็น หากคุณต้องการตั้งค่าระดับความสำคัญ เลือก High (สูง) ในฟิลด์ความ สำคัญ
- 4. เมื่อทำเสร็จ แตะ 🗸

## การลบงานที่ต้องทำ

้คุณสามารถลบงานที่ต้องทำที่เสร็จสิ้นแล้ว เกินกำหนด หรือใม่จำเป็นใด้จากแอป Do It Later

- 1. จากหน้าจอหลัก แตะที่ ASUS > Do It Later.
- 2. แตะค้างไว้ที่งานที่คุณต้องการจะลบออกจากรายการ
- 3. แตะที่ 🔟 และแตะที่ OK (ตกลง) เพื่อยืนยันการลบ

## ์ตัวจัดการใฟล<sup>์</sup>

การใช้ตัวจัดการใฟล*์* อนุญาตให้คุณค้นหาและจัดการข้อมูลของคุณ ทั้งบนที่เก็บข้อมูลภายในของASUS Phone และ อุปกรณ์เก็บข้อมูลภายนอกที่เชื่อมต่ออยู่ใด้อย่างง่ายดาย

## การเข้าถึงที่เก็บข้อมูลภายใน

ในการเข้าถึงที่เก็บข้อมูลภายใน:

- 1. แทป ASUS > File Manager (ตัวจัดการใฟล์)
- 2. แทป => Internal storage (ที่เก็บข้อมูลภายใน) เพื่อดูเนื้อหาของ ASUS Phone ของคุณ จากนั้นแทปรายการเพื่อเลือก

## การเข้าถึงอุปกรณ์เก็บข้อมูลภายนอก

ในการเข้าถึงอุปกรณ์เก็บข้อมูลภายนอก:

- 1. ใส่ไมโคร SD การ์ดลงในASUS Phone ของคุณ
- 2. แทป ASUS > File Manager (ตัวจัดการใฟล์)
- 3. แทป = > MicroSD เพื่อแสดงเนื้อหาของใมโคร SD การ์ดของคุณ

## การเข้าถึงที่เก็บข้อมูลบนคลาวด์

สำคัญ! ให้แน่ใจว่า Wi−Fi หรือเครือข่ายมือถือเปิดทำงานบนASUS Phone ของคุณ สำหรับรายละเอียด ดู <u>Staying connected (เชื่อมต่อตลอดเวลา)</u>

ในการเข้าถึงไฟล์ที่บันทึกบนแอคเคาท์ที่เก็บข้อมูลบนคลาวด์ของคุณ:

#### 1. แทป ASUS > File Manager (ตัวจัดการใฟล์)

2. แทป = จากนั้นแทปตำแหน่งของที่เก็บข้อมูลบนคลาวด์ภายใต้ Cloud Storage (ที่เก็บข้อมูลบนคลาวด์)

#### คลาวด์

สำรองข้อมูลของคุณ, ซิงค์ไฟล์ระหว่างอุปกรณ์ต่าง ๆ และแชร์ฟฟล์อย่างปลอดภัยและเป็นส่วนตัวผ่านแอคเคาท์คลาวด์ เช่น ASUS WebStorage, Drive, OneDrive และ Dropbox

#### ASUS WebStorage

ลงทะเบียน หรือลงชื่อเข้าใช้ยัง ASUS WebStorage และรับพื้นที่เก็บข้อมูลบนคลาวด์ฟรี ถ่ายใหม่โดยอัตโนมัติ สำหรับแชร์ทันที, ซิงค์ไฟล์ระหว่างอุปกรณ์ต่าง ๆ หรือแชร์ไฟล์ผ่านแอคเคาท์ ASUS WebStorage ของคุณ

**หมายเหตุ:** ในการใช้ฟังก<sup>ั</sup>ช้นการอัพโหลดอัตโนมัติ ให้เปิดทำงาน Instant Upload (อัพโหลดทันที) จาก **Settings (การตังค่า)** > Instant Upload (อัพโหลดทันที) ใน ASUS WebStorage ของคุณ

**สำคัญ!** ให้แน่ใจว่า Wi–Fi หรือเครือข่ายมือถือเบิดทำงานบนASUS Phone ของคุณ สำหรับรายละเอียด ดู <u>Staying connected (เชื่อมต่อตลอดเวลา)</u>

| - |                                | 🦮 .il 🕑 | 14:48 |
|---|--------------------------------|---------|-------|
|   |                                |         |       |
|   |                                |         |       |
|   |                                |         |       |
|   |                                |         |       |
|   |                                |         |       |
|   |                                |         |       |
|   | Add your account               |         |       |
|   | Add your account               |         | :     |
|   |                                |         |       |
|   | Google                         |         |       |
|   |                                |         |       |
|   | Sign in to get the most out of | your    |       |
|   | device. Learn more             |         |       |
|   |                                |         |       |
|   | Enter your email               |         |       |
|   |                                |         |       |
|   | Or create a new account        |         |       |
|   |                                |         |       |
|   |                                |         |       |
|   |                                |         |       |
|   |                                | NEXT    | >     |
|   |                                |         |       |

## ZenFone Care

้ค้นหาคำตอบจาก FAQs (คำถามที่พบบ่อย) หรือพูดคุยโดยตรงกับผู้ใช้ Zen UI ท่านอื่นๆ เพื่อค้นหา และแชร์วิธีการแก้ไขปัญหาเกี่ยวกับแอปต่างๆ ของ ZenUI 3.0

ในการใช้งาน ZenFone Care:

#### 1. แตะ ••• > ZenFone Care

2. แตะ ZenUl FAQs (คำถามที่พบบ่อยของ ZenUl), หลังจากนั้นเลือกแอปที่คุณต<sup>ั</sup>องการหาคำ ตอบ

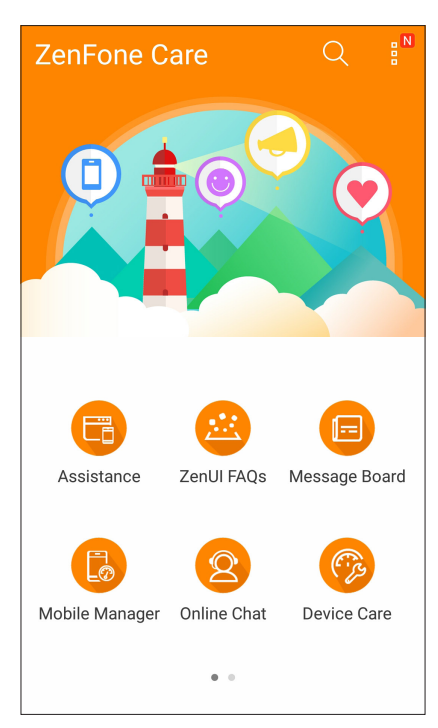

## วิธีต่าง ๆ ในการติดต่อ

# 4

## **ั**โทรอย**่างมีส**ไตล**์**

## คุณสมบัติ SIM คู่

คุณสมบัติ SIM คู่ของ ASUS Phone ของคุณ ใช้สำหรับจัดการกับการตั้งค่าต่าง ๆ ของไมโคร SIM การ์ด/นาโน SIM การ์ดที่ติดตั้งเข้ามาในเครื่อง ด้วยคุณสมบัตินี้ คุณสามารถเปิดทำงาน/ปิดทำงาน ไมโคร SIM การ์ดและนาโน SIM การ์ด, กำหนดชื่อ SIM หรือตั้งค่าการ์ดหนึ่งเป็นเครือข่ายที่ เลือกใช้ได้

| ← Dual SIM card settings                            |                    |  |  |
|-----------------------------------------------------|--------------------|--|--|
|                                                     | SIM (2             |  |  |
| SIM 1<br>Available                                  | SIM 2<br>Available |  |  |
| SIM card informatio                                 | n                  |  |  |
| SIM 1 name: SIM 1<br>CHINA MOBILE<br>Unknown number |                    |  |  |
| SIM 2 name: SIM 2<br>CMCC<br>Unknown number         |                    |  |  |
| Preferred SIM card                                  |                    |  |  |
| Voice call<br>Always ask                            |                    |  |  |
| Data service network<br>SIM 2 (Available)           |                    |  |  |

## การเปลี่ยนชื่อ SIM การ<sup>ั</sup>ด

เปลี่ยนชื่อของใมโคร SIM/นาโน SIM การ์ดบน ASUS Phone เพื่อที่คุณสามารถระบุการ์ดต่าง ๆ ใด้อย่างง่ายดาย

้ในการเปลี่ยนชื่อของ SIM การ<sup>ั</sup>ดแตะที่ชื่อ **SIM สล็อต1** หรือ **SIM สล็อต2** จากนั้นป<sup>ั</sup>อนชื่อสำหรับ SIM การ<sup>ั</sup>ดของคุณ

หมายเหตุ: ถ้า SIM ของคุณมาจากผู้ให้บริการมือถือที่แตกต่างกัน เราแนะนำให้คุณใช้ชื่อของผู้ให้บริการเป็นชื่อ SIM ของคุณ ถ้า SIM ทั้งสองมาจากผู้ให้บริการมือถือเดียวกัน เราแนะนำให้คุณใช้หมายเลขมือถือเป็นชื่อ SIM ของคุณ

## การกำหนด SIM การ<sup>์</sup>ดเริ่มต<sup>ั</sup>น

กำหนด SIM การ<sup>ั</sup>ดเป็น SIM ที่เลือกใช้อันดับแรกสำหรับสายสนทนา และบริการข<sup>ั</sup>อมูลต่าง ๆ

#### SIM การ<sup>ั</sup>ดสำหรับสายสนทนา

เมื่อคุณโทรออก ASUS Phone ของคุณจะใช้ SIM การ<sup>ั</sup>ดที่เลือกใช้เพื่อเชื่อมต่อสาย

ในการกำหนด SIM การ<sup>์</sup>ดสำหรับการโทรออกด**ัวยเสียง แตะที่ Voice call (โทรด้วยเสียง)** จากนั้นแตะ ที่ SIM ที่คุณต้องการใช้

| Voice call       |  |  |
|------------------|--|--|
| SIM1 (Available) |  |  |
| SIM2 (Available) |  |  |
| Always ask       |  |  |
| Cancel           |  |  |

**สำคัญ!** คุณสามารถใช้คุณสมบ*ั*ตินี้ได้เฉพาะเมื่อคุณโทรจากรายการรายชื่อของคุณเท่านั้น

#### SIM การ<sup>ั</sup>ดสำหรับบริการข<sup>ั</sup>อมูล

ในการกำหนด SIM การ<sup>ั</sup>ดสำหรับบริการข<sup>ั</sup>อมูล แตะที่ Data service network (เครือข่ายบริการ ข้อมูล) จากนั้นเลือกจาก SIM1 หรือ SIM2

| Data service network |  |  |
|----------------------|--|--|
| SIM1 (Available)     |  |  |
| SIM2 (Available)     |  |  |
| Cancel               |  |  |

#### การโทรออก

ASUS Phone ของคุณมีวิธีการโทรออกหลายรูปแบบ โทรหาเพื่อนของคุณจากรายการรายชื่อ หมุนแบบอัจฉริยะเพื่อทำการโทร อย่างรวดเร็ว หรือป้อนหมายเลขโทรด่วนเพื่อโทรไปยังรายชื่อที่คุณโทรบ่อย ๆ

หมายเหตุ: จัดระเบียบรายชื่อของคุณในแอป Contacts (รายชื่อ) สำหรับรายละเอียด ดู <u>Managing</u> <u>contacts (การจัดการรายชื่อ)</u>

#### การเปิดแอป Phone (โทรศัพท)์

จากหน้าจอโฮมของคุณ ดำเนินการต่อใปนี้เพื่อเปิดแอป Phone (โทรศัพท์):

- แตะ 🔽
- แตะ

#### การหมุนหมายเลขโทรศัพท์

ใช้แอป Phone (โทรศ์พท์) เพื่อหมุนหมายเลขโทรศัพท์โดยตรง

- 1. จากหน้าจอโฮมของคุณ แตะ ASUS > Contacts (รายชื่อ) จากนั้นแตะปุ่มตัวเลข
- 2. เลือกจากปุ่มโทร SIM1 หรือ SIM2 เพื่อหมุนหมายเลข

**หมายเหตุ:** ลักษณะของปุ่มโทรอาจแตกต่างกัน ทั้งนี้ขึ้นอยู่กับการตั้งค่าที่คุณทำใน SIM การ<sup>ั</sup>ด ของคุณ สำหรับรายละเอียดเพิ่มเติม ดูที่ <u>Dual SIM feature(คุณสมบัติ SIM คู่)</u>

#### การหมุนหมายเลขต่อ

เมื่อคุณจำเป็นต้องโทรไปย**ั**งหมายเลขที่มีหมายเลขต่อ คุณสามารถใช้ขั้นตอนต่อไปนี้เพื่อข**้ามส่วนที่** เป็นเสียงพูดได้

#### พรอมต<sup>ั</sup>สำหรับการยืนยันหมายเลขต่อ

้คุณสามารถใส่พรอมต<sup>ั</sup>การยืนยันสำหรับหมายเลขต่อหลังจากที่หมุนหมายเลขหลัก

- 1. จากแอป Phone (โทรศัพท์) ป้อนหมายเลขหลัก
- 2. แตะ # ค้างใว้ เพื่อใส่พรอมต์การยืนยัน ซึ่งจะแสดงด้วยเครื่องหมายเซมิโคลอน (;)
- 3. เลือกจากปุ่มโทร SIM1 หรือ SIM2 เพื่อทำการโทร
- 4. เมื่อระบบถาม แตะ Yes (ใช่) เพื่อยืนยันหมายเลขต่อ

5. แตะ 🔽 เพื่อวางสาย

#### การหมุนหมายเลขต่ออัตโนมัติ

คุณสามารถใส่การหยุดชั่วคราวแบบสั้นและยาวหลังจากที่หมุนหมายเลขหลัก จากนั้นหมายเลขต่อจะถูกกดเข้าไปโดยอัตโนมัติ

- 1. จากแอป Phone (โทรศัพท)์ ป้อนหมายเลขหลัก
- 2. ในการแทรกการหยุดชั่วคราว แตะค้างใว้ที่ \* จนกระทั่งเครื่องหมายจุลภาค (,) ปรากฏขึ้นมา
- 3. ป้อนหมายเลขต่อ

4. เลือกจากปุ่มโทร SIM1 หรือ SIM2 เพื่อทำการโทร

5. แตะ 😶 เพื่อวางสาย

#### การหมุนรายชื่ออจัฉริยะ

ขณะที่คุณป้อนหมายเลขหรือตัวอักษรสองสามตัวแรกของชื่อของผู้ติดต่อของคุณ การหมุนอัจฉริยะจะกรองรายการรายชื่อหรือ บันทึกการโทรของคุณ และแนะนำหมายเลขที่สามารถเป็นใปใด้ให้กับคุณ คุณสามารถตรวจสอบว่ารายชื่อที่คุณกำลังจะโทรหานั้น อยู่บนรายการที่อาจเป็นใปใด้หรือใม่ จากนั้นคุณสามารถทำการโทรไปยังหมายเลขนั้นอย่างรวดเร็ว

- 1. เปิดแอป Phone (โทรศัพท์) จากนั้นป้อนหมายเลขหรือชื่อของผู้ติดต่อ
- จากรายการของรายชื่อที่เป็นใปใด แตะรายชื่อที่คุณต้องการโทร ถ้ารายชื่อไม่ใด้อยู่ในรายการ ให้ป้อนหมายเลขหรือชื่อของผู้ ติดต่อคนนั้นให้สมบรณ์
- 3. เลือกจากปุ่มโทร SIM1 หรือ SIM2 เพื่อทำการโทร

**หมายเหตุ:** ลักษณะของปุ่มโทรอาจแตกต่างจากนี้ ขึ้นอยู่กับการตั้งค่าที่คุณทำใบยังนาโน SIM การ์ดของคุณ สำหรับรายละเอียดเพิ่ม เติม ดู <u>Dual SIM feature (คุณสมบัติ SIM)</u> คู่ด*้*วย

#### การโทรด่วนใปยังรายชื่อของคุณ

กำหนดปุ่มโทรด่วนเพื่อโทรหารายชื่อที่คุณโทรหาบ่อย ๆ อย่างรวดเร็วด้วยการแตะเพียงหนึ่งครั้งที่ตัวเลขตัวเดียวจากแอป Phone (โทรศัพท์)

**หมายเหตุ:** ตามค่าเริ่มต<sup>ั</sup>น ตัวเลข 1 ถูกสงวนใว้สำหรับวอยซ*์*เมลของคุณ คุณสามารถฟ**ังวอยซ์เมลของ** คุณใด้โดยการแตะตัวเลข 1 ถัา คุณสมัครบริการนี้ใว้กับผู้ให้บริการมือถือของคุณ

#### การสร้างรายการโทรด่วน

้สร้างรายการโทรด่วนจากปุ่มตัวเลข 2 ถึง 9 สำหรับรายชื่อที่คุณโทรหาบ่อย ๆ

1. จากแอป Phone (โทรศัพท์) ให้ทำดังนี้:

- แตะตัวเลขใด ๆ ตั้งแต่ 2 ถึง 9 ค้างใว้ จากนั้นแตะ OK (ตกลง) บนหน้าจอการยืนยันการโทรด่วน
- แตะ > Speed dial (โทรด่วน) เพื่อเปิดหน้าจอ Speed Dial (โทรด่วน)
- เลือกรายชื่อจากรายการรายชื่อของคุณ รายการโทรด่วนนี้จะถูกบันทึกบนหน้าจอ Speed Dial (โทรด่วน)
- 47 บทท 4: วิธีต่าง ๆ ในการติดต่อ

#### การลบรายการโทรด่วน

วิธีการลบรายการโทรด่วน:

- จากแอบ Phone (โทรศัพท), แตะ > Speed dial (โทรด่วน) เพื่อเบิดหน้าจอ Speed Dial (โทรด่วน)
- 2. แตะรายการโทรด่วนค้างใว้ จากนั้นแตะ **Remove (ลบ)**
- 3. แตะ OK (ตกลง) บนข<sup>้</sup>อความการยืนยัน

#### การแทนที่รายการโทรด่วน

้คุณสามารถแทนที่รายชื่อที่กำหนดใว*ั*กับปุ่มโทรด่วนด*ั*วยอีกรายชื่อหนึ่งใด

- 1. จากแอบ Phone (โทรศัพท)์, แตะ > Speed dial (โทรด่วน) เพื่อเบิดหน้าจอ Speed Dial (โทรด่วน)
- 2. แตะรายการโทรด่วนค้างใว้ จากนั้นแตะ **Replace (แทนที่)**
- 3. เลือกรายชื่อจากรายการรายชื่อของคุณ
- 4. แตะ OK (ตกลง) บนข<sup>้</sup>อความการยืนยัน

#### การโทรกลับบ้าน

เมื่อคุณเดินทางไปเที่ยวต่างประเทศ การเบิดทำงานและการกำหนดค่าการตั้งค่าการโทรกลับบ้านจะ ทำให้คุณโทรกลับบ้านอย่าง รวดเร็วได้ง่ายขึ้น

หมายเหตุ: การใช้บริการโรมมิ่ง จะทำให้เกิดค่าใช้จ่ายเพิ่มขึ้น สอบถามผู้ให้บริการมือถือของคุณก่อนที่จะใช้บริการโรมมิ่ง

- 1. เปิดหน้าจอ การตั้งค่า โดยการดำเนินการต่อไปนี้:
  - เรียกใช้ การตั้งค่าด่วน จากนั้นแตะ <sup>(‡)</sup>
  - แตะ -> Settings (การตั้งค่า)
- 2. แตะ Call settings (การตั้งค่าการโทร) > Home dialing (การโทรกลับบ้าน)
- 3. ทำเครื่องหมาย Home dialing (การโทรกลับบ้าน)
- 4. แตะ Home dialing settings (การตั้งค่าการโทรกลับบ้าน), เลือกการตั้งค่าต่าง ๆ, จากนั้นแตะ OK (ตกลง) เมื่อทำเสร็จ

้หมายเหตุ: สำหรับข<sup>้</sup>อมูลเกี่ยวกับการตั้งค่าการโทรอื่น ๆ ดู <u>Call Settings (การตั้งค่าการโทร)</u>

#### การโทรจากแอป Contacts (รายชื่อ)

ใช้แอป Contacts (รายชื่อ) เพื่อทำการโทรจากรายการรายชื่อของคุณ

- 1. เรียกใช<sup>ั</sup>แอป Contacts (รายชื่อ)
- 2. แตะชื่อของผู้ติดต่อ จากนั้นแตะหมายเลขที่คุณต้องการโทร
- 3. ถ้าเครื่องมี SIM การ์ดสองอันติดตั้งอยู่ ให้แตะ SIM การ์ดที่คุณต้องการโทรออก

4. แตะ 😶 เพื่อวางสาย

หมายเหตุ: วิธีการดูรายชื่อทั้งหมดจากบัญชีรายชื่อทั้งหมด แตะรายการ Contacts to display (รายชื่อที่จะแสดง) จากนั้นทำ เครื่องหมายบัญชีทั้งหมด

#### การโทรไปยังรายชื่อที่ชอบของคุณ

เมื่อคุณเพิ่มรายชื่อไปยังรายชื่อที่ชอบของคุณ คุณสามารถโทรไปยังรายชื่อเหล่านี้อย่างรวดเร็วจากแอป Phone (โทรศัพท์)

- 1. เรียกใช้แอป Contacts (รายชื่อ) หรือ Phone (โทรศัพท์)
- 2. แตะ 📩 เพื่อแสดงรายชื่อที่ชอบของคุณ จากนั้นแตะรายชื่อที่ชอบที่คุณต<sup>ั</sup>องการโทรหา
- 3. แตะ 🔽 เพื่อวางสาย

#### การรับสาย

้จอสัมผัสของASUS Phone ของคุณจะสว่างขึ้นเมื่อมีสายเรียกเข้า ลักษณะของการแสดงสายเรียกเข้าจะแตกต่างกัน ขึ้นอยู่กับ สถานะของASUS Phone ของคุณ

#### การรับสาย

การรับสายมีสองวิธี ขึ้นอยู่กับสถานะของASUS Phone ของคุณ:

- ถ้าอุปกรณ์ของคุณทำงานอยู่ แตะ Answer (รับสาย) หรือถ้าต้องการปฏิเสธสาย แตะ Dismiss(ปิดเสียงเตือน)
- ถ้าอุปกรณ์ของคุณถูกล็อค ลาก **O** ไปยัง **C** เพื่อรับสาย หรือลากไปยัง 
  เพื่อปฏิเสธสาย

#### การตั้งค่าการโทรกลับสำหรับสายเรียกเข้า

เมื่อคุณใม่สามารถรับสายเรียกเข้าจากหมายเลขมือถือนั้นใด้ทันที คุณสามารถตั้งค่าสายดังกล่าว ให้เป็นงานโทรกลับในภายหลังใด้ คุณสามารถเรียกดู และทำงานนี้ในภายหลังเมื่อสะดวกขึ้นใด้จาก แอป Do It Later (ทำภายหลัง)

- 1. บนสายเรียกเข้าจากหมายเลขมือถือ ปัดขึ้นจากส่วนล่างของหน้าจอ
- แตะ Can't talk now, will call you later (ดุยตอนนี้ไม่ได้ เดี๋ยวโทรกลับ) ข้อความ SMS จะถูกส่งไปให้ผู้โทรหาคุณ
- 3. วิธีการเรียกดูสาย แตะ ASUS > Do It Later (ทำภายหลัง) จากหน<sup>้</sup>าจอโฮม

#### การจัดการบันทึกการโทรของคุณ

จากบันทึกการโทรของคุณ คุณสามารถโทรกลับไปยังสายที่พลาด บันทึกสายไปยังรายการรายชื่อ บล็อกผู้โทรเข้า หรือโทรซ้าไปยัง หมายเลขหรือรายชื่อที่โทรล่าสุด

#### การตั้งค่าการโทรกลับสำหรับสายที่พลาด

คุณสามารถตั้งค่าสายที่ใม่ใด้รับให้เป็นงานโทรในภายหลังใด้ คุณสามารถเรียกดู และทำการโทรกลับใบยังสายที่ใม่ใด้รับใด้จากแอป Do It Later (ทำภายหลัง)

1. จากแอป Phone (โทรศัพท์) แตะ 🚺 เพื่อแสดงบันทึกการโทรของคุณ

- 2. เลือกบันทึกการโทร จากนั้นแตะ -> Call later (โทรภายหลัง)
- 3. วิธีการเรียกดูสาย แตะ ASUS > Do It Later (ทำภายหลัง) จากหน<sup>้</sup>าจอโฮม

#### การบล็อกสาย

คุณสามารถเพิ่มหมายเลข หรือสายจากบันทึกการโทรของคุณไปยังรายการบล็อกของคุณได้

- 1. จากแอป Phone (โทรศัพท์) แตะ 🚻 เพื่อแสดงบันทึกการโทรของคุณ
- 2. เลือกหมายเลขที่คุณต<sup>ั</sup>องการบล็อก แตะ Add to block list (เพิ่มไปยังรายการบล็อก) จากนั้นแตะ OK (ตกลง)

#### การบันทึกสายใปยังรายชื่อ

คุณสามารถเพิ่มสายจากบันทึกการโทรไปยังรายการรายชื่อของคุณได้

- 1. จากแอป Phone (โทรศัพท์) แตะ 🚻 เพื่อแสดงบันทึกการโทรของคุณ
- 2. แตะสายค้างใว้จากบันทึกการโทรของคุณ จากนั้นแตะ Add to contacts (เพิ่มใปยังรายชื่อ)
- 3. แตะ Create new contact (สร้างรายชื่อใหม่) เพื่อเพิ่มรายการใหม่ไปยังรายการรายชื่อของคุณ

แตะ Add to existing contact (เพิ่มใปยังรายชื่อที่มีอยู่) เลือกรายชื่อ จากนั้นแตะ OK (ตกลง) ถ้าคุณต้องการเขียนทับ หมายเลขของรายชื่อด้วยหมายเลขใหม่นี้

#### การโทรซ้ำหมายเลขที่โทรล่าสุด

วิธีการโทรซ้ำหมายเลขที่โทรล่าสุด:

- 1. จากแอป Phone (โทรศัพท์) แตะ 🎞 เพื่อแสดงบันทึกการโทรของคุณ
- แตะ Call (โทร) เพื่อแสดงหมายเลขที่โทรล่าสุดของคุณ จากนั้นแตะ Call (โทร) อีกครั้ง เพื่อโทรซ้ำหมายเลข

3. แตะ 🔽 เพื่อวางสาย

## ตัวเลือกการโทรอื่น ๆ

ระหว่างการใช้สายโทรศัพท<sup>์</sup> แตะ 💷 และแตะตัวเลือกการโทรใด ๆ ก็ใด้ที่สามารถทำใด้ในขณะที่อยู่ระหว่างการโทร

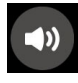

#### ใมโครโฟน

เปิดหรือปิดไมโครโฟนสำหรับสายที่ใช้งานอยู่ เมื่อไมโครโฟนถูกปิด หรืออยู่ในโหมดปิดเสียง คุณสามารถได้ยินเสียงผู้ โทรได้ แต่ผู้โทรไม่สามารถได้ยินคุณใด้

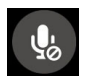

#### สปิกเกอร์โฟน

เปิดหรือปิดสปิกเกอร์โฟน

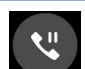

#### พักสาย

พักสายที่ใช้งานอยู่

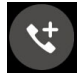

#### การประชุมทางโทรศัพท์

ี้เมื่อคุณสมั้ครใช้บริการการประชุมทางโทรศัพท์กับผู้ให้บริการมือถือของคุณแล้ว ใอคอนนี้จะช่วยให้คุณสามารถเพิ่ม รายชื่อผู้ติดต่อเข้ามาในสายที่ใช้งานอยู่

#### หมายเหตุ:

- จำนวนของผู้เข้าร่วมในการประชุมทางโทรศัพท์ ขึ้นอยู่กับการสมัครการประชุมทางโทรศัพท์ของคุณ คุณสามารถ สอบถามเกี่ยวกับบริการนี้จากผู้ให้บริการมือถือของคุณ
- สำหรับรายละเอียดเพิ่มเติมเกี่ยวกับการประชุมทางโทรศัพท ดู <u>Managing multiple</u> <u>calls (การจัดการหลายสาย)</u>

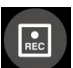

#### บันทึก

บันทึกสายที่ใช้งานอยู่

**สำคัญ!** กฎหมายสำหรับประเทศส่วนใหญ่บอกให<sup>ั</sup>ต้องขออนุญาตจากคู่สนทนา หรือบุคคลที่อยู่ในสายก่อนที่จะบันทึก สาย

หมายเหตุ: สำหรับรายละเอียดเพิ่มเติม ให<sup>ั</sup>ดูส่วน <u>Recording calls (การบันทึกสาย)</u>

#### การจัดการหลายสาย

ASUS Phone ของคุณมีวิธีการที่สะดวกในการโทร หรือรับสองสาย นอกจากนี้ คุณสามารถตั้งการประชุมทางโทรศัพท์ที่เหมาะ สำหรับการประชุมทางธุรกิจ สายปาร์ตี้ และสายกลุ่มแบบอื่น ๆ ใดด้วย

#### การรับอีกสายหนึ่ง

ในขณะที่คูณกำลังพูดคุยบนASUS Phone ของคุณ คุณอาจใดยินเสียงบีบซึ่งจะเป็นการระบุว่ามีสายเรียกเข้าอีกสายหนึ่งเข้ามา แตะ Answer (รับสาย) บนจอสัมผัส เพื่อรับสายเรียกเข้าในขณะที่กำลังใช้งานอีกสายหนึ่งอยู่

## การสลับระหว่างสายต่าง ๆ

วิธีการสลับระหว่างสายต่าง ๆ แตะ 🞯 บนจอส้มผัส

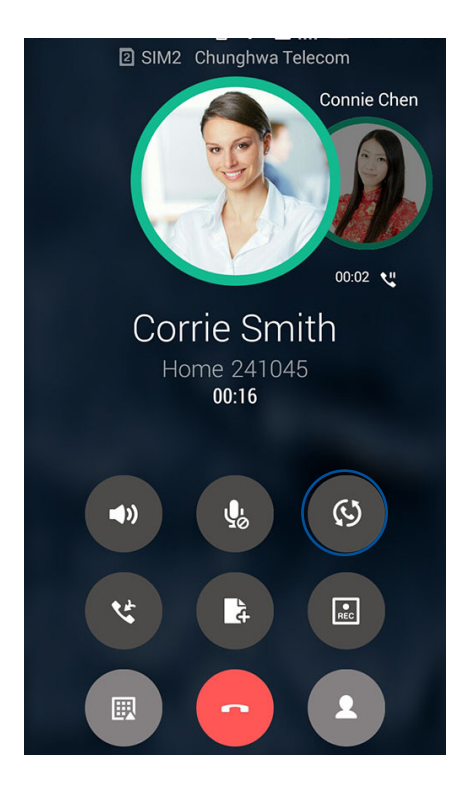

## การตั้งค่าการประชุมทางโทรศัพท์

ด้วยASUS Phone ของคุณ พร้อมกับความสามารถของระบบ GSM คุณสามารถตั้งค่าการประชุมทางโทรศัพท์ที่ประกอบด้วยผู้คน จำนวนสูงสุดห้า (5) คน ระหว่างการโทร คุณสามารถเพิ่มผู้ติดต่อมากขึ้น และรวมสายทั้งหมดเข้าเป็นการประชุมทางโทรศัพท์หนึ่งสายใด้

- 1. โทรด้วยรายชื่อ หรือหมุนหมายเลข รอให้อีกฝ่ายหนึ่งรับสายของคุณ
- เมื่อสายของคุณถูกรับแล้ว แตะ จากนั้นแตะรายชื่อ หรือหมุนหมายเลขที่คุณต้องการรวมเข้ามาในการประชุมทางโทรศัพท์
- 3. แตะ 😋 เพื่อรวมสายทั้งสองในการประชุมทางโทรศัพท

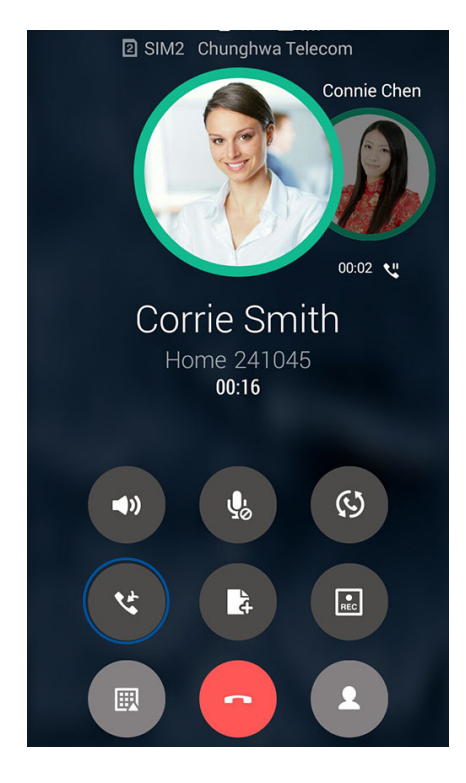

 แตะ เพื่อเพิ่มอีกรายชื่อหนึ่ง จากนั้นแตะ เพื่อรวมสายเข้ามาในการประชุมทางโทรศัพท์ที่กำลังดำเนินการอยู่ ทำ ขั้นตอนนี้ช้า ถ้าคุณต้องการเพิ่มรายชื่ออื่นเข้ามายังการประชุมทางโทรศัพท<sup>์</sup>ของคุณ

#### การจัดการการประชุมทางโทรศัพท์

ระหว่างการประชุมทางโทรศัพท<sup>์</sup> คุณสามารถแยกรายชื่อออกจากกลุ่มการประชุมเพื่อสนทนา เป็นการส่วนตัว หรือตัดการเชื่อมต่อคน ใดคนหนึ่งจากการประชุมทางโทรศัพท′่ได้

 จากหน้าจอ Conference call (การประชุมทางโทรศัพท์) แตะ Manage conference call (จัดการการประชุมทางโทรศัพท์) เพื่อเปิดรายการของรายชื่อในการประชุมทางโทรศัพท์

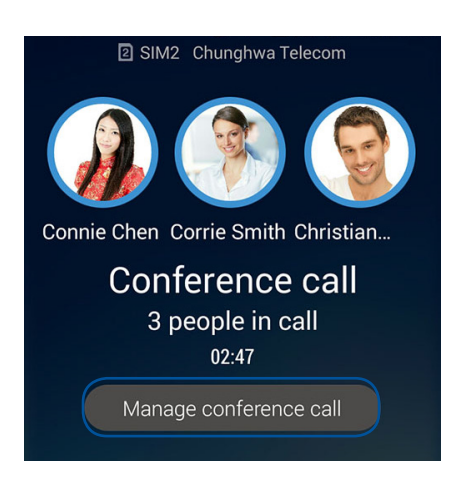

2. วิธีการลบรายชื่อจากการประชุมทางโทรศัพท<sup>ิ</sup> แตะ 🕻

้วิธีการตัดการเชื่อมต่อรายชื่อจากการประชุมทางโทรศัพท ์ แตะ 🤇

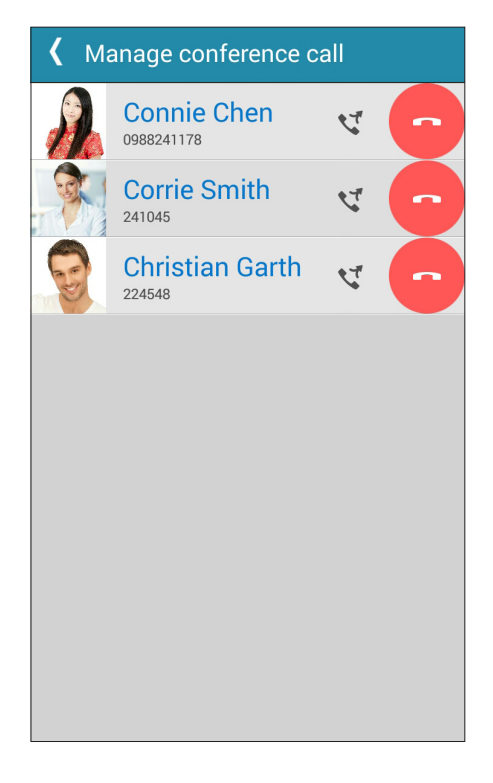

3. แตะ 🗹 เพื่อกลับใปยังหน้าจอการประชุมทางโทรศัพท

#### การบันทึกสาย

ASUS Phone ของคุณช่วยให้คูณสามารถบันทึกการสนทนา เพื่อใช้สำหรับเป็นข้อมูลหรือใหเพื่ออ้างอิงในอนาคต

1. โทรด้วยรายชื่อ หรือหมุนหมายเลข

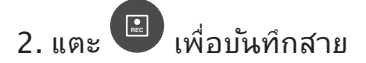

**สำคัญ!** ก่อนที่จะบันทึกสาย ให้แน่ใจว่าคุณขออนุญาตจากคู่สนทนาอีกฝ่ายหนึ่งแล้ว

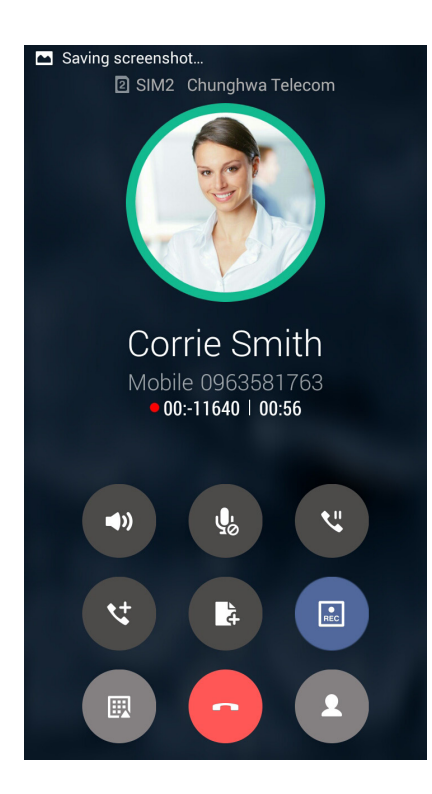

- 3. วิธีการหยุดการบันทึก แตะ 💷 ใอคอน 🖻 นี้จะปรากฏขึ้นบนแถบการแจ้งเตือนระบบ
- 4. ปัดจากมุมซ้ายบนของหน<sup>้</sup>าจอลง จากนั้นแตะ การแจ<sup>ั</sup>งเตือน Call recording saved (การบันทึกสายที่จัดเก็บ) เพื่อดูการ สนทนาที่บันทึกใว้

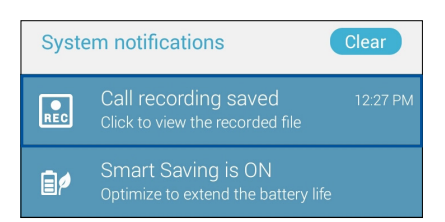

## การจัดการรายชื่อ

จัดระเบียบรายชื่อของคุณ และติดต่อกับรายชื่อเหล่านั้นง่าย ๆ ด้วยการโทร การส่งข้อความ SMS อีเมล หรือเครือข่ายสังคมออนใลน์ จัดกลุ่มรายชื่อของคุณเป็นรายชื่อที่ชอบ เพื่อติดต่อกับรายชื่อเหล่านั้นใด้อย่างรวดเร็ว หรือจัดกลุ่มรายชื่อที่ต้องการเป็นวีใอพี เพื่อรับ การแจ้งเตือนเกี่ยวกับเหตุการณ์ที่กำลังจะมาถึง สายที่ใม่ใด้รับ หรือข้อความที่ยังใม่ใด้อ่านใด ๆ

นอกจากนี้ คุณยังสามารถซิงค<sup>์</sup>รายชื่อของคุณกับบัญชีอีเมลหรือบัญชีเครือข่ายสังคมออนใลน ลิงค์ข้อมูลของรายชื่อ เพื่อให้เข้าถึงใด้ ง่ายจากสถานที่เดียว หรือกรองรายชื่อที่คุณต้องการติดต่อด้วยใด้

เพื่อเปิดแอปรายชื่อผู้ติดต่อ, แตะ ASUS > Contacts (รายชื่อผู้ติดต่อ)

## การตั้งค่ารายชื่อ

เลือกลักษณะที่คุณต<sup>ั</sup>องการแสดงรายชื่อของคุณจากการตั้งค่ารายชื่อ ตัวเลือกการแสดงผลดังกล่าว ประกอบด้วยการแสดงเฉพาะ รายชื่อเหล่านั้นพร้อมกับหมายเลขโทรศัพท การเรียงรายการตามชื่อ/นามสกุล หรือการดูชื่อของผู้ติดต่อตามชื่อ/นามสกุลก่อน นอกจากนี้ คุณยังสามารถเลือกว่าจะให้แท็บใดเหล่านี้แสดงบนหน้าจอรายชื่อของคุณด้วย: Favorites (รายชื่อที่ชอบ), Groups (กลุ่ม), VIP (วี"เอพี)

วธีการตั้งค่ารายชื่อของคุณ แตะ 🖥 > Settings (การตั้งค่า) จากแอป Contacts (รายชื่อ)

## การตั้งค่าโปรใฟล<sup>์</sup>ของคุณ

ทำให้ASUS Phone เป็นของคุณจริง ๆ และตั้งค่าข้อมูลโปรไฟล์ของคุณ

1. เรียกใช้แอป Contacts (รายชื่อ) จากนั้นแตะ Set up my profile (ดังค่าโปรไฟล์ของฉัน) หรือ ME (ฉัน)

หมายเหตุ: ME ปรากฏขึ้นเมื่อคุณตั้งค่าบัญชี Google ของคุณบนASUS Phone ของคุณ

- กรอกข้อมูลของคุณ เช่น หมายเลขมือถือ หรือหมายเลขที่บ้าน วิธีการเพิ่มข้อมูลอื่น ๆ แตะ Add another field (เพิ่มฟิลด์อื่น)
- 3. เมื่อคุณกรอกข<sup>้</sup>อมูลเสร็จแล<sup>้</sup>ว แตะ **Done (เสร็จ)**

#### การเพิ่มรายชื่อ

เพิ่มรายชื่อไปยังอูปกรณ์ บัญชีบริษัท บัญชี Google หรืออีเมลอื่น ๆ ของคุณ และกรอกข้อมูลผูติดต่อที่สำคัญเพิ่มเติมเข้าไป เช่น หมายเลขติดตอ อีเมลแอดเดรส เหตุการณ์สำคัญสำหรับ VIP และอื่น ๆ

#### 1. เรียกใช้แอป Contacts (รายชื่อ) จากนั้นแตะ 🕂

2. เลือก **Device (อุปกรณ์)** 

#### หมายเหตุ:

- นอกจากนี้ คุณยังบันทึกรายชื่อไปยัง SIM การ์ดหรือบัญชีอีเมลของคุณได้ด้วย
- ถ้าคุณใม่มีแอคเคาท์อีเมล แทป เพิ่มบัญช์ใหม่ จากนั้นสร้างแอคเคาท์ขึ้นมา
- กรอกข้อมูลที่จำเป็น เช่น หมายเลขมือถือ หรือหมายเลขบ้าน อีเมลแอดเดรส หรือกลุ่มที่คุณต้องการใส่รายชื่อเข้าใป
- 4. หลังจากที่กรอกข้อมูลแล้ว และคุณต้องการเพิ่มหมายเลขติดต่อหรืออึเมลแอดเดรสอื่นๆ แตะ New (ใหม่)
- 5. ถ้าคุณต้องการเพิ่มข้อมูลติดต่ออื่น ๆ แตะ Add another field (เพิ่มฟิลด์อื่น)
- 6. เมื่อคุณกรอกข<sup>้</sup>อมูลเสร็จแล<sup>้</sup>ว แตะ **Done (เสร็จ)**

## การเพิ่มหมายเลขต่อใปยังหมายเลขติดต่อ

คุณสามารถเพิ่มหมายเลขต่อของรายชื่อ เพื่อข้ามข้อความที่เป็นเสียงในขณะที่ทำการโทรได้

- ในหน้าจอข้อมูลรายชื่อผู้ดิดต่อ ป้อนหมายเลขโทรศัพท์หลักและเลขหมายต่อภายในของ ผู้ติดต่อโดยวิธีใดวิธีหนึ่งดังต่อไปนี้:
  - ใส่เครื่องหมายจุลภาค (,) หลังหมายเลขหลัก จากนั้นใส่เลขหมายต่อ ภายในของผู้ติดต่อ ซึ่งจะหยุดชั่วคราวระยะสั้นๆ ก่อนที่จะหมุนเลขหมายต่อภายใน อัตโนมัติ หากต้องการเพิ่มระยะเวลาการหยุดชั่วคราว แตะที่ Pause (หยุดชั่วคราว) เพื่อแทรกเครื่องหมายจุลภาคอีกอัน
  - ใส่เครื่องหมายอัฒภาค (;) หลังหมายเลขหลัก จากนั้นใส่เลขหมายต่อ ภายในของผู้ติดต่อ เมื่อกดหมายเลขของผู้ติดต่อ คุณจะใด้รับการแจ้งเดือนให้ยืนยัน เลขหมายต่อภายใน คลิก Yes (ใช่) บนข้อความการยืนยัน
- 2. เมื่อคุณกรอกข้อมูลเสร็จแล้ว แตะที่ Done (เสร็จสิ้น)

## การปรับแต่งโปรใฟล<sup>์</sup>ของผู<sup>ั</sup>ติดต่อของคุณ

แก้ไขข้อมูลของผู้ติดต่อ เพิ่มภาพถ่าย ตั้งค่าริงโทน หรือถ่ายภาพเป็นรูปหน้าสำหรับโปรไฟล<sup>์</sup>ของผู้ติดต่อของคุณ

- เรียกใช้แอป Contacts (รายชื่อ) จากนั้นเลือกผู้ติดต่อซึ่งมีข้อมูลหรือโปรใฟลูที่คุณต้องการแก้ไขหรือปรับแต่ง
- 2. ทำการเปลี่ยนแปลงจากหน้าโปรใฟล<sup>์</sup>ของผู้ติดต่อ

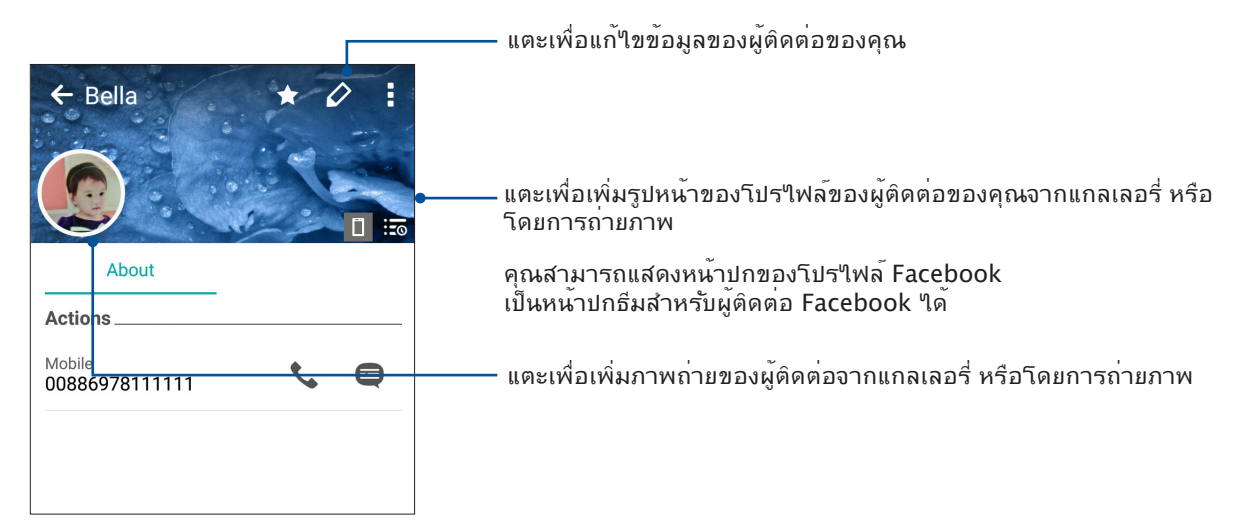

## การตั้งค่ารายชื่อ VIP ของคุณ

จัดกลุ่มรายชื่อของคุณเป็นรายชื่อ VIP เพื่อรับการแจ<sup>ั</sup>งเตือนเกี่ยวกับวันครบรอบ วันเกิด และเหตุการณ์สำคัญอื่น ๆ ที่กำลังจะมาถึง นอกจากนี้ คุณจะใด้รับการแจ้งเกี่ยวกับข้อความหรืออีเมลที่ยังใม่ใด้อ่านใด ๆ หรือสายที่ใม่ใด้รับจากรายชื่อ VIP

## ้ตั้งค่ารายชื่อ VIP ของคุณจากหน้าจอข้อมูลของผู้ติดต่อ

วิธีการตั้งค่ารายชื่อ VIP ของคุณจากหน้าจอข้อมูลของผู้ติดต่อ:

- 1. เรียกใช้แอป Contacts (รายชื่อ) แตะผู้ติดต่อที่คุณต้องการตั้งค่าเป็น VIP จากนั้นแตะ 🕰
- 2. ในหน้าจอของผู้ติดต่อที่เลือกของคุณ เลือก VIP (วีไอพี) ภายใต้ฟิลด ์ Group (กลุ่ม)
- 3. เมื่อทำเสร็จ แตะ Done (เสร็จ) ผู้ติดต่อจะถูกเพิ่มใปย*ั*งรายการ VIP ของคุณ

## ์ตั้งค่ารายชื่อ VIP ของคุณจากหน้าจอ VIP

วิธีการตั้งค่ารายชื่อ VIP ของคุณจากหน้าจอ VIP:

- 1. เรียกใช้แอป Contacts (รายชื่อ)
- 2. แตะ 🕺 > VIP (วีไอพี)
- 3. ในหน้าจอ VIP แตะที่ 🖡 > Edit group (แก้ไขกลุ่ม) จากนั้นแตะที่ 🍱
- เลือกรายชื่อที่คุณต<sup>้</sup>องการจัดกลุ่มเป็นรายชื่อ VIP, จากนั้นแตะ Add (เพิ่ม) รายชื่อเหล่านั้นก็จะถูกเพิ่มใปยังรายการ VIP ของคุณ
- 58 บทท 4: วิธีต่าง ๆ ในการติดต่อ

## การทำเครื่องหมายรายชื่อที่ชอบของคุณ

ตั้งค่ารายชื่อที่คุณโทรหาบ่อย ๆ เป็นรายชื่อที่ชอบของคุณ เพื่อให้สามารถโทรหาพวกเขาเหล่านั้น ใด้อย่างรวดเร็วจากแอป Phone (โทรศัพท)์

- 1. จาก Home screen (หน้าจอหลัก) แตะที่ ASUS > Contacts (รายชื่อผู้ติดต่อ)
- 2. เลือกรายชื่อผู้ติดต่อที่คุณต<sup>ั</sup>องการเพื่อทำเครื่องหมายเป็นรายการโปรด
- แตะ 🔀 รายชื่อผู้ติดต่อจะถูกเพิ่มเข้าไปในรายการ Favorites (รายการโปรด) ในแอป Phone (โทรศัพท์)

#### หมายเหตุ:

- วิธีการดูรายการ Favorites (รายชื่อที่ชอบ) ของคุณ แตะ 🔽 จากหน้าจอโฮม จากนั้นแตะ 📩
- สำหรับรายละเอียดเพิ่มเติม โปรดดูส่วน
  <u>Calling favorite contacts (การโทรหารายชื่อที่ชอบของคุณ)</u>
- นอกจากนี้ คุณสามารถตั้งค่ารายชื่อที่ชอบเป็น VIP ใด้ด้วย สำหรับรายละเอียดเพิ่มเติม โปรดดูส่วน <u>Setting up your VIPs (การดังค่ารายชื่อ VIP ของคุณ)</u>

#### การนำเข้ารายชื่อ

้นำเข้ารายชื่อของคุณและข้อมูลที่เกี่ยวข้องจากแหล่งเก็บรายชื่อไปยังASUS Phone, บัญชีอีเมล หรือไมโคร SIM การ์ด

#### 1. แตะ ASUS > Contacts (รายชื่อ) จากนั้นแตะ > Manage contacts (จัดการรายชื่อ)

- 2. แทป Import/export (น่าเข้า/ส่งออก) จากนั้นเลือกจากตัวเลือกการนำเข้าต่อใปนี้:
  - a. นำเข้าจาก SIM 1 การ์ด
  - b. นำเข้าจากที่เก็บข้อมูล

#### แทปบัญชีที่คุณต้องการนำเข้ารายชื่อของคุณ:

- a. แอคเคาท<sup>์</sup>อีเมล
- b. อุปกรณ<sup>์</sup>
- c. SIM 1 การ์ด / SIM 2 การ์ด

4. ทำเครื่องหมาย เพื่อเลือกรายชื่อที่คุณต<sup>ั</sup>องการนำเข<sup>้</sup>า เมื่อทำเสร็จ แทป Import (นำเข้า)

## การส่งออกรายชื่อ

ส่งออกรายชื่อของคุณใปยังแอคเคาท์เก็บข้อมูลใด ๆ ก็ใด้ใน ASUS Phone ของคุณ

#### 1. แตะ ASUS > Contacts (รายชื่อ) จากนั้นแตะ > Manage contacts (จัดการรายชื่อ)

- 2. แทป Import/export (น่าเข้า/ส่งออก) จากนั้นเลือกจากตัวเลือกการส่งออกต่อใปนี้:
  - a. ส่งออกใปยัง SIM 1 การ<sup>ั</sup>ด / นำเข้าจาก SIM 2 การ<sup>ั</sup>ด
  - b. ส่งออกใปยังที่เก็บข<sup>้</sup>อมูล
- แทปเพื่อเลือกรายชื่อจากแอคเคาท์ต่อไปนี้:
  - a. รายชื่อทั้งหมด
  - b. แอคเคาท<sup>์</sup>อีเมล
  - **c.** อุปกรณ์
  - d. SIM 1 การ*์*ด / SIM 2 การ*์*ด
- 4. ทำเครื่องหมายรายชื่อที่คุณต<sup>ั</sup>องการส่งออก
- 5. เมื่อทำเสร็จ แทป Export (ส่งออก)

## การจัดการรายชื่อที่บล็อกของคุณ

#### การบล็อกรายชื่อหรือหมายเลข

สร้างรายการของรายชื่อหรือหมายเลขที่บล็อก เพื่อหลีกเลี่ยงการรับสายหรือข้อความที่ใม่ต้องการ สายและข้อความที่ถูกบล็อกของ คุณจะถูกบันทึกใปยังที่เก็บถาวรของรายการที่ถูกบล็อก

## 1. แตะ ASUS > Contacts (รายชื่อ) จากนั้นแตะ > Manage contacts (จัดการรายชื่อ) > Blocked list (รายการที่ถูกบล็อก)

2. แตะ 🕂 จากนั้นดำเนินการต่อไปนี้:

- วิธีการบล็อกรายชื่อ แตะ Select from contacts (เลือกจากรายชื่อ) จากนั้นเลือกผู้ติดต่อที่คุณต้องการบล็อกจาก รายการรายชื่อของคุณ
- วิธีการบล็อกหมายเลข แตะ Add a number (ป้อนหมายเลข) จากนั้นป้อนหมายเลขที่คุณต้องการบล็อก
- 3. เมื่อทำเสร็จ แตะ OK (ตกลง)

## การปลดบล็อกรายชื่อหรือหมายเลข

คุณสามารถเลิกบล็อกรายชื่อหรือหมายเลขจากรายการของคุณ เพื่อให้สามารถใด้รับสายและข้อความจากรายชื่อหรือหมายเลขอีก ครั้งใด้

- 1. แตะ ASUS > Contacts (รายชื่อ) จากนั้นแตะ > Manage contacts (จัดการรายชื่อ) > Block list (รายการที่ถูกบล็อก)
- 2. เลือกรายชื่อผู้ติดต่อหรือหมายเลขที่คุณต<sup>ั</sup>องการปลดล็อค จากนั้นแตะที่ Remove from block list (ลบรายการที่บล็อก)

## การใช้เครือข่ายสังคมกับรายชื่อของคุณ

การรวมบัญชีเครือข่ายสังคมออนใลน์ของรายชื่อของคุณ ทำให้การดูโปรไฟล์ ข่าวสาร และฟิดสังคมอื่น ๆ ง่ายขึ้น เกาะติดข่าวสารกิจกรรมต่าง ๆ ของผู้ติดต่อของคุณแบบเรียลไทม์

**สำคัญ!** ก่อนที่คุณจะสามารถรวมบัญชีเครือข่ายสังคมของรายชื่อของคุณใด<sup>ั</sup> คุณจำเป็นต้องล็อกอินเข้าใปยังบัญชีเครือข่ายสังคมของคุณ และซึงค<sub>์</sub>การตั้งค่าต่าง ๆ ก่อน

#### การซิงค<sup>ั</sup>บัญชีเครือข่ายสังคมของคุณ

ซึงค<sup>ั</sup>บัญชีเครือข่ายสังคมของคุณเพื่อเพิ่มบัญชีเครือข่ายสังคมของผู<sup>ั</sup>ติดต่อของคุณใปยังASUS Phone ของคุณ

1. เปิดหน้าจอ การตั้งค่า โดยการดำเนินการต่อไปนี้:

- เรียกใช้ การตั้งค่าด่วน จากนั้นแตะ 🏟
- จากหน้าจอ Settings (การตั้งค่า) แตะบัญชีเครือข่ายสังคมของคุณ ภายใต้ส่วน Accounts (บัญชี)
- 3. ทำเครื่องหมาย Contacts (รายชื่อ) เพื่อซิงค์บัญชีเครือข่ายสังคมของผู้ติดต่อของคุณ
- 4. เรียกใช้แอป Contacts (รายชื่อ) เพื่อดูรายการรายชื่อของคุณ
- 5. วิธีการดูเฉพาะรายชื่อที่มีบัญชีเครือข่ายสังคม แตะ Contacts to display (รายชื่อที่แสดง) จากนั้นลบเครื่องหมายออกจาก แหล่งผู้ติดต่ออื่น ๆ คงเหลือใว้เพียงชื่อเครือข่ายสังคมที่กาเครื่องหมายใว
- 6. เมื่อทำเสร็จ แตะ Ⴢ หรือที่ใดก็ใด้บนหน้าจอ

## การเชื่อมโยงข้อมูลรายชื่อผู้ติดต่อของคุณ

เมื่อคุณเพิ่มเครือข่ายทางสังคมหรือบัญชีอีเมล ข้อมูลจากบัญชีเหล่านี้จะซิงค์กับแอป Contacts (รายชื่อผู้ติดต่อ) อัตโนมัติ ในบางกรณี ข้อมูลรายชื่อผู้ติดต่อบางอย่างจะปรากฏ ขึ้นในหลายตำแหน่งหรือภายใต้ความผันแปรของชื่อที่แตกต่างกัน หรือชื่อเล่นในแอป Contacts (รายชื่อผู้ติดต่อ) คุณสามารถเชื่อมโยงหรือรวมข้อมูลเหล่านี้ทั้งหมดเป็นหน่วย เดียวกัน และใส่ข้อมูลเหล่านี้ไว้ในตำแหน่งหรือโพรไฟล์เดียว

- จากแอบ Contacts (รายชื่อผู้ดิดต่อ) แตะที่รายชื่อผู้ดิดต่อของผู้ที่เป็นเจ้าของข้อมูลที่คุณ ต้องการเชื่อมโยง
- 2. จากหน้าโพรใฟล*์*รายชื่อผู้ติดต่อ แตะที่ 🖡 > Link (ลิงค์)> 🤽
- เลือกโพรใฟล์รายชื่อผู้ดิดต่อทั้งหมดที่คุณคิดว่าควรจะเชื่อมโยงเป็นโพรใฟล์เดียว จากนั้นแตะที่ Link (ลิงค์) ตอนนี้คุณสามารถดูและคืนค่าข้อมูลรายชื่อผู้ติดต่อทั้งหมดภายใต้ โพรใฟล์เดียว

## สำรอง/กู้คืนบันทึกการโทร

เก็บบันทึกการโทรของคุณในASUS Phone ของคุณเพื่อติดตามสายต่าง ๆ ที่คุณใด้รับ โทรออก หรือใม่ใด้รับสาย นอกจากนี้ คุณยัง สามารถส่งบันทึกการโทรที่บันทึกไว้ไปยังบัญชีที่เก็บข้อมูลออนใลน์ หรือส่งอีเมลออกไป ผ่านแอปอีเมลที่ติดตั้งไว้ในASUS Phone ของคุณใด้ด้วย

## การสร้างข<sup>้</sup>อมูลสำรองบ**ั**นทึกการโทร

- 1. จากหน้าจอโฮมของคุณ แตะ Phone (โทรศัพท์) จากนั้นแตะ 🕮 เพื่อซ่อนปุ่มกด
- 2. แตะ จากนั้นแตะ Backup call log (สำรองบันทึกการโทร)
- แตะ Backup call log to device (สำรองบันทึกการโทรไปยังอุปกรณ์) เพื่อบันทึกข้อมูลสำรองของบันทึกการโทรใน ASUS Phone ของคุณ วิธีการอีเมลข้อมูลสำรองบันทึกการโทร แตะ Backup call log to device and send out (สำรองบันทึกการโทรไปยังอุปกรณ์และส่งออกไป)
- 4. ป้อนชื่อใฟล<sup>์</sup>สำรอง จากนั้นแตะ OK (ตกลง) หล*ั*งจากที่การสำรองสำเร็จ แตะ OK (ตกลง)

## การกู้คืนข้อมูลสำรองบันทึกการโทร

- 1. จากหน้าจอโฮมของคุณ แตะ Phone (โทรศัพท์) จากนั้นแตะ 💷 เพื่อซ่อนปุ่มกด
- 2. แตะ อากนั้นแตะ Restore call log (กู้ดืนบันทึกการโทร)
- 3. เลือกข้อมูลสำรองของบันทึกการโทรที่คุณต้องการกู้คืน จากนั้นแตะ OK (ตกลง)
- หลังจากที่การกู้คืนบันทึกการโทรสำเร็จ แตะ OK (ตกลง) แตะ เพื่อดูบันทึกการโทรที่กู้คืนมา

## การตั้งค่าการโทร

กำหนดค่าการตั้งค่าสำหรับสายเรียกเข้าหรือสายโทรออก การห้ามโทร การโทรกลับบ้าน และอื่น ๆ อีกมาก

1. เปิดหน้าจอ การตั้งค่า โดยการดำเนินการต่อไปนี้:

- 🔹 เรียกใช้ การตั้งค่าด่วน จากนั้นแตะ 🧐
- แตะ > Settings (การตั้งค่า)

#### 2. แตะ Call settings (การตั้งค่าการโทร) จากนั้นเลือกการตั้งค่าเหล่านี้ซึ่งคุณต<sup>้</sup>องการกำหนดค่า

| การตั้งค่าบล็อกสาย                                          |                                                                                                    |  |  |
|-------------------------------------------------------------|----------------------------------------------------------------------------------------------------|--|--|
| Block function<br>setting (การตั้งค่า<br>ฟังก์ชันการ บล็อก) | กำหนดการตั้งค่าสำหรับฟังก <sup>ั</sup> ชันการบล็อก                                                                                                    |  |  |
| Block List (รายการที่<br>บล็อก)                             | แสดงรายชื่อผู้ติดต่อหรือหมายเลขที่ถูกบล็อก                                                                                                    |  |  |
| การตั้งค่าสายเรียกเข้า                                      |                                                                                                    |  |  |
| ริงโทนโทรศัพท์                                              | ตั้งค่าริงโทนสำหรับ SIM 1 หรือ SIM 2 การ <sup>ั</sup> ดของคุณ                                                                                                    |  |  |
| สั่นเมื่อเรียกเข <sup>้</sup> า                             | ทำเครื่องหมายเมื่อคุณต <sup>ั</sup> องการให้ASUS Phone<br>ของคุณสั้นเมื่อมีสายเรียกเข้า                                                                                                    |  |  |
| การโอนสาย                                                   | ใช้คุณสมบัตินี้<br>ถ้าคุณต้องการส่งสายเรียกเข้าใปยังหมายเลขอื่นในสถานการณ์<br>ใด ๆ เหล่านี้: Always forward (โอนเสมอ), Forward<br>when busy (โอนเมื่อใม่ว่าง), Forward when<br>unanswered (โอนเมื่อใม่รับสาย) และ Forward when<br>unreachable (โอนเมื่อติดต่อใม่ใด้)                    |  |  |
| ข้อความปฏิเสธสาย                                            | เลือกหรือสร้างข้อความที่คุณต <sup>ั</sup> องการส่งออกใป<br>เมื่อคุณใม่สามารถรับสายเรียกเข้าใดั                                                                                                    |  |  |
| การตั้งค่าเฮดเซ็ตสำหรับ<br>สายเรียกเข้า                     | เมื่อคุณเชื่อมต่อเฮดเซ็ตบลูทูธหรือเฮดเซ็ตแบบมีสายเข้ากับเครื่อง<br>Zen ของคุณ คุณสามารถเลือกที่จะรับสายโดยอัตโนมัติ<br>หรือตั้งเวลารอสำหรับสายเรียกเข้าใด้                                                                                                    |  |  |
| การตั้งค่าสายโทรออก                                         |                                                                                                    |  |  |
| เสียงสัมผัสแผงปุ่มกด                                        | ทำเครื่องหมายหรือลบเครื่องหมาย เพื่อเปิดทำงานหรือปิดทำงาน<br>เสียงของแผงปุ่มกด ในแอป Phone (โทรศัพท)์                                                                                                    |  |  |
| การตั้งค่าการแจ้งเตือน<br>การเชื่อมต่อ                      | เปิดหรือปิดการสั้นสำหรับการแจ <sup>ั</sup> งเตือนการเชื่อมต่อ                                                                                                    |  |  |
| หมายเลขโทรออกดงที่<br>(FDN)                                 | ตั้งค่าการตั้งค่าเหล่านี้เมื่อคุณต <sup>ั</sup> องการจำกัดสายโทรออกให้โทร<br>ใปยังหมายเลขที่อยู่ ในรายการ FDN ของคุณ หรือโทรไปยัง<br>หมายเลขที่มีรหัสนำหน้าที่แน่นอนเท่านั้น<br>สอบถามเกี่ยวกับการเปิดให้บริการ FDN สำหรับ SIM การ <sup>์</sup> ดของ<br>คุณจากผู้ให้บริการมือ ถือของคุณ |  |  |
| การโทรกลับบ้าน                                              | เปิดทำงาน และกำหนดค่าการตั้งค่าการโทรกลับบ <sup>้</sup> านของคุณ<br>สำหรับรายละเอียดเพิ่ม เติม ดู <u>Home dialing (การโทรกลับบ้าน)</u>                                                                                                    |  |  |
| การตั้งค่าอื่น ๆ                                            |                                                                                                    |  |  |
| Auto call recording<br>(การ บันทึกการโทรอัตโนมัติ)          | กำหนดการตั้งค่าสำหรับฟังก <sup>ั</sup> ชันการบันทึกการโทรอัตโนม <i>ั</i> ติ                                                                                                    |  |  |
| ระยะเวลาโทร                                                 | แสดงระยะเวลาของการโทรระหว่างสองฝ่าย ระยะเวลาโทรถูกวัด<br>แตกต่างกันออกใป ขึ้นอยู่กับผู้ให้บริการมือถือ                                                                                                    |  |  |
| วอยซ์เมล                                                    | ตั้งค่าการตั้งค่าวอยซ์เมล ถ <sup>้</sup> าคุณสมัครรับบริการวอยซ <i>์</i> เมลไว้กับผู้<br>ให้บริการมือถือของ คุณ                                                                                                    |  |  |

| การตั้งค่าเพิ่มเติม                                                                          |                                                      |
|----------------------------------------------------------------------------------------------|------------------------------------------------------|
| No background<br>during the call<br>(ใม <sub>่</sub> มีภาพพื้นหล <b>ัง</b><br>ระหว่างการโทร) | เมื่อเปิดใช้งาน ภาพพื้นหลังจะเป็นสีดำในระหว่างการโทร |
| Phone account<br>settings<br>(การตั้งค่าบัญชีผู้ใช้<br>โทรศัพท์)                             | กำหนดบัญชีผู้ใช้ SIP และการตั้งค่าโทรศัพท์อื่นๆ      |

## ส่งข้อความ และทำงานอื่น ๆ

#### Google Messenger

Google Messenger แอปที่สร้างสรรค์และใช้งานง่าย ช่วยให้คุณสามารถส่ง/รับข้อความ SMS/ MMS ตลอดจนการส่งข้อความกลุ่มรูปภาพหรือข้อความเสียง คุณสามารถเพิ่มอิโมจิหรือสติ๊กเกอร์ในข้อความของคุณ แบ่งปันข้อมูลตำแหน่งที่ตั้ง จัดเก็บข้อความถาวร และบล็อคผู้ส่ง SMS ใด้อย่าง

## การส่งข้อความ

- 1. จากหน้าจอหลัก แตะที่ Messenger
- แตะที่ +, แตะที่ FREQUENTS (รายชื่อที่ดิดต่อบ่อย)หรือ ALL CONTACTS (รายชื่อ ทั้งหมด) จาก นั้นเลือกรายชื่อผู้ดิดต่อที่คุณต้องการส่งข้อความใบยัง
- 3. เริ่มเขียนข้อความของคุณในฟิลด์ข้อความ
- 4. เมื่อคุณเขียนเสร็จ ให้เลือกบัญชี SIM ที่คุณกำลังจะส่งข้อความจาก

### การตอบกลับข<sup>้</sup>อความ

- 1. แตะการแจ้งเตือนข้อความเข้าของคุณจากหน้าจอโฮม หรือหน้าจอล็อค
- 2. เริ่มเขียนข้อความของคุณในฟิลด์ พิมพ์ข้อความ
- 3. เมื่อคุณทำเสร็จ ให้เลือกบัญชี SIM ที่คุณกำลังจะส่งการตอบกลับข<sup>้</sup>อความจาก

หมายเหตุ: สำหรับรายละเอียดเพิ่มเดิมเกี่ยวกับวิธีการใช้ Google Messenger แตะที่ 📱 > Help & feedback (วิธีใช้และความคิดเห็น)

## สนุกสนานและความบันเทิง

# 5

## การใช้หูฟัง

ด้วยการใช้หูฟัง ทำให้คุณมีอิสรภาพในการทำสิ่งอื่น ๆ ระหว่างที่อยู่ในสาย หรือเพลิดเพลินกับการฟังเพลงโปรดของคุณ

## การเชื่อมต่อแจ็คเสียง

เสียบแจ็คหูฟัง 3.5 มม. เข้ากับพอร<sup>์</sup>ตเสียงของอุปกรณ<sup>์</sup>ของคุณ

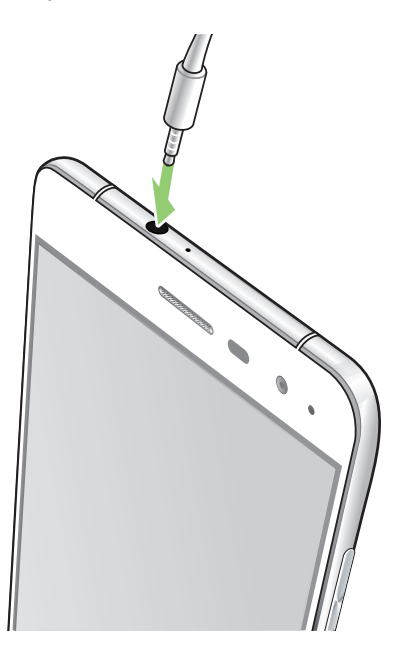

#### คำเตือน!

- อย่าเสียบวัตถุอื่น ๆ ลงในพอร<sup>ั</sup>ตแจ็คเสียง
- อย่าเสียบสายเคเบิลที่มีเอาต์พุตพลงังงานใฟฟ้าลงในพอร์ตแจ็คเสียง
- การฟังที่ระดับเสียงที่สูงเป็นระยะเวลานาน สามารถทำให้ระบบรับฟังของคุณเสียหายใด้

#### หมายเหตุ:

- เราแนะนำให้ใช้เฉพาะหูฟังที่ใช้ด้วยกันใด้สำหรับอุปกรณ์นี้เท่านั้น
- การถอดปลั๊กแจ็คเสียงในขณะที่กำลังฟังเพลง จะหยุดการเล่นเพลงชั่วคราวโดยอัตโนมัติ
- การถอดปลั๊กแจ็คเสียงในขณะที่กำลังดูวิดีโอ จะหยุดการเล่นวิดีโอชั่วคราวโดยอัตโนมัติ

## **Google Play Music**

ด้วย Google Play Music คุณสามารถสตรีมเพลงโปรด สร้างรายการเพลง หรือรับฟังวิทยุ นอกจากนี้คุณยัง สามารถจัดเก็บไฟล์เพลงใดสูงสุดถึง 50,000 ใฟล์บนระบบคลาวด์ฟรี คุณสามารถสมัครใช้บริการ Google Play

Music เพื่อการเข้าถึงใพล์เพลงหลายล้านใพล์แบบใม่จำกัดและใร้โฆษณา ซึ่งคุณสามารถเพิ่มในใลบรารี่ เพลง ของคุณใด้ด้วย

การตั้งค่า Google Play Music

ลงชื่อเข้าใช้บัญชี Google หรือ Gmail เพื่อที่จะใช้งาน Google Play Music เมื่อคุณลงชื่อเข้าใช้ใน บัญชี

ู้ผู้ใช้แล้ว ใฟล์เพลงทั้งหมดบน ASUS Phone ของคุณ รวมถึงใฟล์ที่อัปโหลดหรือซื้อจาก Google Play

จะถู่กเพิ่มเข้าใปในใลบรารี่ของคุณ

ในการตั้งค่า Google Play Music:

- 1. จากหน้าจอหลัก Google > Play Music (เล่นเพลง)
- 2. แตะที่ 🗖 จากนั้นแตะที่ Settings (การตั้งค่า)> แตะเพื่อเลือกบัญชีผู้ใช้
- ป้อนข้อมูลบัญชีผู้ใช้ของคุณ จากนั้นแตะที่ ADD ACCOUNT (เพิ่มบัญชีผู้ใช้)
- 4. ปฏิบัติตามขั้นตอนต่อไปเพื่อลงชื่อเข้าใช้ยังบัญชีผู้ใช้ของคุณ

#### หมายเหตุ:

- การสมัครใช้บริการ Google Play Music สามารถใช้บริการใด้เฉพาะในบางประเทศหรือบางภูมิภาค เท่านั้น
- สำหรับรายละเอียดเพิ่มเติมเกี่ยวกับวิธีการใช้ Google Play Music ดูที่ <u>https://support.google.com</u>

## ว์ทยุ FM

ฟงัสถานีวิทยุท้องถิ่นโปรดของคุณโดยใช้ASUS Phone องคุณ

1. เชื่อมต่อหูฟงที่ให้มากับASUS Phone ของคุณ

#### 2. แตะ - FM Radio (วิทยุ FM)

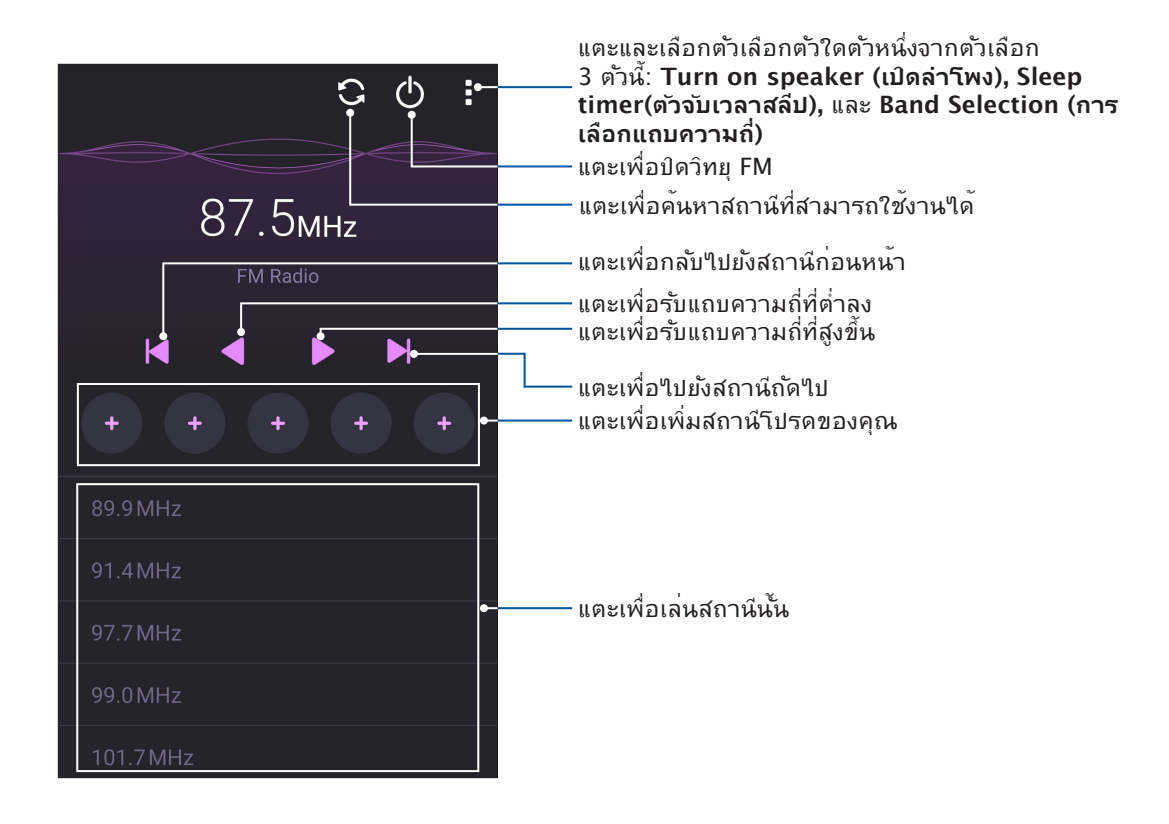

### การค<sup>ั</sup>นหาสถานีในท<sup>ั</sup>องถิ่น

เพื่อคันหาสถานีในพื้นที่ของคุณ, แตะ 🔕 เพื่อคันหาสถานีวิทยุท<sup>ั</sup>องถิ่นอย่างอัตโนมัติ สถานีวิทยุ ท้องถิ่นที่สามารถใช้งานใด้จะแสดงบนหน้าจอวิทยุ FM

#### การหมุนใปที่แถบความถี่อื่น

ดำเนินการต่อไปนี้หากคุณต<sup>ั</sup>องการฟ**ั**งสถานีวิทยุที่เฉพาะเจาะจง:

- 1. จากแอป FM Radio (วิทยุ FM) แตะที่สถานีวิทยุปัจจุบัน
- 2. บนกล่องความถี่ Tune (แบบปรับละเอียด) ป้อนช่องสัญญาณของสถานีวิทยุรายการโปรดของคุณ
- 3. หากคุณต<sup>้</sup>องการเพิ่มสถานีวิทยุใน Favorites (รายการโปรด) แตะท**่Add to favorites** (เพิ่มในรายการโปรด)
- 4. เมื่อทำเสร็จ แตะที่ **OK (ตกลง)**

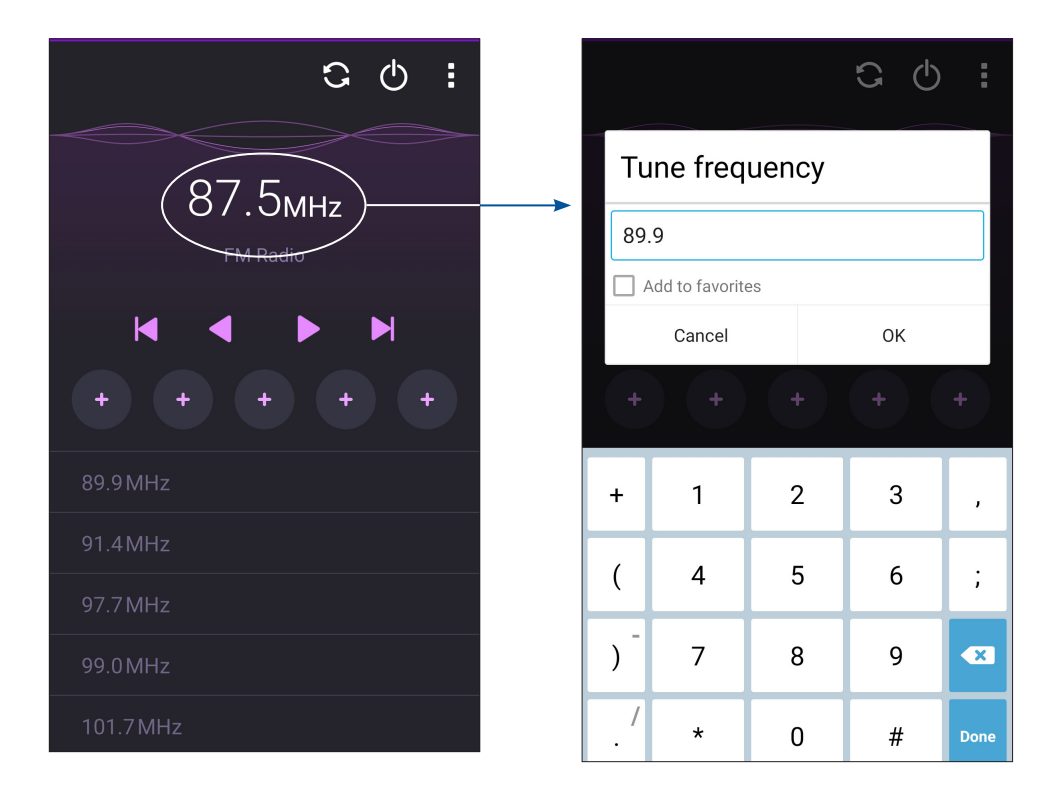

## เหตุการณ์อันมีค่าของคุณ

# 6

## จับภาพเหตุการณ์

## การเรียกใช้แอพพ ์ กล้อง

ถ่ายภาพและบันทึกวิดีโอโดยใช้แอพพ<sup>ั</sup>กล<sup>ั</sup>อง ของ ASUS Phone ของคุณ ดูขั้นตอนด้านล่าง เพื่อเปิดแอพพ<sup>ั</sup>กล<sup>ั</sup>อง

#### จากหน้าจอล็อค

ลาก 🖸 ลง จนกระทั่งแอพพ์กล้องถูกเปิดขึ้นมา

หมายเหตุ: ก่อนการใช้งานฟังก์ชันนี้ ใปที่ Settings (การตั้งค่า) > Lock screen (หน้าจอล็อค) > Quick access (เข้าถึงด่วน) เลื่อน Customized quick access (การเข้าถึงด่วนแบบกำหนดเอง) ไปยัง ON (เปิด) และแตะที่แอปค่าเริ่มตันเพื่อเปลี่ยนด้วยแอปกล้อง

#### จากหน้าจอ แอปทั้งหมด

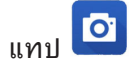

#### การใช้ปุ่มระดับเสียง

้ในขณะที่ ASUS Phone ของคุณอยู่ในโหมดสลีป ดับเบิลคลิกปุ่มระดับเสียงเพื่อปลุกเครื่องขึ้นมา และเรียกใช้แอพพ<sup>์</sup> กล<sup>ั</sup>อง ทันที

หมายเหตุ: ก่อนที่จะใช้ปุ่มระดับเสียงเพื่อเรียกใช้แอพพ กล้อง ให้เปิดทำงานฟังก์ชั่นนี้จาก Settings (การตั้งค่า) > Lock screen (หน้าจอล็อค) จากนั้นเลื่อน Instant camera (กล้องทันที) ไปยัง ON (เปิด)

## การใช้กล<sup>ั</sup>องในครั้งแรก

หลังจากที่เปิดกล<sup>ั</sup>องขึ้นมาในครั้งแรก คุณสมบัติสองอย่างจะปรากฏขึ้นต่อเนื่องกันเพื่อช่วยคุณในการเริ่มต<sup>ั</sup>น: การสอน และ ตำแหน่งภาพ

#### การสอน

้ถ้านี่เป็นครั้งแรกที่คุณใช้กล้องของ ASUS Phone คุณจะพบกับหน้าจอการสอนต่อไปนี้หลังจากที่เปิดแอพพ<sup>ั</sup> **Camera (กล้อง)** ทำตามขั้นตอน ตอไปนี้เพื่อดำเนินการจากหน้าจอนี้

- 1. บนหน้าจอการสอน แทป Skip (ข้าม) ถ้าคุณต้องการข้ามการรับชม หรือ Start (เริ่ม) เพื่อดูการสอนพื้นฐานเกี่ยวกับการใช้ กล้อง
- หลังจากที่แทปตัวเลือกเหล่านี้แล้ว คุณจะใปยังหน้าจอ ตำแหน่งภาพ

#### ตำแหน่งภาพ

หลังจากที่ดำเนินการในหน้าจอการสอนเสร็จแล้ว หน้าจอจดจำตำแหน่งภาพจะปรากฏขึ้นเพื่อช่วยให้คุณสร้างแท็กตำแหน่งโดยอัตโนมัติสำหรับภาพของคุณ ทำตามขั้นตอนต่อไปนี้เพื่อดำเนินการจากหน้าจอนี้:

- บนหน้าจอจดจำตำแหน่งภาพ แตะที่ No thanks (ใน่ ขอบคุณ) เพื่อดำเนินการต่อยังหน้าจอกล้อง หรือ Yes (ใช่) เพื่อตั้งค่า แท็กตำแหน่งสำหรับภาพที่คุณถ่าย
- เลื่อน Location Access (ตำแหน่งที่ตั้ง) ใบยัง ON (เปิด) เพื่อเปิดใช้งานคุณสมบัติการแท็ก ตำแหน่ง
- แตะที่ Agree (ยอมรับ)บนหน้าจอถัดไป เพื่อเปิดทำงานคุณสมบัติอย่างสมบูรณ์ และดำเนินการต่อยังหน้าจอ Camera (กล้อง)

## หน้าจอโฮมของกล้อง

กล<sup>ั</sup>องของASUS Phone ของคุณมาพร<sup>ั</sup>อมกับคุณสมบัติการตรวจจับฉากอัตโนมัติ และระบบป้องกันภาพสั่นอัตโนมัติ นอกจากนี้ กล<sup>ั</sup>องยังมีฟังก์ชั่นระบบป้องกันวิดีโอสั่น ซึ่งช่วยป้องกันการสั่นใหวของภาพในขณะที่ถ่ายวิดีโออีกด้วย

แทปใอคอนเพื่อเริ่มการใช้กล<sup>ั</sup>องของคุณ และสำรวจคุณสมบัติต่าง ๆ เกี่ยวกับภาพและวิดีโอของ ASUS Phone ของคุณ

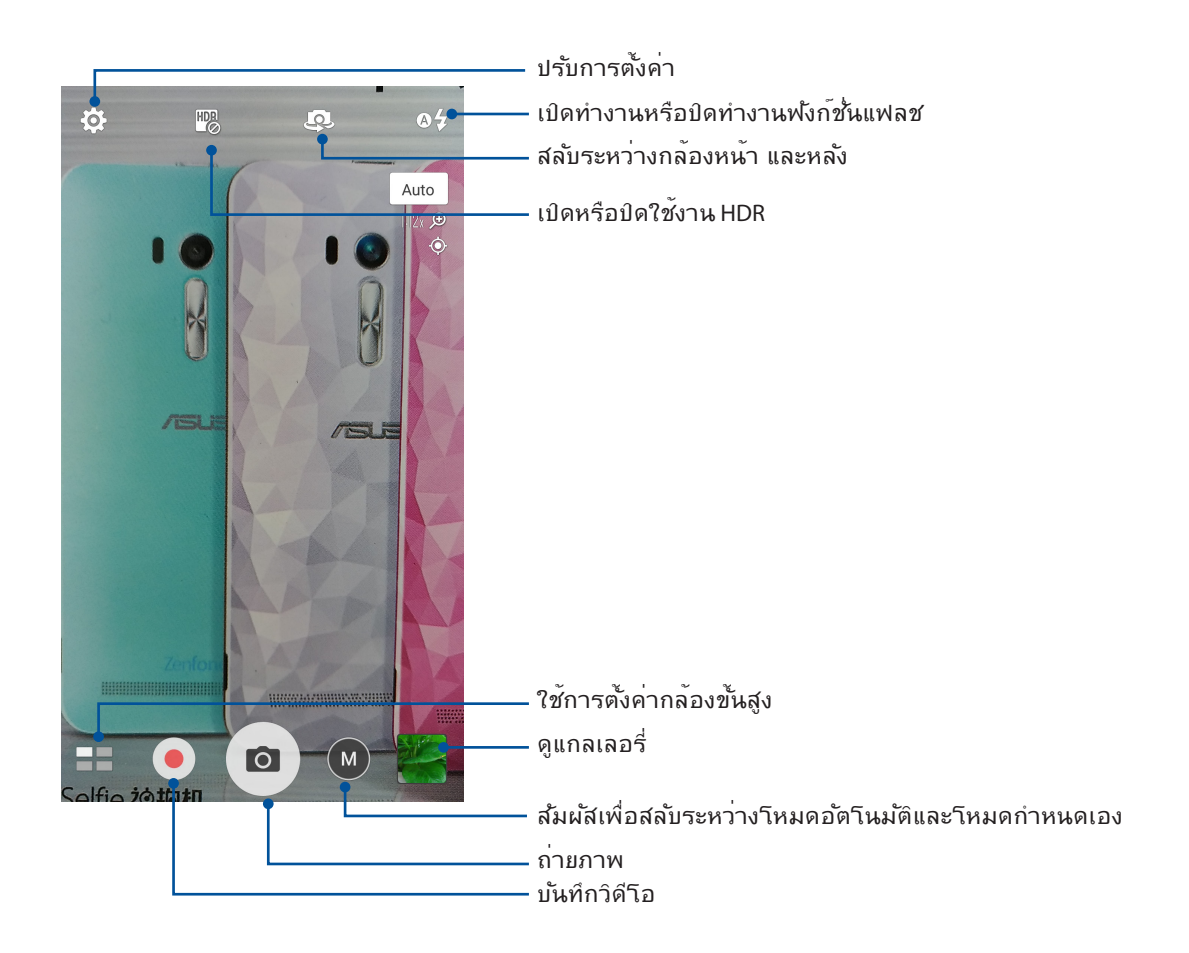

#### การตั้งค่าภาพ

ปรับลักษณะของภาพที่คุณถ่าย โดยการกำหนดค่าการตั้งค่าของกล<sup>ั</sup>องโดยใช้ขั้นตอนด้านล่างนี้

**สำคัญ!** ทำการตั้งค่าก่อนที่จะถ่ายภาพ

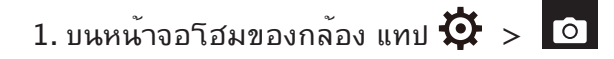

2. เลื่อนลง และกำหนดค่าตัวเลือกที่ใช้ใด้

#### ภาพ

กำหนดค่าคุณภาพของภาพโดยใช้ตัวเลือกเหล่านี้

| Ó                              |      | ىكر | :      |  |
|--------------------------------|------|-----|--------|--|
| Camera                         |      |     |        |  |
| Image                          |      |     |        |  |
| White balan<br><sub>Auto</sub> | ice  |     | ~      |  |
| ISO<br>Auto                    |      |     | ~      |  |
| Exposure va                    | alue |     | ~      |  |
| Optimizatio                    | n    |     |        |  |
| Auto                           | Of   | ff  | Manual |  |

#### **โหมดถ**่ายรูป

้ตั้งค่าความเร็วชัตเตอร<sup>์</sup>ของคุณเป็นโหมด Timer (ตัวจับเวลา) หรือเปลี่ยนความเร็ว Burst (การถ่าย ภาพต่อเนื่อง) ภายใต้ตัวเลือกนี้

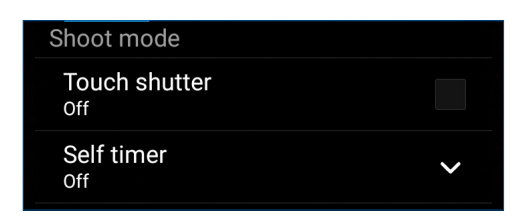

#### โฟกัส & ค่าแสง

เปิดทำงาน Touch auto-exposure (แตะกำหนดค่าแสงอัตโนมัต) หรือ Face detection (ตรวจจับใบหน้า) ภายใต้ตัวเลือกนี้

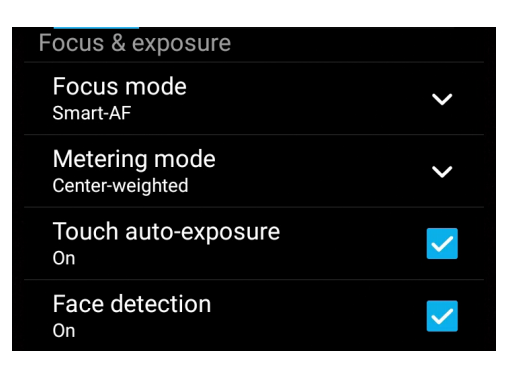

## การตั้งค่าวิดีโอ

้ปรับลักษณะของวิดีโอที่คุณถ่าย โดยการกำหนดค่าการตั้งค่าของกล<sup>ั</sup>องโดยใช้ขั้นตอนด<sup>ั</sup>านล่างนี้

**สำคัญ!** ทำการตั้งค่าก่อนที่จะถ่ายภาพ

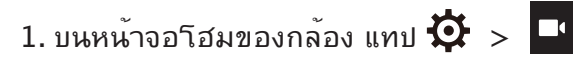

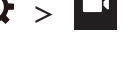

2. เลื่อนลง และกำหนดค่าตัวเลือกที่ใช้ใด้

#### ภาพ

กำหนดค่าคุณภาพของวิดีโอโดยใช**ัต**ัวเลือกเหล่านี้

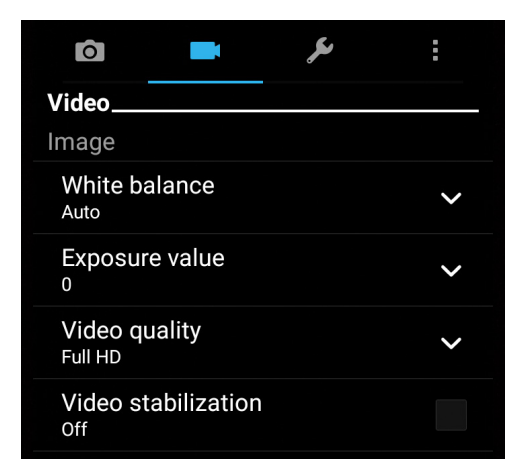

#### โฟกัส & ค่าแสง

เปิดทำงาน Touch auto-exposure (แตะกำหนดค่าแสงอัตโนมัต) ภายใต<sup>ั</sup>ต*ั*วเลือกนี้

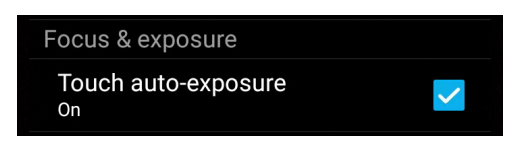
# คุณสมบัติกล้องขั้นสูง

สำรวจวิธีใหม่ ๆ ในการถ่ายภาพหรือวิดีโอ และทำให้ภาพที่ถ่ายกลายเป็นเหตุการณ<sub>์</sub>สุดพิเศษ โดยใช้คณสมบัติกล<sup>ั</sup>องขั้นสูงของ ASUS Phone

สำคัญ! ทำการตั้งค่าก่อนที่จะถ่ายภาพ คุณสมบัติที่ใช้ใด้อาจแตกต่างกันในรุ่นต่าง ๆ

#### HDR Pro

้คุณสมบัติ HDR (ใช่ใดนามิกเรนจ์) อนุญาตให้คุณถ่ายภาพที่มีรายละเอียดมากขึ้น สำหรับบริเวณที่มีแสงน้อย และมีความ เปรียบต่างสูง แนะนำให้ใช้ HDR เมื่อถ่ายภาพในสถานที่ซึ่งสว่างมาก ซึ่งช่วยดึงความสมดุลของสีที่สร้างขึ้นในบริเวณต่าง ๆ บนภาพของคุณ

#### การถ่ายภาพ HDR

1. บนหน้าจอโฮมของแอพพ กล้อง แทป = > HDR

| 2. แตะ 🖸 เพื่อเริ่มถ่ายภาพ H | IDR |
|------------------------------|-----|
|------------------------------|-----|

#### 

้สนุกสนานระหว่างการถ่ายภาพ และหลังจากที่ถ่ายภาพครอบครัวและเพื่อน ๆ โดยใช้คุณสมบัติบิวตี้ของASUS Phone ของคุณ เมื่อเปิดท่ำงานคณสมบัตินี้อนญาตให้คณทำให้ใบหน้าของบุคคลที่ถูกถ่ายเนียนขึ้นใด้ทันทีก่อนที่คุณ จะกด ปุ่มชัตเตอร<sup>์</sup>

#### การถ่ายภาพด<sup>ั</sup>วยคณสมบ*ั*ติบิวตี้

- 1. บนหน้าจอโฮมของแอพพ์ กล้อง แทป = > Beautification (บิวตี้)
- 2 แตะ 🖸 เพื่อเริ่มการถ่ายภาพ
- 3. แตะรูปขยายย่อเพื่อแสดงตัวอย่างภาพ และแสดงการตั้งค่าแต่งสวย

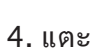

4. แตะ 🎑 และเลือกคุณสมบัติการแต่งสวยที่ต้องการ จากนั้นแตะ Ø เพื่อบันทึกภาพ

#### แสงน้อย

โดยการใช้ PixelMaster ความใวแสงของกล<sup>ั</sup>องจะเพิ่มขึ้นสูงสุดถึง 400% เพื่อลดสัญญาณr รบกวน และเพิ่มความเข้มของสึใด้สูงสุดถึง 200% ใช้โหมดนี้เพื่อเปลี่ยนวัตถุต่างๆ เป็นภาพ หรือวิดีโอที่ดีที่สุด – ทั้งที่มีหรือใม่มีแสงธรรมชาติโดยรอบ

#### การถ่ายภาพในที่แสงน้อย

1. จากหน้าจอหลักของแอป Camera (กล้อง) แตะที่ **🗖 > Low light (แสงน้อย)** 

2. แตะ 🖸 เพื่อเริ่มถ่ายภาพ

#### การถ่ายวิดีโอในที่แสงน้อย

1. จากหน้าจอหลักของแอป Camera (กล้อง) แตะที่ **==** > Low light (แสงน้อย)

2. แตะ 🛑 เพื่อเริ่มการบันทึกวิดีโอ

#### กลางคืน

ถ่ายภาพที่สว่างสม่ำเสมอกันในเวลากลางคืน หรือในสถานการณ์ที่มีแสงน้อย โดยใช้คุณสมบัติกลางคืนของASUS Phone ของคุณ

**หมายเหตุ:** ถือกล<sup>ั</sup>องให้นิ่ง ทั้งก่อนและขณะที่ ASUS Phone กำลังถ่ายภาพ เพื่อป้องกันผลลัพธ์ที่มีการสันใหว

#### การถ่ายภาพกลางคืน

1. บนหน้าจอโฮมของแอพพ ์ กล้อง แทป **- - - Night (กลางคืน)** 

2. แตะ 🖸 เพื่อเริ่มถ่ายภาพโหมดกลางคืน

#### ระยะชัด

ถ่ายมาโครโดยมีพื้นหลังที่เบลอสวยงามโดยใช้คุณสมบัติระยะชัด คุณสมบัตินี้เหมาะกับการถ่ายภาพ ระยะใกล้วัตถุมาก ๆ เพื่อสร้างผลลัพธ์ที่ดูโดดเดนมากขึ้น

#### การถ่ายภาพโดยอาศัยคุณสมบัติระยะชัด

1. จากหน้าจอแอป Camera (กล้อง) แตะ **Depth of field (ระยะชัด)** 

2. แตะ 🖸 เพื่อเริ่มการถ่ายภาพมาโคร

#### เซลฟ์

ใช้ประโยชน์ของกล้องหลังที่มีจำนวนพิกเซลสูง โดยใม่ต้องกังวลเกี่ยวกับการปุ่มชัตเตอร์ ด้วยการใช้คุณสมบัติการ ตรวจจับใบหน้า คุณสามารถตั้งค่าให้ ASUS Phone ของคุณตรวจจับใบหน้าใด้มากถึงสี่ใบหน้าโดยใช้กล้องหลัง จากนั้น ถ่ายภาพตัวคุณเอง หรือกลุ่มที่มีตัวคุณเองรวมอยู่ด้วยโดยอัตโนมัติ

#### การถ่ายภาพตัวเอง

- 1. จากหน้าจอแอพพ์ กล้อง แทป
- 2. แทป 🖸 > Selfie (เซลฟ์)
- 3. แทป 🚺 เพื่อเลือกจำนวนคนที่จะรวมอยู่ในภาพถ่าย
- ใช้กล้องหลังเพื่อตรวจจับใบหน้า และรอให้ASUS Phone ของคุณเริ่มบี๊ป นับถอยหลัง จนกระทั่งถ่ายภาพ
- 5. แตะ 🛛 เพื่อบันทึกภาพถ่าย

## GIF แอนนิเมชั่น

สร้างภาพ GIF (รูปแบบการแลกเปลี่ยนกราฟฟิก) โดยตรงจากกล<sup>้</sup>องของ ASUS Phone ของคุณโดยใช้คุณสมบัติ GIF แอนนิเมชั่น

#### การถ่ายภาพด้วยคุณสมบัติบิวตี้

- 1. บนหน้าจอโฮมของแอพพ กล้อง แทป
- 2. กดค้างใว้ที่ 🖸 เพื่อเริ่มต<sup>้</sup>นการถ่ายภาพแบบต่อเนื่องสำหรับภาพเคลื่อนใหว GIF
- 3. ทำการปรับเปลี่ยนที่คุณต<sup>ั</sup>องการเพื่อตั้งค่าภาพเคลื่อนใหว GIF
- 4. แตะ 🧭 เมื่อเสร็จสิ้น

#### พานอราม่า

ถ่ายภาพจากมุมที่หลากหลายโดยใช้พานอราม่า ภาพที่ถูกถ่ายจากมุมมองที่กว้าง จะถูกต่อเข้าด้วยกันโดยอัตโนมัติโดยใช้ คุณสมบัตินี้

#### การถ่ายภาพพาโนราม่า

- 1. บนหน้าจอโฮมของแอพพ์ กล้อง แทป **Panorama (พาโนราม่า)**
- 2. แตะ 🖸 หลังจากนั้นแพน ASUS Phoneไปทางซ้ายหรือขวาเพื่อถ่ายภาพภูมิประเทศ

้**หมายเหตุ**: ในขณะที่กำลังแพน ASUS Phone ของคุณ ใทม<sup>์</sup>ใลน*์*ของธัมบ์เนลจะปรากฏที่ส่วนล่างของหน้าจอของคุณ ในขณะที่ กำลังถ่ายทิวทัศน*์* 

3. แทป 🧭 เมื่อทำเสร็จ

#### ภาพแนวโมเดล

จำลองเอฟเฟ็กต<sup>ู</sup>์การเลื่อนเลนส์ของกล<sup>ั</sup>อง DSLR ด<sup>ั</sup>วยคุณสมบัติ ภาพแนวโมเดล การใช้ คุณสมบัตินี้จะช่วยให้คุณสามารถโฟกัสในบริเวณที่เฉพาะเจาะจงของวัตถุที่คุณจะถ่าย แล<sup>ั</sup>ว เพิ่มเอฟเฟ็กต<sup>ู</sup>์โบเกเข้าไป ซึ่งสามารถใช้ได้ทั้งบนภาพถ่ายและวิดีโอโดยใช้ASUS Phone ของ คุณ

#### การถ่ายภาพแนวโมเดล

- 1. จากหน้าจอของแอป Camera (กล้อง) แตะที่ **ธิธิ**. > Miniature (ภาพแนวโมเดล)
- แตะ หรือ เพื่อเลือกพื้นที่โฟกัส จากนั้นใช้สองนิ้วเพื่อปรับขนาดและตำแหน่ง พื้นที่การโฟกัส
- 3. แตะ 👍 หรือ 🕒 เพื่อเพิ่มหรือลดการเบลอของพื้นหลัง แตะ 📭 หรือ 💽 เพื่อเพิ่มหรือ ลดความเข้มส์
- 4. แตะ 🖸 เพื่อถ่ายภาพย่อส่วน

#### ย้อนเวลา

หลังจากที่เลือก Time Rewind (ย้อนเวลา) ชัตเตอร์ของคุณจะเริ่มถ่ายต่อเนื่องสองสามวินาทีก่อนที่คุณจะกดปุ่มชัตเตอร์จริง ๆ ผลที่ใด้ก็คือ คุณใด้ ชุดของภาพซึ่งคุณสามารถเลือกภาพที่ดีที่สุด เพื่อบันทึกใวับนแกลเลอรี่ของคุณ

หมายเหตุ: คุณสมบัติ Time Rewind (ย้อนเวลา) สามารถใช้ใด้บนกล้องหลังเท่านั้น

#### การถ่ายภาพย<sup>ั</sup>อนเวลา

- 1. บนหน้าจอโฮมของแอพพ์ กล้อง แทป **Time Rewind (ย้อนเวลา)**
- 2. แตะ 🖸 เพื่อเริ่มถ่ายภาพ
- 3. ปรับเวลา (หน่วยวินาที) ที่คุณต<sup>ั</sup>องการให*้*ภาพถ่ายของคุณเล่นในโหมดย<sup>ั</sup>อนกลับหรือกรอกกลับ
- 4. แตะ 🧭 เมื่อเสร็จสิ้น

#### การใช้ตัวดูการย้อนเวลา

 หลังจากที่กดชัตเตอร์ ตัวดู ย้อนเวลา จะปรากฏบนหน้าจอที่ด้านขวาของภาพที่ถ่า หมุนปุ่มบนตัวดู เพื่อเรียกดูระหว่างภาพต่าง ๆ ที่คุณเพิ่งถ่าย

หมายเหตุ: แทป Best (ดีที่สุด) เพื่อดูภาพที่แนะนำว่าดีที่สุดจากใทม<sup>์</sup>ใลน*์* 

2. เลือกภาพหนึ่ง จากนั้นแทป Done (เสร็จ) เพื่อบันทึกไปยังแกลเลอรี่

#### **ລ**ນວັຈ**ລ**ົ ສະ

กำจัดรายละเอียดที่ไม่ต้องการทันทีหลังจากที่ถ่ายภาพโดยใช้คุณสมบัติ ลบอัจฉริยะ

# การถ่ายภาพด้วยคุณสมบัติลบอัจฉริยะ

- 1. จากหน้าจอแอพพ กล้อง แทป **Smart remove (ลบอัจฉริยะ)**
- แตะ 
   เพื่อถ่ายภาพที่สามารถแก้ไขได้โดยใช้คุณสมบัติลบอัจฉริยะ
- 3. บนภาพถ่าย แตะเส้นขอบรอบวัตถุที่เคลื่อนใหวและตรวจจับใด้เพื่อลบ
- 4. แตะ 🧭 เพื่อบันทึกภาพถ่าย

# ยิ้มทั้งหมด

้จับภาพรอยยิ้มที่สมบูรณ์แบบ หรือการแสดงออกทางใบหน้าที่ประหลาดที่สุดจากชุดภาพถ่าย โดยใช้คุณสมบัติ ยิ้มทั้งหมด คุณสมบัตินี้อนุญาตให้คุณถ่ายภาพต่อเนื่องกันห้าภาพหลังจากที่กดปุ่มชัตเตอร<sup>์</sup> ชังมีการตรวจจับใบหน้าบนภาพโดยอัตโนมัติ สำหรับการเปรียบเทียบ

### การจับภาพยิ้มทั้งหมด

- 1. บนหน้าจอโฮมของแอพพ กล้อง แทป > All smiles (ยิ้มทั้งหมด)
- 2. แตะ 🔟 เพื่อเริ่มการถ่ายภาพซึ่งสามารถถูกแก้ไขได้โดยใช้คุณสมบัติยิ้มทั้งหมด
- 3. ส้มผัสที่ใบหน้าของบุคคลนั้น จากนั้นเลือกใบหน้าที่ดีที่สุดของบุคคลนั้น
- 4. ปัดนิ้วลงจากด้านบน จากนั้นแตะ 🧭 เพื่อบันทึกภาพ

#### **ใทม**์แลปส*์*

คุณสมบัติใทม<sup>์</sup>แลปส์วิดีโอของโทรศัพท<sup>์</sup> ASUS Phone อนุญาตให้คุณถ่ายภาพนิ่งเพื่อการเล่นแบบใทม<sup>์</sup>แลปส์โดยอัตโนมัติ ผลลัพธ์ที่ใด<sup>ั</sup>คือ เหตุการณ์จะดูเหมือนเคลื่อนที่ในลักษณะที่มีความเร็วสูงกว่าปกติ ซึ่งอันที่จริงเกิดขึ้นและถูกบันทึกระหว่าง ช่วงเวลาที่ยาวนาน

#### การบันทึกใทม<sup>์</sup>แลปส*ั*วิดีโอ

- 2. แตะ 🗖 จากนั้นเลือกช่วงการหน่วงเวลา
- 3. แทป 🛑 เพื่อเริ่มการถ่ายใทม์แลปส์วิดีโอ

# การใช้แกลเลอรี่

้ดูภาพและเล่นวิดีโอบน ASUS Phone ของคุณโดยใช้แอพพ ์ แกลเลอรี่

แอพพ์นี้ยังอนุญาตให้คุณแก้ไข แชร์ หรือลบภาพและไฟล์วิดีโอที่เก็บใน ASUS Phone ของคุณใด้ด้วย จากแกลเลอรี่ คุณสามารถแสดงภาพเป็นสไลด์โชว์ หรือแทปเพื่อดูภาพหรือไฟล์วิดีโอที่เลือก

ในการเปิดแกลเลอรี่ แทป ASUS > Gallery (แกลเลอรี่)

# การดูใฟล<sup>์</sup>จากเครือข่ายสังคมหรือที่เก็บข<sup>้</sup>อมูลบนคลาวด<sup>์</sup>ของคุณ

ตามค่าเริ่มต<sup>ั</sup>น แกลเลอรี่ของคุณจะแสดงใฟล์ทั้งหมดบนASUS Phone ของคุณตามโฟลเดอร์อัลบัมที่มีอยู่ในเครื่อง

ในการดูใฟล<sup>์</sup>จากสถานที่อื่น ๆ ที่สามารถเข<sup>้</sup>าถึงใด<sup>ั</sup>ผ่านASUS Phone ของคุณ:

- 1. จากหน้าจอหลัก แทป 💳
- 2. แทปสถานที่ตันทางต่อใปนี้ เพื่อดูใฟล์ที่อยู่ในนั้น

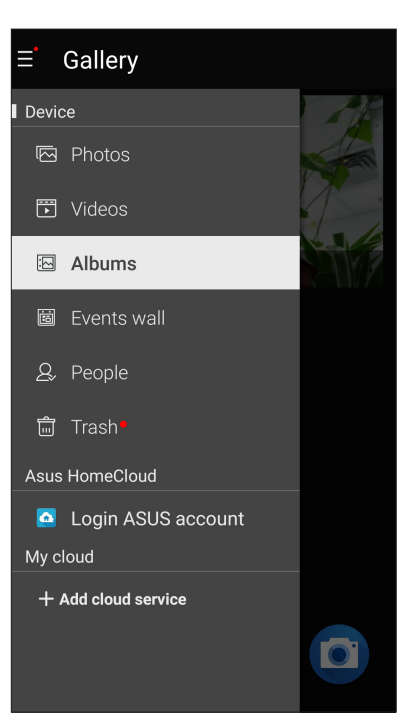

#### หมายเหตุ:

- คุณสามารถดาวน์โหลดภาพถ่ายใบยังASUS Phone จากบัญชีคลาวด์ของคุณ และใช้ภาพเหล่านั้นเป็นวอลเปเปอร์ หรือรูปหน้า ของผู้ดิดต่อก็ใด้
- สำหรับรายละเอียดในการเพิ่มภาพรูปหน้าใปยังรายชื่อของคุณ ดู <u>Customizing your contact's profile (การปรับแต่งโปรไฟล์ของรายชื่อของคุณ)</u>
- สำหรับรายละเอียดในการใช้ภาพถ่ายหรือภาพเป็นวอลเปเปอร์ของคุณ ดู <u>Wallpapers (วอลเปเปอร์)</u>

้สำคัญ! จำเป็นต<sup>้</sup>องมีการเชื่อมต่ออินเทอร**์เน็ตสำหรับการดูภาพและวิดีโอภายใต**้ My cloud photos and Friends photos (ภาพถ่ายบนคลาวด์ของฉัน และ ภาพถ่ายเพื่อน ๆ)

## การดูตำแหน่งภาพถ่าย

เบิดทำงานการเข้าถึงตำแหน่งบนASUS Phone ของคุณ และรับรายละเอียดเกี่ยวกับตำแหน่งบนภาพถ่ายของคุณ รายละเอียด เกี่ยวกับตำแหน่งของภาพถ่ายประกอบด้วยบริเวณซึ่งภาพถูกถ่าย รวมทั้งแผนที่ของสถานที่นั้นผ่าน Google Map (Google แผนที่) หรือ Baidu (ใป่ตู้) (ในประเทศจีนเท่านั้น)

วิธีการดูรายละเอียดของภาพถ่าย:

- 1. เปิดการเข้าถึงตำแหน่งจาก -> Settings (การตั้งค่า) > Location (ตำแหน่ง)
- 2. ให้แน่ใจว่าคุณแชร์ตำแหน่งของคุณไปยัง Google Map (Google แผนที่) หรือ Baidu (ไป่ดู้)
- เรียกใช้แอป Gallery (แกลเลอรี่) และเลือกภาพถ่ายชึ่งมีรายละเอียดภาพถ่ายที่คุณต<sup>ั</sup>องการดู
- 4. แตะภาพถ่าย จากนั้นแตะ 🖴

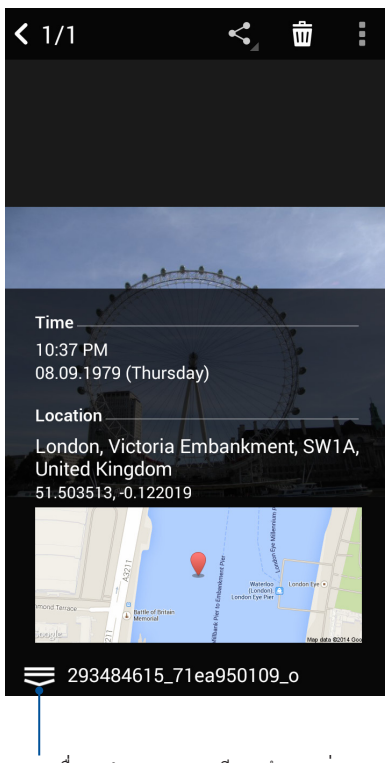

แตะเพื่อแสดงรายละเอียดตำแหน่งภาพ

# การแชร<sup>์</sup>ไฟล<sup>์</sup>จากแกลเลอรี่

- 1. จากหน้าจอ แกลเลอรี่ แทปโฟลเดอร์ซึ่งบรรจุใฟล์ที่คุณต้องการแชร์อยู่
- 2. หลังจากที่เปิดโฟลเดอร์ แทป 🗰 เพื่อเปิดใช้งานการเลือกใฟล์
- 3. แทปใฟล<sup>์</sup>ที่คุณต<sup>ั</sup>องการแชร*์* เครื่องหมายถูกจะปรากฏที่ส่วนบนของภาพที่คุณเลือก
- 4. แทป รากนั้นเลือกจากรายการซึ่งคุณต้องการแชร์ภาพ

# การลบใฟล<sup>์</sup>จากแกลเลอรึ่

- 1. จากหน้าจอ แกลเลอรี่ แทปโฟลเดอร*์ซึ่*งบรรจุใฟล*์*ที่คุณต<sup>ั</sup>องการลบอยู่
- 2. หลังจากที่เปิดโฟลเดอร์ แทป 🔛 เพื่อเปิดใช้งานการเลือกใฟล์
- 3. แทปใฟล<sup>์</sup>ที่คุณต<sup>ื</sup>องการลบ เครื่องหมายถูกจะปรากฏที่ส่วนบนของภาพที่คุณเลือก

4. แทป 觉

# การแก<sup>ั</sup>ใขภาพ

นอกจากนี้ แกลเลอรี่ยังมีเครื่องมือในการแก้ไขภาพของตัวเอง ซึ่งคุณสามารถใช้เพื่อทำให้ภาพที่บันทึกไว้บนASUS Phone ดูดีขึ้นได้

- 1. จากหน้าจอ แกลเลอรี่ แทปโฟลเดอร์ซึ่งบรรจุใฟล์ไว้
- 2. หลังจากที่เปิดโฟลเดอร ์ แทปภาพที่คุณต้องการแก้ไข
- 3. หลังจากที่ภาพถูกเปิดขึ้นมา แทปภาพอีกครั้งเพื่อแสดงฟังก์ชั่นต่าง ๆ
- 4. แทป 🔍 เพื่อเปิดแถบเครื่องมือการแก<sup>ั</sup>ไขภาพ
- 5. แทปใอคอนใด ๆ บนแถบเครื่องมือการแก้ไข เพื่อทำการเปลี่ยนแปลงไปย*ั*งภาพ

# การซูมเข้า/ออกธัมบ์เนล หรือภาพ

จากหน<sup>้</sup>าจอ แกลเลอรี่ หรือภาพที่คุณเลือก แยกนิ้วออกจากกันบนแผงทัชสกรีนเพื่อซูมออก ในการซูมเข้า หุบนิ้วของคุณ เข้าหากันบนแผงทัชสกรีน

# การใช้ MiniMovie

เปลี่ยนภาพถ่ายเป็นภาพยนตร*์*ที่ออกแบบตามชุดรูปแบบหรือวิดีโอสไลด์โชว์ทั่วไปโดยใช้แอป MiniMovie.

ในการสร<sup>้</sup>าง MiniMovie:

- 1. จากหน้าจอหลัก แตะที่ ••• > MiniMovie เพื่อเปิดใช้งานแอป MiniMovie.
- 2. แตะที่ Allow (อนุญาต)เพื่ออนุญาตให้ MiniMovie เข้าถึงภาพถ่ายในโทรศัพท<sup>์</sup>ของคุณ.
- แตะที่ Deny (ปฏิเสธ) หรือ Allow (อนุญาต) เพื่อปฏิเสธหรืออนุญาตให้ MiniMovie เข้าถึงราย ชื่อผู้ดิดต่อของคุณ.
- 4. แตะที่ Movie (ภาพยนตร์) หรือ Slideshow (สใลด์โชว์) เพื่อสร้างภาพยนตร์ที่ออกแบบตาม ชุดรูปแบบหรือสใลด์โชว์ทั่วใป

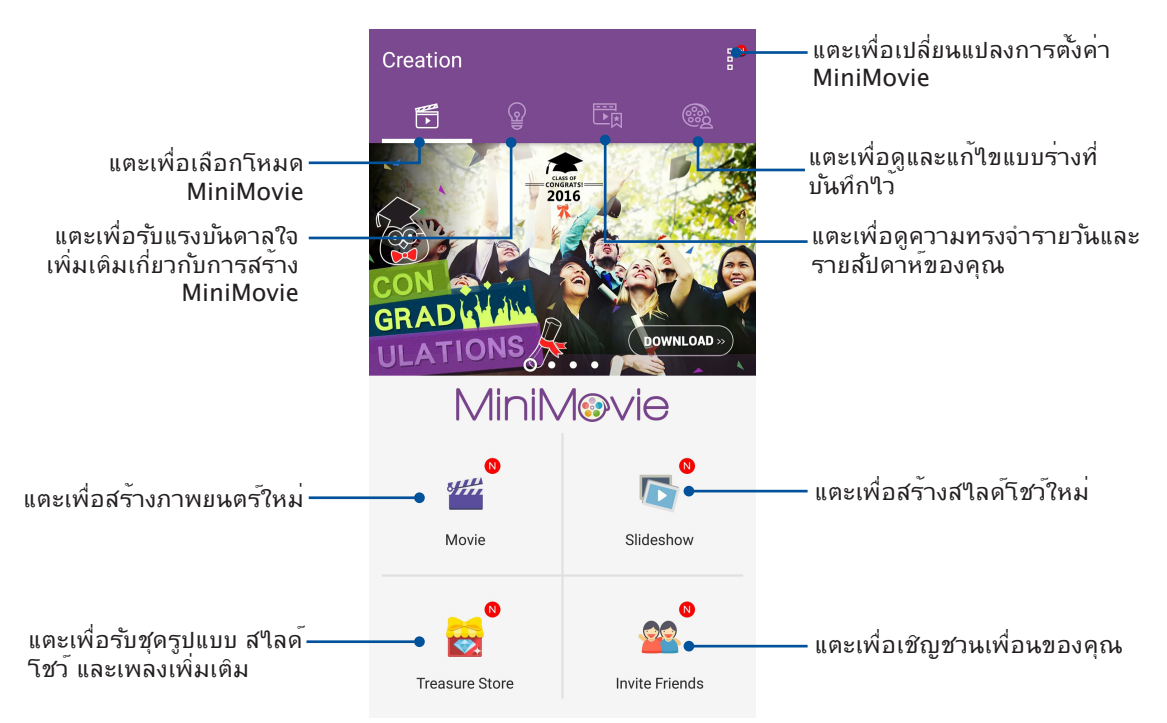

- ← Select photos แตะเพื่อเลือกภาพถ่ายจากบริการคลาวด์ +m แตะเพื่อเลือก โฟลเดอร์ ภาพถ่าย (30) แตะเพื่อเลือกภาพถ่ายและแตะอีกครั้งเพื่อยกเลิกการ Screensh... เลือก (1) แตะเพื่อ 同 4 / 100 Selected Next ยกเลิกการ เลือกภาพถ่าย ทั้งหมด
- 5. เลือกโฟลเดอร์ที่มีภาพถ่ายสำหรับภาพยนตร์หรือสใลด์โชว์ที่คุณต้องการสร้าง.

6. เมื่อทำเสร็จ แตะที่ Next (ถัดใป).

7. ตั้งค่าชุดรูปแบบ เพลง คำบรรยาย หรือข้อความสำหรับภาพยนตร์หรือสใลด์โชว์ของคุณ.

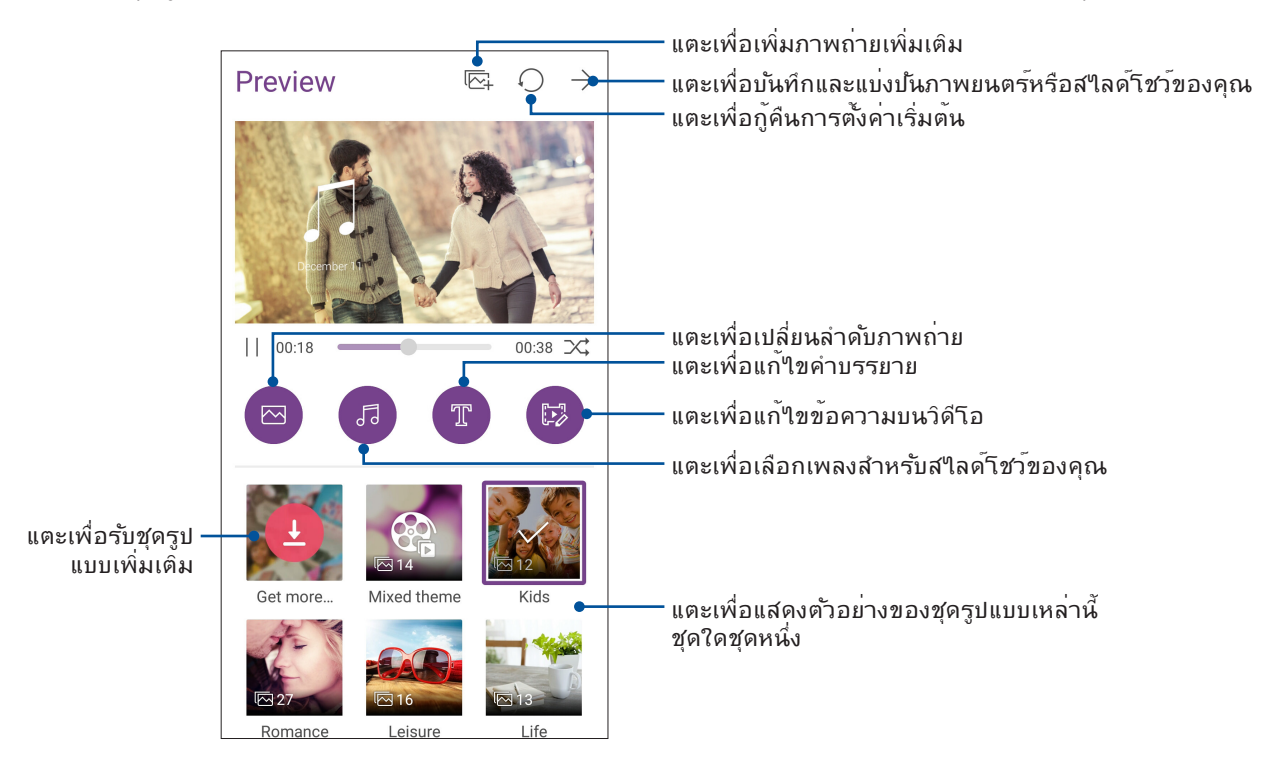

8. แตะที่ →เพื่อแบ่งปนและบันทึกภาพยนตร์หรือสใลด์โชว์.

# PhotoCollage

ใช้แอป PhotoCollage เพื่อสร้างภาพตัดต่อจากคอลเลกชั่นภาพถ่ายของคุณ

ในการเปิดใช้งานแอป PhotoCollage แตะ ●●● จากนหน้าจอหลัก จากนั้นแตะ PhotoCollage

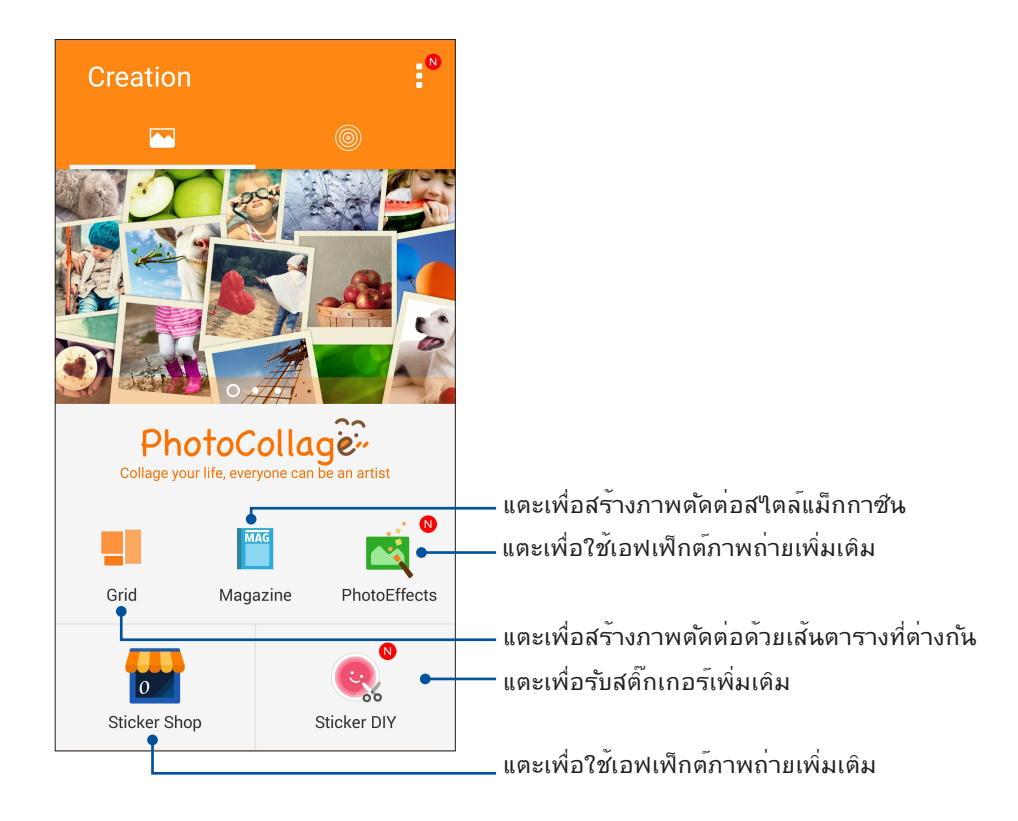

# เชื่อมต่อตลอดเวลา

# 7

# เครือข่ายมือถือ

เมื่อใม่มีเครือข่าย Wi–Fi ที่คุณสามารถเชื่อมต่อใด คุณสามารถเบิดทำงานการเข้าถึงข้อมูลของเครือข่ายมือถือของคุณสำหรับการ เชื่อมต่ออินเทอร์เน็ต

# การเปิดทำงานเครือข่ายมือถือ

1. เปิดหน้าจอ การตั้งค่า โดยการดำเนินการต่อไปนี้:

- 🔹 เรียกใช้ การตั้งค่าด่วน จากนั้นแตะ 🏟
- แตะ > Settings (การตั้งค่า)
- 2. แตะ More (เพิ่มเติม) > Cellular networks (เครือข่ายโทรศัพท์มือถือ)
- ทำเครื่องหมายที่ Data Enabled (เปิดทางานข้อมูล) และกำหนดค่าการตั้งค่าเครือข่ายมือถืออื่น ๆ ถ้าจำเป็น

#### หมายเหตุ:

- ถ้าคุณต้องการเข้าถึงอินเทอร์เน็ตผ่านเครือข่ายมือถือของคุณ จะเกิดค่าใช้จ่ายเพิ่มเดิมซึ่งขึ้นอยู่กับโปรโมชันข้อมูลที่คุณสมัครใช้ บริการ
- สำหรับรายละเอียดเพิ่มเติมเกี่ยวกับค่าธรรมเนียม/ค่าใช้จ่ายเครือข่ายมือถือของคุณ และการตั้งค่าต่าง ๆ ให้ติดต่อผู้ให้บริการมือถือ ของคุณ

# Wi-Fi

เทคโนโลยี Wi–Fi ของ ASUS Phone เชื่อมต่อคุณเข้ากับโลกใร้สาย อัพเดตแอคเคาท์เครือข่ายสังคมออนใลน์ ท่อง อินเทอร์เน็ต หรือแลกเปลี่ยนข้อมูลและข้อความแบบใร้สายกับ ASUS Phone ของคุณ

#### การเปิดทำงาน Wi–Fi

- 1. เปิดหน้าจอ การตั้งค่า โดยการดำเนินการต่อไปนี้:
  - 🔹 เรียกใช้ การตั้งค่าด่วน จากนั้นแตะ 🏟
  - แตะ > Settings (การตั้งค่า)
- 2. เลื่อนสวิตช์ Wi–Fi ใปทางขวา เพื่อเปิด Wi–Fi

**หมายเหตุ:** นอกจากนี้ คุณย**ั**งสามารถเปิดทำงาน Wi–Fi จากหน้าจอ Quick Settings (การตั้งค่าด่วน) ใด้ด้วย ดูส่วน การตั้งค่าด่วน สำหรับข้อมูลเกี่ยวกับการเปิดหน้าจอ <u>Quick Settings (การตั้งค่าด่วน)</u>

# การเชื่อมต่อใปยังเครือข่าย Wi–Fi

- 1. บนหน้าจอ การตั้งค่า แทป Wi-Fi (Wi-Fi) เพื่อแสดงเครือข่าย Wi-Fi ที่ตรวจพบทั้งหมด
- แทปชื่อเครือข่ายเพื่อเชื่อมต่อใบยังเครือข่ายนั้น สำหรับเครือข่ายที่มีระบบป้องกัน ระบบอาจขอให้คุณป้อนรหัสผ่าน หรือข้อมูลเพื่อความปลอดภัยอื่น ๆ

#### หมายเหตุ:

- ASUS Phone ของคุณจะเชื่อมต่อไปยังเครือข่ายที่คุณเชื่อมต่อไว้ก่อนหน้านี้โดยอัตโนมัติ
- บิดคุณสมบัติ Wi-Fi เพื่อช่วยประหยัดพลังงานแบตเตอร่

#### การบิดทำงาน Wi-Fi

ในการปิดทำงาน Wi–Fi:

1. เปิดหน้าจอ การตั้งค่า โดยการดำเนินการต่อไปนี้:

- 🔹 เรียกใช้ การตั้งค่าด่วน จากนั้นแตะ 🍄
- แตะ > Settings (การตั้งค่า)
- 2. เลื่อนสวิตช์ Wi-Fi ใปทางช้าย เพื่อปิด Wi-Fi

**หมายเหตุ:** นอกจากนี้ คุณยังสามารถปิดทำงาน Wi–Fi จากหน<sup>้</sup>าจอ <u>Quick Settings (การตังค่าด่วน)</u> ใด้ด้วย ดูส่วน <mark>การตังค่าด่วน</mark> สำหรับข้อมูลเกี่ยวกับการเรียกใช้หน้าจอ Quick Settings (การตังค่าด่วน)

# **Bluetooth**®

ใช้คุณสมบัติบลูทูธของ ASUS Phone ของคุณเพื่อส่งและรับใฟล<sup>์</sup> และสตรีมใฟล์มัลติมีเดียกับอุปกรณ์สมาร์ตอื่น ๆ ในระยะ ทางใกล้ ๆ ด้วยบลูทูธ คุณสามารถแชร์ใฟล์มีเดียของคุณระหว่างอุปกรณ์สมาร์ตต่าง ๆ กับเพื่อน ๆ, ส่งข้อมูลสำหรับพิมพ์ด้วย เครื่องพิมพ์บลูทูธ หรือเล่นใฟล์เพลงด้วยลำโพงบลูทูธ

#### การเปิดทำงาน Bluetooth®

1. เปิดหน้าจอ การตั้งค่า โดยการดำเนินการต่อไปนี้:

- เรียกใช้ การตั้งค่าด่วน จากนั้นแตะ 🏟
- แตะ > Settings (การตั้งค่า)
- 2. เลื่อนสวิตช์บลูทูธใปทางขวา เพื่อเปิดบลูทูธ

```
หมายเหตุ: นอกจากนี้ คุณยังสามารถเปิดทำงานบลูทูธจากหน้าจอ
<u>Quick Settings (การตั้งค่าด่วน)</u> ใด้ด้วย ดูส่วน การตั้งค่าด่วน
สำหรับข้อมูลเกี่ยวกับการเรียกใช้หน้าจอ Quick Settings (การตั้งค่าด่วน)
```

# การจับคู่ASUS Phone ของคุณกับอุปกรณ์ Bluetooth®

ก่อนที่จะใช้คูณสมบัติบลูทูธของASUS Phone ของคุณใด้อย่างเต็มที่ แรกสุดคุณตองจับคู่กับอุปกรณ์บลูทูธก่อน ASUS Phone จะเก็บการจับคู่การเชื่อมต่อของอุปกรณ์บลูทูธใว้โดยอัตโนมัติ

ในการจับคู่ ASUS Phone ของคุณกับอุปกรณ์บลูทูธ:

1. บนหน้าจอ การตั้งค่า แทป Bluetooth (บลูทูธ) เพื่อแสดงอุปกรณ์ที่มีทั้งหมด

#### สำคัญ!

- ถ้าอุปกรณ์ที่คุณต้องการจับคู่ด้วยใม่ใด้อยู่ในรายการ
   ให้แน่ใจว่าเปิดทำงานคุณสมบัติบลูทูธของอุปกรณ์นั้น และตั้งค่าเป็น Discoverable (สามารถมองเห็นใด)
- ดูคู่มือผู้ใช้ที่มาพร้อมกับอุปกรณ์ของคุณ เพื่อเรียนรู้วิธีการเปิดทำงานบลูทูธของอุปกรณ์นั้น และตั้งค่าเป็น Discoverable (สามารถมองเห็นใด)
- 2. แตะASUS Phone ของคุณเพื่อทำให้อุปกรณ์บลูทูธอื่น ๆ มองเห็น
- 3. ในรายการอุปกรณ์ที่ใช้ได้ แทปอุปกรณ์บลูทูธที่คุณต้องการจับคู่ด้วย
- 4. ให้แน่ใจว่ารหัสผ่านเดียวกันแสดงบนอุปกรณ์ทั้งคู่ จากนั้นแตะ Pair (จับคู่)

หมายเหตุ: ปิดคุณสมบัติบลูทูธ เพื่อช่วยประหยัดพลังงานแบตเตอรี่

## การเลิกจับคู่ASUS Phone ของคุณจากอุปกรณ์ Bluetooth®

- 1. บนหน้าจอ การตั้งค่า แทป บลูทูธ เพื่อแสดงอุปกรณ์ที่มีและจับคู่ไว้ทั้งหมด
- ในรายการของอุปกรณ์ที่จับคู่ "วั แทป X ของอุปกรณ์บลูทูธที่คุณต้องการเลิกจับคู่ จากนั้นแทป Unpair (เลิกจับคู่)

# การแชร<sup>์</sup>อินเทอร*์*เน็ต

เมื่อใม่มีบริการ Wi–Fi คุณสามารถใช้ASUS Phone ของคุณเป็นโมเด็ม หรือเปลี่ยนแท็บเล็ตใปเป็นฮอตสปอต Wi–Fi เพื่อให้โน้ตบุ๊ค แท็บเล็ต และอุปกรณ์มือถืออื่น ๆ เชื่อมต่ออินเทอร์เน็ตใด้

**สำคัญ!** ผู้ให้บริการมือถือส่วนใหญ่อาจต้องให้คุณสมัครแผนข้อมูล เพื่อที่จะสามารถใช้ฟังก์ชั่นการแชร้อินเทอร์เน็ตใด ดิดต่อผู้ให้ บริการมือถือของคุณเกี่ยวกับการเปิดให้บริการแผนข้อมูลนี้

#### หมายเหตุ:

- การเข้าถึงอินเทอร์เน็ตผ่านการแชร์อินเทอร์เน็ต อาจช้ากว่าการเชื่อมต่อ Wi-Fi หรือการเชื่อมต่อมือถือมาตรฐาน
- อุปกรณ์มือถือจำนวนจำกัดเท่านั้นที่สามารถเชื่อมต่อเพื่อใช้อินเทอร์เน็ตผ่านASUS Phone ของคุณใด้
- บิดคุณสมบัติการแชร์อินเทอร์เน็ตเมื่อใม่ใด้ใช้งาน เพื่อช่วยประหยัดพลังงานแบตเตอรี่

#### ฮอตสปอต Wi-Fi

เปลี่ยนASUS Phone ของคุณใปเป็นฮอตสปอต Wi–Fi เพื่อแชร์การเชื่อมต่ออินเทอร์เน็ตกับอุปกรณ์อื่น ๆ

1. เปิดหน้าจอ การตั้งค่า โดยการดำเนินการต่อไปนี้:

- เรียกใช้ การตั้งค่าด่วน จากนั้นแตะ 🅸
- แตะ > Settings (การตั้งค่า)
- 2. แตะ More (เพิ่มเติม) > Tethering (การแชร์อินเทอร์เน็ต) > Set up Wi-Fi hotspot (ตั้งค่าฮอตสปอต Wi-Fi)
- กำหนด SSID หรือชื่อเครือข่ายที่เป็นเอกลักษณ์ และรหัสผ่าน 8 ตัวอักษรที่มีความเข้มแข็งสำหรับฮอตสปอต Wi-Fi ของคุณ เมื่อทำเสร็จ แตะ Save (บันทึก)

| 🖾 🕻 🌒 🖿                                       | 📞 奈 🖍 🖸 16:02 |  |  |  |  |
|-----------------------------------------------|---------------|--|--|--|--|
| ← Tethering                                   | Q             |  |  |  |  |
| ι Set up Wi-Fi l                              | notspot       |  |  |  |  |
| Network name                                  |               |  |  |  |  |
| My ASUS                                       |               |  |  |  |  |
| Security                                      |               |  |  |  |  |
| WPA2 PSK                                      | ~             |  |  |  |  |
| Password                                      |               |  |  |  |  |
| E                                             | •             |  |  |  |  |
| The password must have at least 8 characters. |               |  |  |  |  |
| □ Show password                               |               |  |  |  |  |
| Disable Wi-Fi hotspot when inactive           |               |  |  |  |  |
| After 8 minutes                               | s 🗸           |  |  |  |  |
|                                               |               |  |  |  |  |
| Cancel                                        | Save          |  |  |  |  |
|                                               |               |  |  |  |  |

87 บทท 7: เชื่อมต่อตลอดเวลา

4. จากหน<sup>้</sup>าจอการเชื่อมโยงเครือข่าย เลื่อน Portable Wi–Fi hotspot (ฮอตสปอต Wi–Fi แบบพกพา) ใปที่ ON (เปิด)

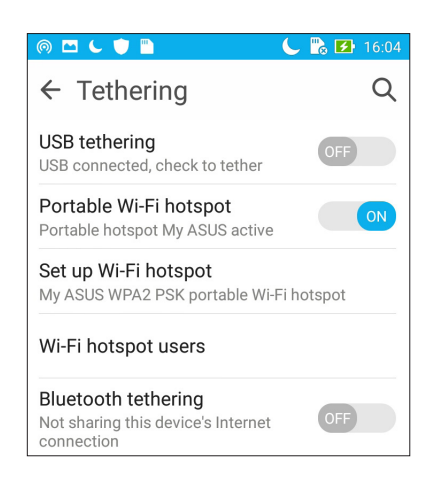

5. เชื่อมต่ออุปกรณ์อื่น ๆ เข้ากับการเชื่อมต่อฮอตสปอตของASUS Phone ของคุณในลักษณะเดียวกับวิธีการที่คุณเชื่อมต่อใป ยังเครือข่าย Wi-Fi

# การเชื่อมโยงเครือข่ายด้วยบลูทูธ

เปิดทำงานบลูทูธบนASUS Phone ของคุณ และใช้แท็บเล็ตเป็นโมเด็มสำหรับการเข้าถึงอินเทอร์เน็ตบนอุปกรณ์ที่มีคุณสมบัติบลู ทูธ เช่น โน้ตบุ๊ค หรือแท็บเล็ต

- 1. เปิดทำงานบลูทูธบนASUS Phone ของคุณและอุปกรณ์อื่น ๆ
- 2. จับคู่อุปกรณ์ทั้งสอง

 จากหน้าจอ Settings (การตั้งค่า) แตะ More (เพิ่มเติม)... > Tethering (การแชร์อินเทอร์เน็ต) > Bluetooth tethering (การเชื่อมโยงเครือข่ายด้วยบลูทูธ) ขณะนิ้คุณก็สามารถท่องอินเทอร์เน็ต หรือทำกิจกรรมต่าง ๆ ที่ต้องใช้อินเทอร์เน็ตบน ASUS Phone ของคุณใด้

| ← Tethering                                                            | Q  |
|------------------------------------------------------------------------|----|
| USB tethering<br>USB connected, check to tether                        |    |
| Portable Wi-Fi hotspot OFF                                             |    |
| <b>Set up Wi-Fi hotspot</b><br>My ASUS WPA2 PSK portable Wi-Fi hotspot |    |
| Wi-Fi hotspot users                                                    |    |
| Bluetooth tethering<br>Sharing this device's Internet<br>connection    | ON |

# การเดินทางและแผนที่

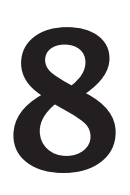

#### สภาพอากาศ

รับข้อมูลอัพเดตสภาพอากาศแบบเรียลใทม<sup>์</sup>จาก ASUS Phone ของคุณโดยตรงโดยใช้แอพพ์ สภาพอากาศ ด้วยการใช้แอพพ์ สภาพอากาศ คุณยังสามารถตรวจสอบรายละเอียดเกี่ยวกับสภาพอากาศอื่น ๆ จากรอบโลกใด้ด้วย

# การเรียกใช้แอป Weather (สภาพอากาศ)

้จากหน้าจอโฮมของคุณ เรียกใช้แอป Weather (สภาพอากาศ) โดยใช้ตัวเลือกต่อไปนี้:

- แตะ -> Weather (สภาพอากาศ)
- จากหน้าจอโฮมของASUS Phone ของคุณ แตะใอคอนสภาพอากาศ

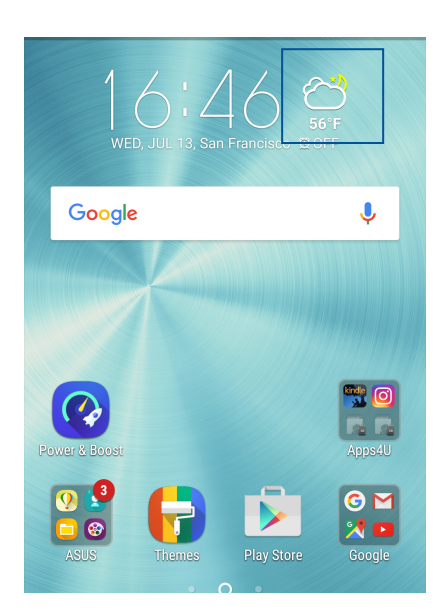

#### หน้าจอโฮมของ สภาพอากาศ

้ตั้งค่าและรับอัปเดตสภาพอากาศของตำแหน่งปัจจุบันของคุณ รวมทั้งส่วนอื่น ๆ ของโลก คุณสามารถแสดงข้อมูลการพยากรณ์อากาศ หรือการคาดการณ์พยากรณ์อากาศรายวันบนแอป Calendar (ปฏิทิน)

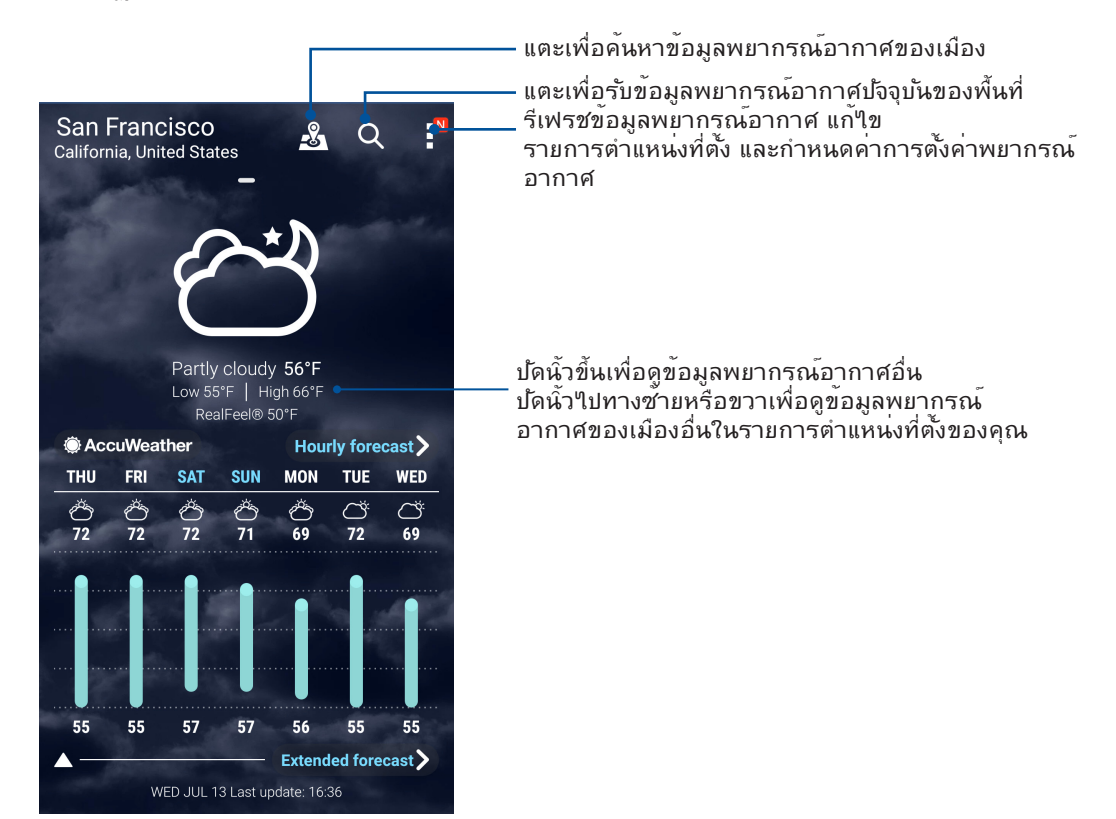

# นาฬ์กา

ปรับแต่งการตั้งค่าเขตเวลาของ ASUS Phone ของคุณ, ตั้งนาฬิกาปลุก และใช้ ASUS Phone ของคุณเป็นนาฬิกาจับเวลา โดยใช้แอพพ ์นาฬิกา

# การเรียกใช้ นาฬกา

เรียกใช้แอพพ ้นาฬิกา โดยใช้ตัวเลือกต่อไปนี้:

- แทป ■■■ > Clock (นาฬ์กา)
- บนหน้าจอโฮมของ ASUS Phone แทปการแสดงนาฬิกาดิจิตอล

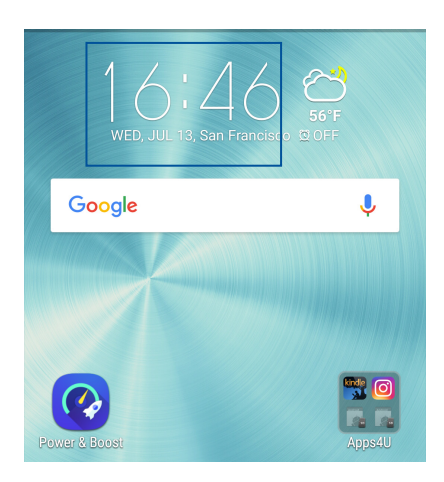

#### นาฬักาโลก

แทป 🕮 เพื่อเข้าถึงการตั้งค่าต่าง ๆ ของนาฬิกาโลกบนASUS Phone ของคุณ

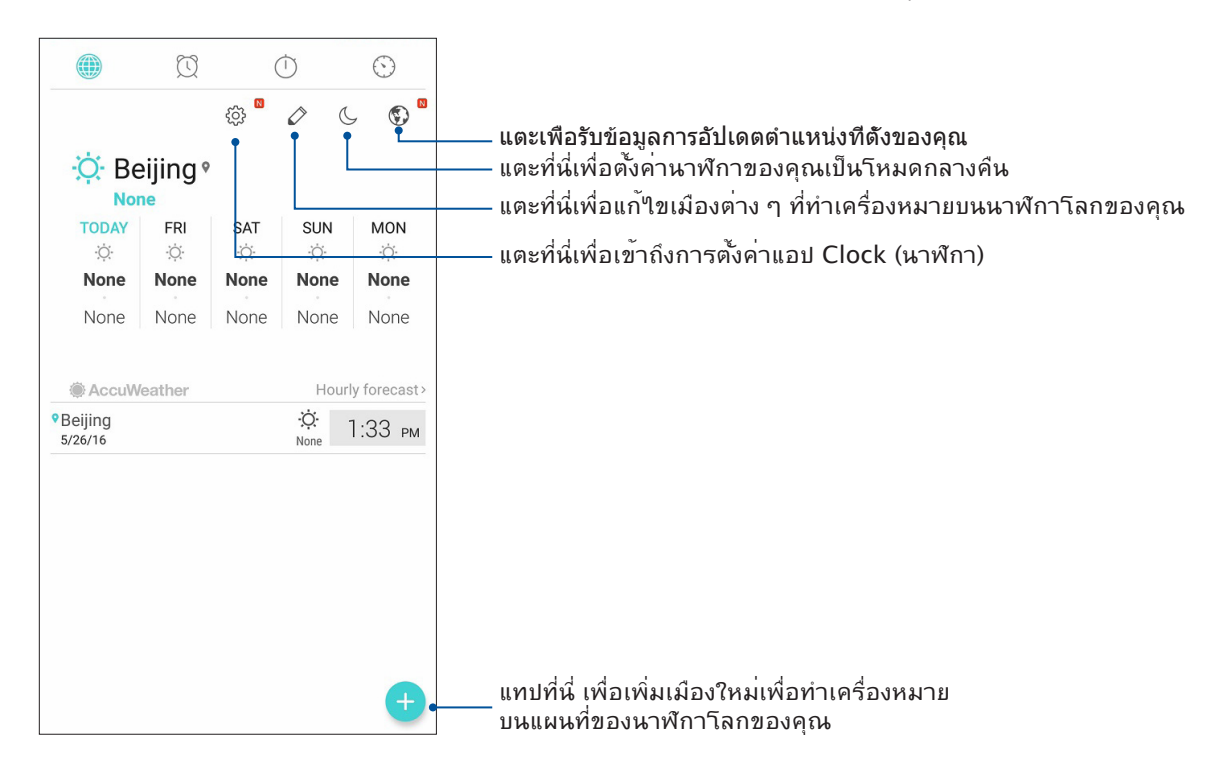

# **นาฬักาปลุก** แทบ 🕅 เพื่อเรียกใช้การตั้งค่านาฬิกาปลุกของASUS Phone ของคุณ

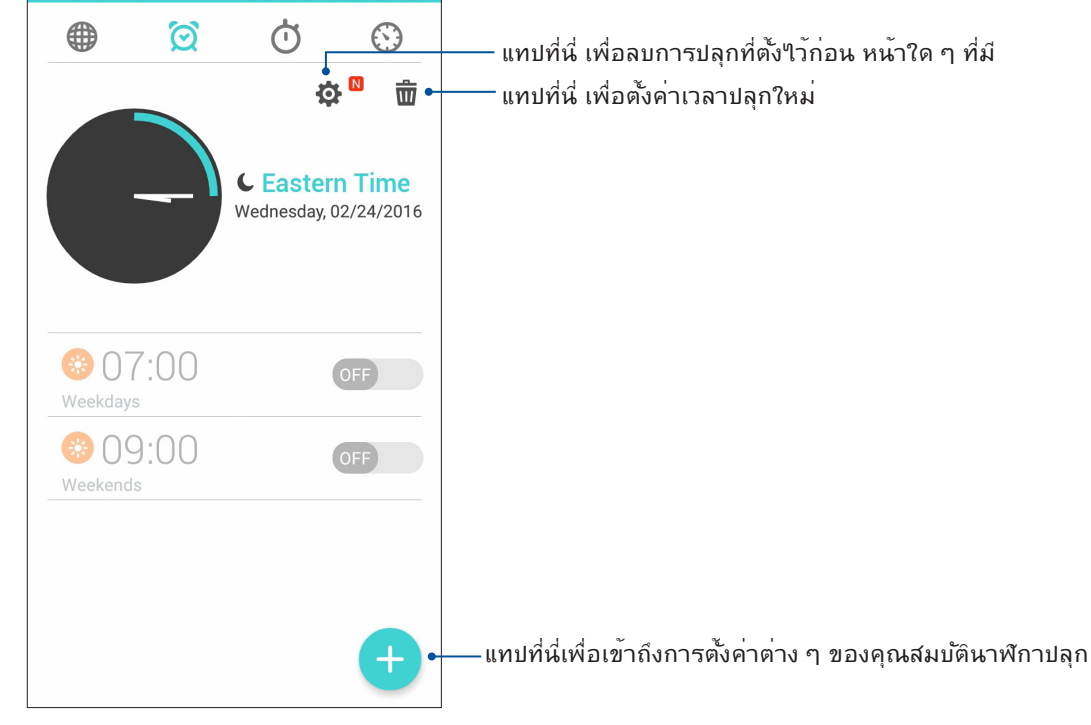

# การจับเวลา

แทป 🗰 เพื่อใช้ASUS Phone ของคุณเป็นนาฬิกาจับเวลา

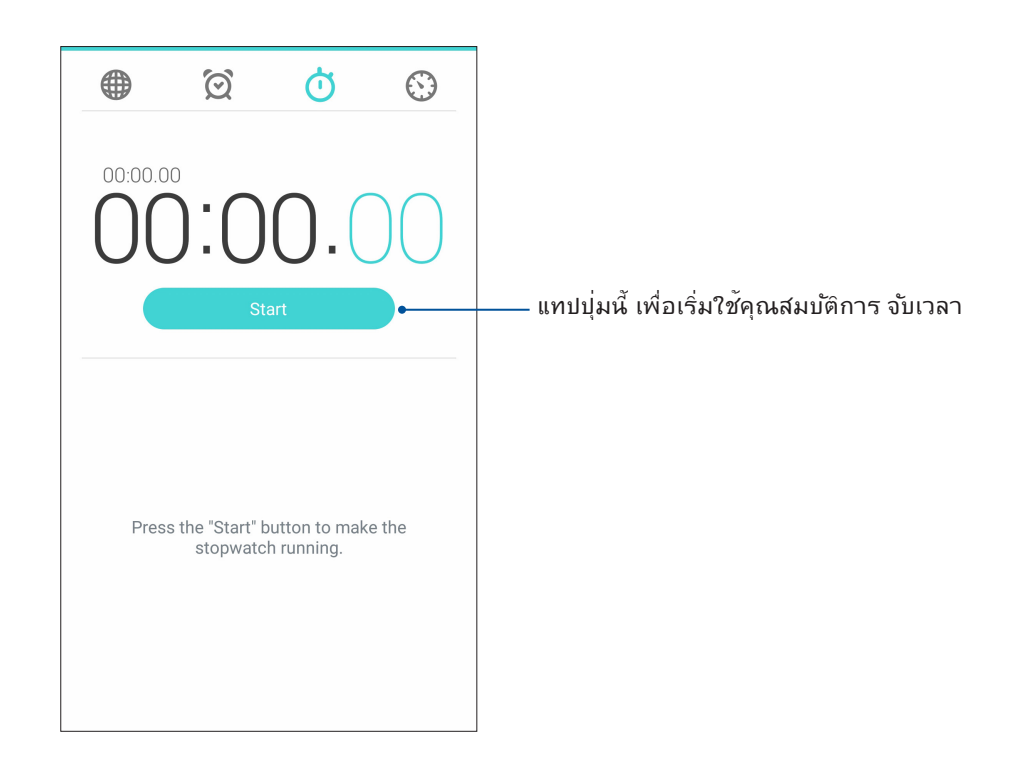

# การตั้งเวลา

คุณสามารถตั้งค่าตัวเลือกการตั้งเวลาหลายอย่างสำหรับ ASUS Phone ของคุณ ในการดำเนินการ ให้ทำตามขั้นตอน ดัานล่าง:

# การตั้งค่าการตั้งเวลา

1. แทป 🔍 เพื่อเข้าถึงคุณสมบัติการตั้งเวลาของ ASUS Phone ของคุณ

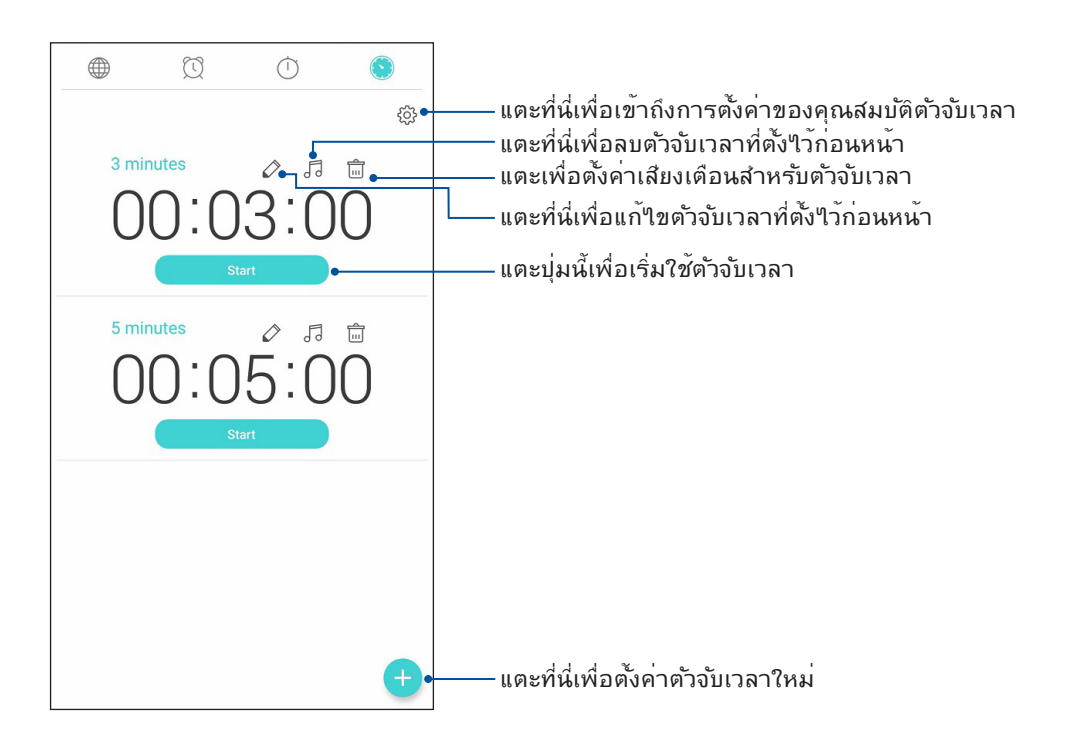

2. แตะที่ 🛨 และใช้ปุ่มตัวเลขเพื่อป้อนเวลาเป้าหมายของคุณ จากนั้นแตะที่ Start (เริ่ม) เพื่อเริ่ม การตั้งเวลา

# ZenLink

# 9

# Share Link (แชร**์ล**ิงค**์**)

แชร์และรับไฟล<sup>์</sup> แอป หรือเนื้อหามีเดียกับอุปกรณ์มือถือ Android ต่าง ๆ โดยใช้แอป Share Link (แชร์ลิงค์) (สำหรับอุปกรณ์มือถือ ASUS) หรือแอป SHAREit (แชร์อิท) (สำหรับอุปกรณ์มือถืออื่น ๆ) ผ่านฮอตสปอต Wi–Fi ด้วยแอปนี้ คุณสามารถส่งหรือรับไฟล์ที่มี ขนาดใหญ่กว่า 100 MB และช่วยให้คุณสามารถแชร์หรือรับไฟล์หลายไฟล์พร้อมกัน แอป Share Link (แชร์ลิงค์) ส่งและรับไฟล์ได้ เร็วกว่าการใช้บลูทูธ

#### การแชร์ใฟล์

- 1. จากหน้าจอโฮมของคุณ แตะที่ **\*\*\*** จากนั้นแตะที่ Share Link (แบ่งปันลิงค์)
- 2. แตะ Send file (ส่งใฟล์) จากนั้นเลือกจากตัวเลือกที่ปรากฏบนหน<sup>้</sup>าจอ

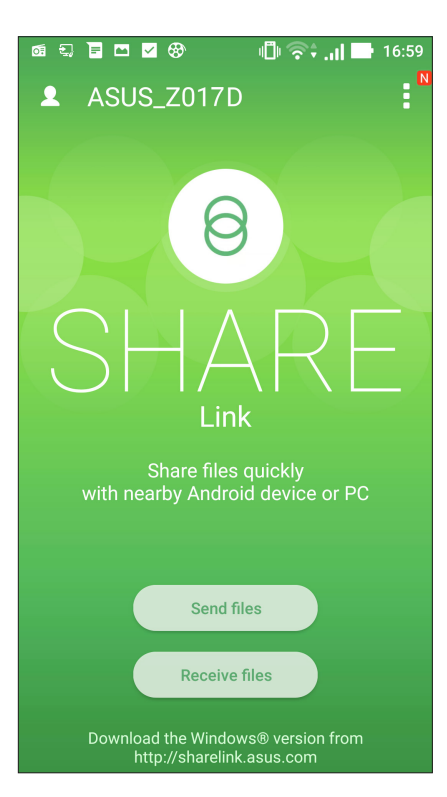

- 3. แตะใฟล*์*ที่คุณต<sup>ั</sup>องการจะส่ง จากนั้นแตะที่ **Done (เสร็จ)**
- 4. หลังจากที่ASUS Phone ของคุณตรวจพบอุปกรณ์อื่น ๆ แล้ว ให้แตะอุปกรณ์ที่คุณต้องการแชร์ไฟล์ของคุณด้วย

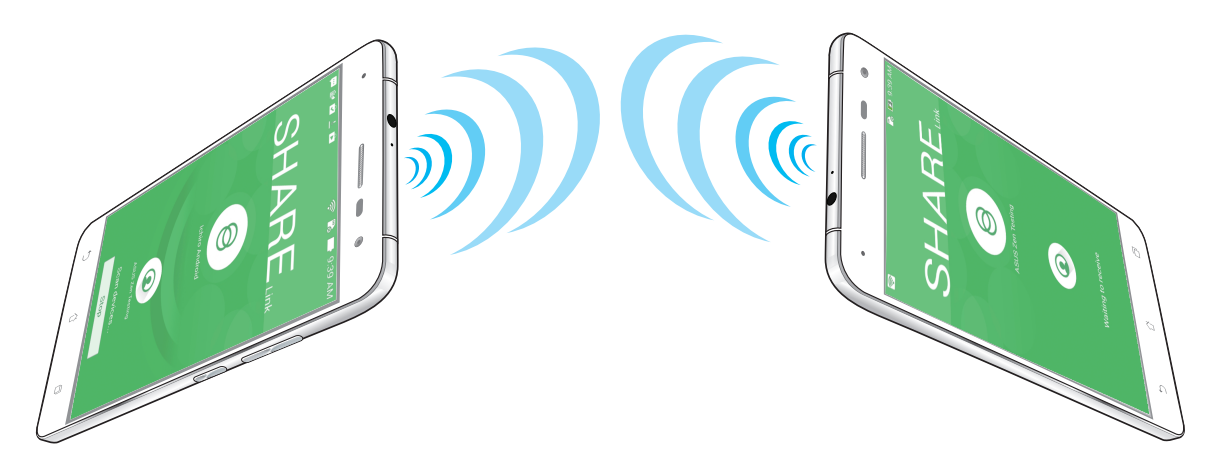

#### การรับใฟล<sup>์</sup>

วิธีการรับใฟล<sup>ั</sup>:

- 1. จากหน้าจอโฮมของคุณ แตะ
- 2. แตะ Receive file (รับใฟล์) เพื่อรับใฟล<sup>์</sup>จากผู้ส่ง

# Zen ทุกหนแห่ง

# 10

# เครื่องมือ Zen พิเศษ

#### ใฟฉาย

์คุณสามารถเปลี่ยน ASUS Phone เป็นไฟฉายทันที่โดยเปิดใช้งานแผงการตั้งค่าด่วนของคุณจากหน้าจอหรือแอปที่เปิด อยู่ต่าง ๆ เพียงแค่แตะบนใอคอนไฟฉายเพื่อเปิดใช้งาน ฟังก์ชันของไฟฉายจากแผงการตั้งค่าด่วน

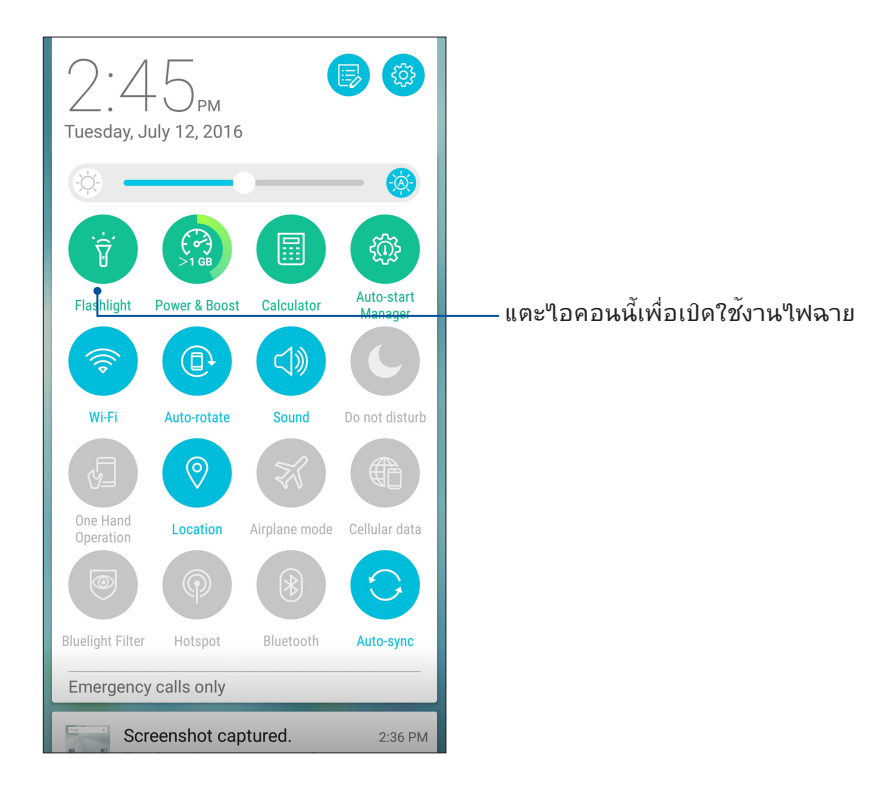

#### ตัวเลือกเมนูใฟแฟลช

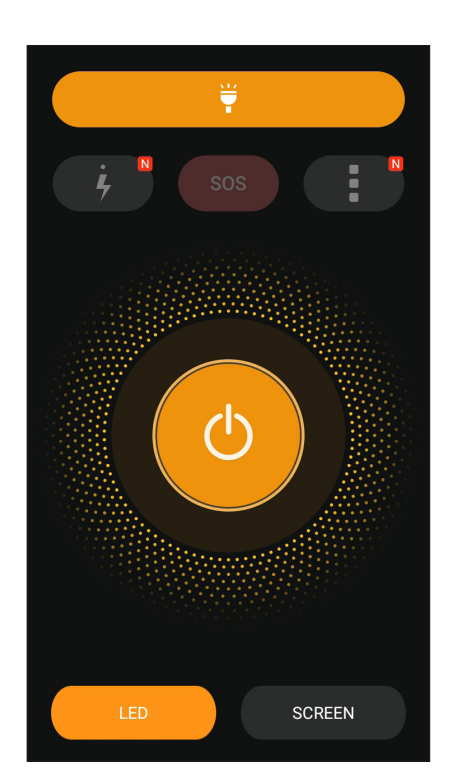

แตะเพื่อเปิดทำงานหรือปิดทำงานโหมดใฟ Ψ̈́ แฟลช แตะเพื่อเปิดทำงานหรือปิดทำงานโหมด SOS แตะที่ใอคอนใดใอคอนหนึ่งเหล่านี้เพื่อสลับไป มาระหว่างอัตราความเร็วของไฟ ï แฟลชในขณะที่กะพริบ ï แตะที่นี่เพื่อเข้าถึงการตั้งค่า Flashlight (ใฟฉาย) แตะที่นี่เพื่อเปิดหรือปิดใฟ  $(\mathbf{l})$ แตะที่นี่เพื่อเบิดใช้งานใฟฉายแบบ LED แตะที่นี่เพื่อเบิดใช้งานใฟฉายบนหน้าจอ SCREEN

## เครื่องคิดเลข

ปัดนิ้วและแตะครั้งเดียวเป็นการเปิดใช้ Calculator (เครื่องคิดเลข) เมื่อคุณเปิดแผง Quick settings (การตั้งค่าด่วน) ใอคอน Calculator (เครื่องคิดเลข) จะแสดงอย่างแจ้งชัดบน รายการด้านบน แตะที่เครื่องคิดเลขเพื่อเริ่มตันการคำนวณของคุณ

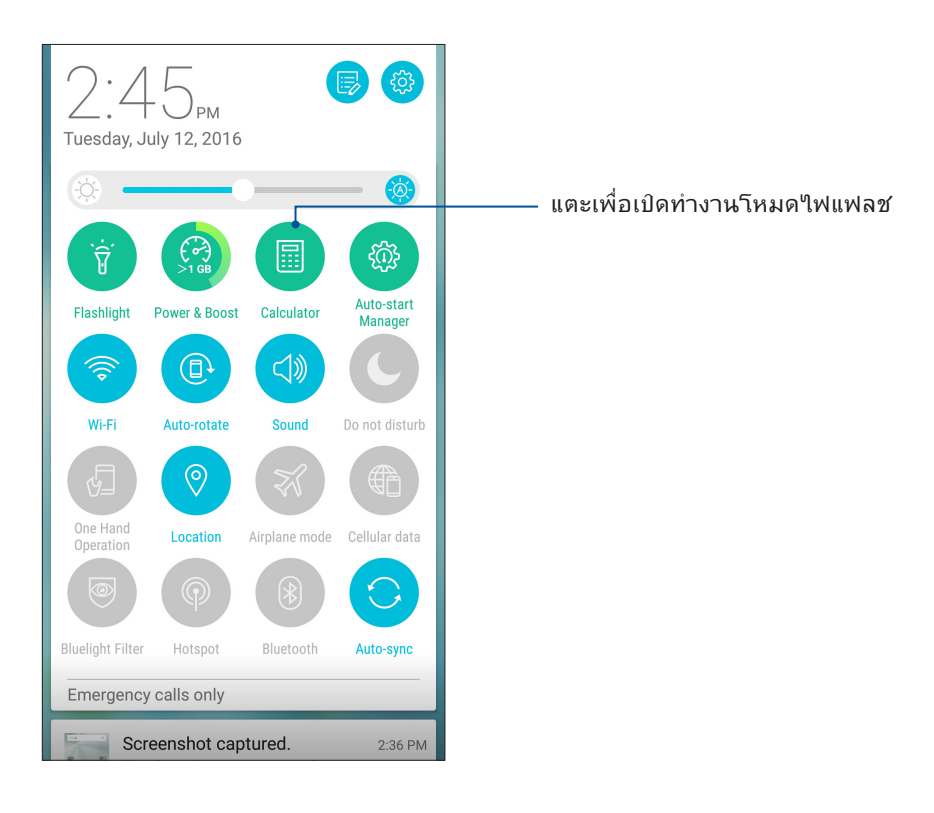

# หน<sup>้</sup>าจอ Calculator (เครื่องคิดเลข)

| 🗖 L 🛡 🛛    | 🖾 🕻 🛡 🖺 👘 🖇 📞 奈 🖺 🖿 03: |   |     |  |  |
|------------|-------------------------|---|-----|--|--|
| Calculator |                         |   |     |  |  |
| Deg        |                         |   |     |  |  |
|            |                         |   |     |  |  |
| С          | +/-                     | % | DEL |  |  |
| 7          | 8                       | 9 | ÷   |  |  |
| 4          | 5                       | 6 | ×   |  |  |
| 1          | 2                       | 3 | _   |  |  |
| 0          |                         | = | +   |  |  |

# บันทึกย่อ

Quick Memo (บันทึกย่อ) เป็นเครื่องมือการจดบันทึกย่อ ซึ่งให้อิสระคุณในการจดบันทึกสั้น ๆ หรือพิมพ์ข้อความสำคัญที่คุณต้อง จดจำ หลังจากที่สร้างบันทึกย่อ คุณสามารถแชร์บันทึกผ่าน Share Link (แชร์ลิงค์) และใซต์สื่อสังคมออนใลน์ หรือเปลี่ยนบันทึกให้ กลายเป็นงานภายใน Do It Later (ทำภายหลัง) ก็ใด้

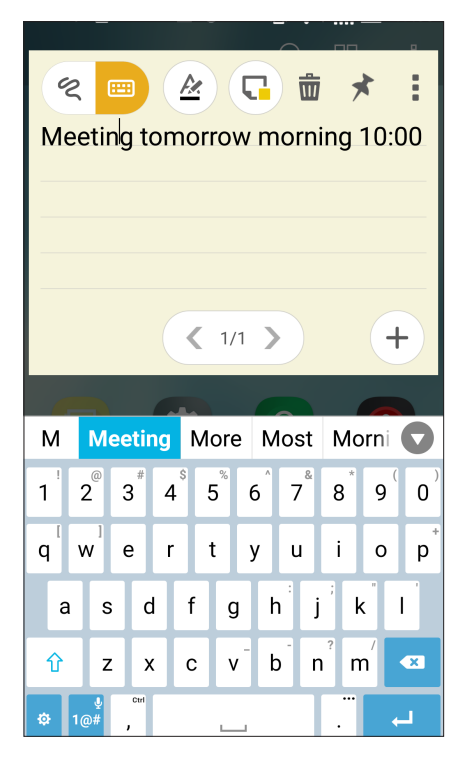

# การสร้างสติ๊กกี้โน้ต

คุณสามารถเปลี่ยนบันทึกย่อแบบเร็วไปเป็นสดิ๊กกี้โน้ต เพื่อที่คุณสามารถดูบันทึกที่ใหนก็ใดบนเท็บเล็ต ASUS ของคุณ วิธีการสร้าง สติ๊กกี้โน้ต เพียงแตะที่ใอคอนเข็มหมุดที่มุมขวาบนของบันทึกย่อแบบเร็ว หลังจากที่คุณสร้างบันทึกขึ้นมา

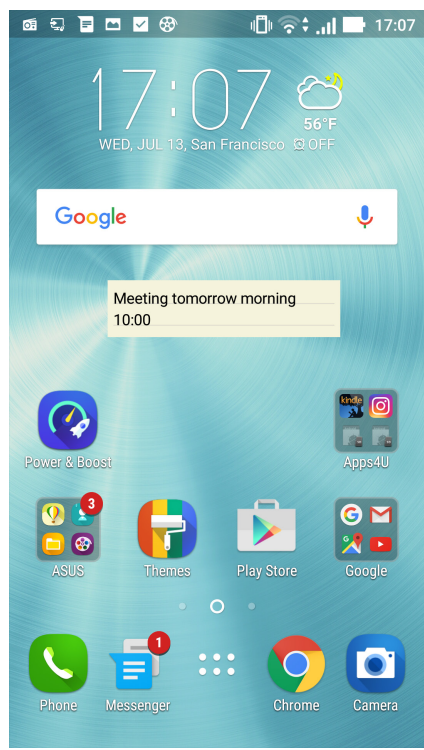

99 บทท 10: Zen ทุกหนแห่ง

# เครื่องบันทึกเสียง

์ บันทึกใฟล*์*เสียงโดยใช้ ASUS Phone ของคุณโดยการเปิดใช้งานแอพพ*์* บันทึกเสียง

# การเรียกใช้ บันทึกเสียง

ในการเรียใช้ บันทึกเสียง แทป **Sound Recorder (บันทึกเสียง)** 

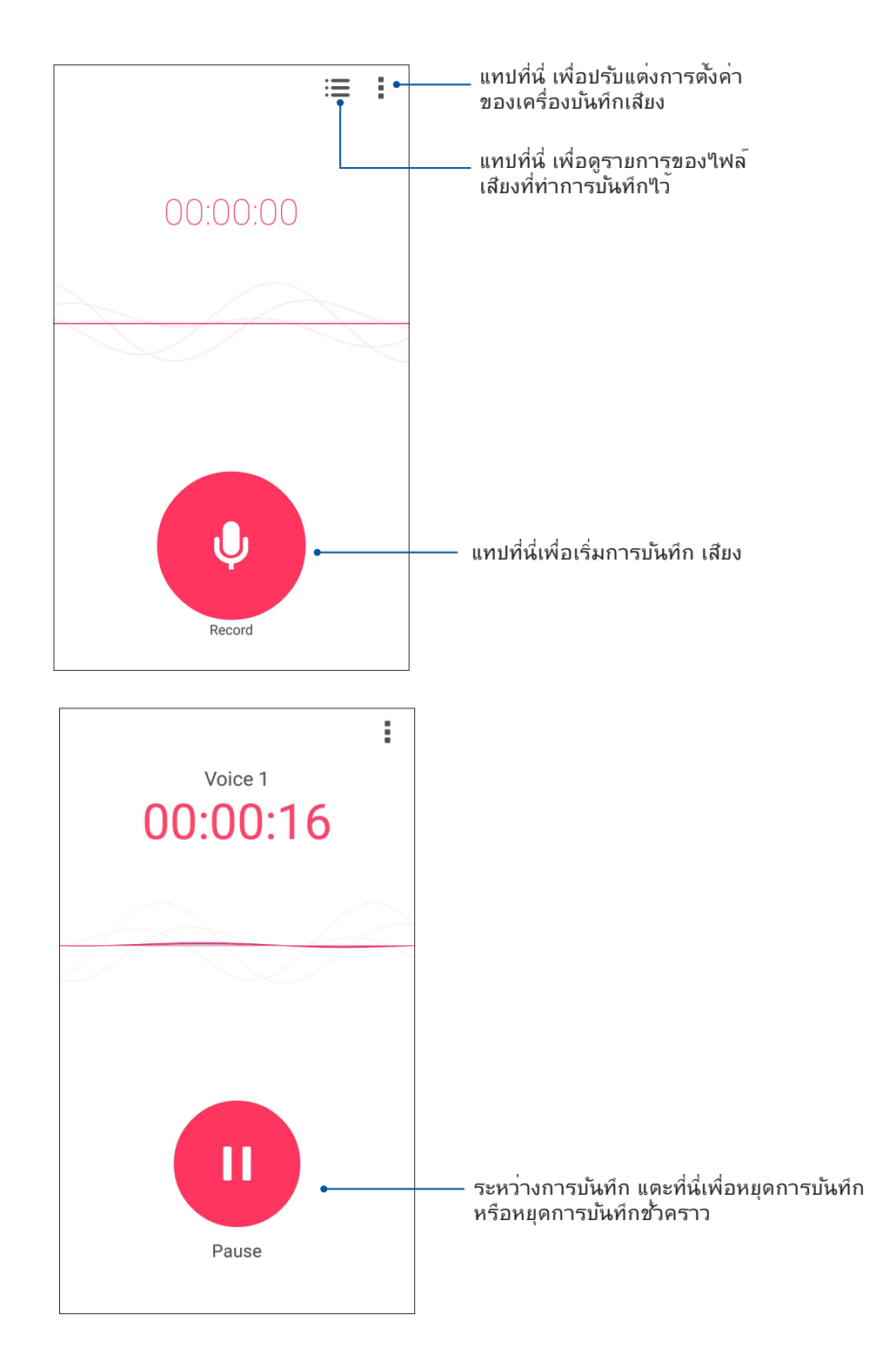

#### การหยุดการบันทึกชั่วคราว

ระหว่างการหยุดการบันทึกชั่วคราว คุณสามารถเลือกที่จะบันทึกต่อ ลบ หรือจัดเก็บสิ่งที่บันทึกใว้ได้

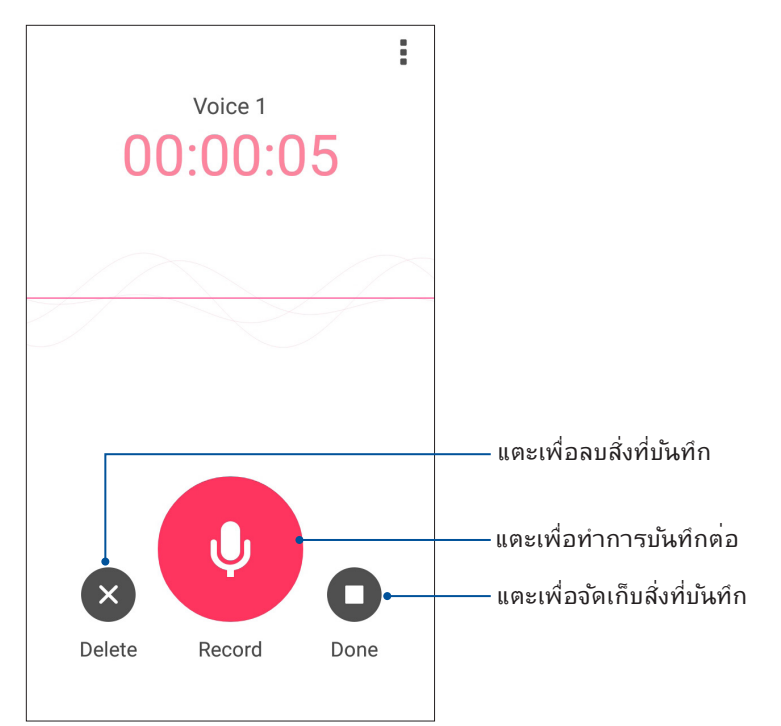

#### รายการสิ่งที่บันทึก

้จากรายการสิ่งที่บันทึก คุณสามารถเล่น เปลี่ยนชื่อ แชร์ หรือลบใฟล*์*เสียงที่บันทึกใด้

วิธีการดูรายการสิ่งที่บันทึกของคุณ แตะ 📰 จากหน<sup>้</sup>าจอหลักของ Sound Recorder (เครื่องบันทึกเสียง)

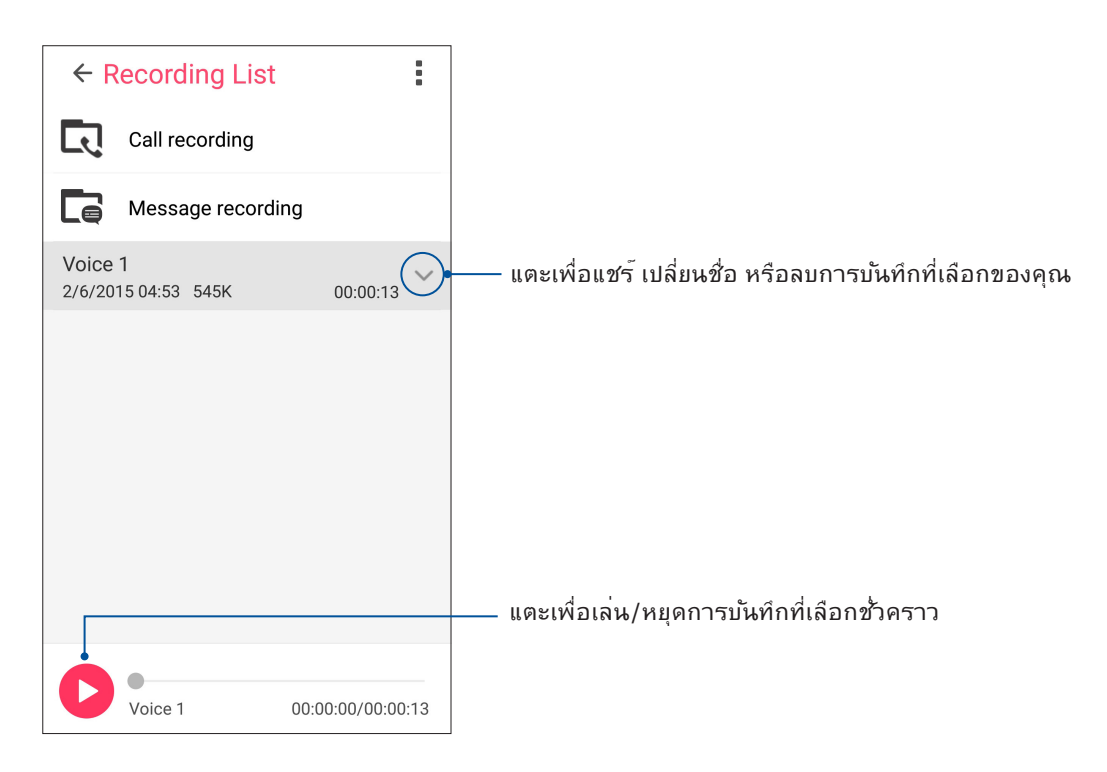

101 บทท 10: Zen ทุกหนแห่ง

# ตัวช่วยสร้างเสียง

้ตัวช่วยสร้างเสียง อนุญาตให้คุณปรับแต่งโหมดเสียงของASUS Phone ของคุณเพื่อให้ใด้เอาต์พุตเสียงที่คมชัด ซึ่งเหมาะกับ สถานการณ์การใช้งานที่แท้จริง

# การใช้ ตัวช่วยสร้างเสียง

ในการใช้ ตัวช่วยสร้างเสียง:

#### 1. แทป > Audio Wizard (ตัวช่วยสร้างเสียง)

 ในหน้าต่าง ตัวช่วยสร้างเสียง แทปโหมดเสียงที่คุณต้องการเปิดใช้งาน จากนั้นแทป Done (เสร็จ) เพื่อบันทึกและออก

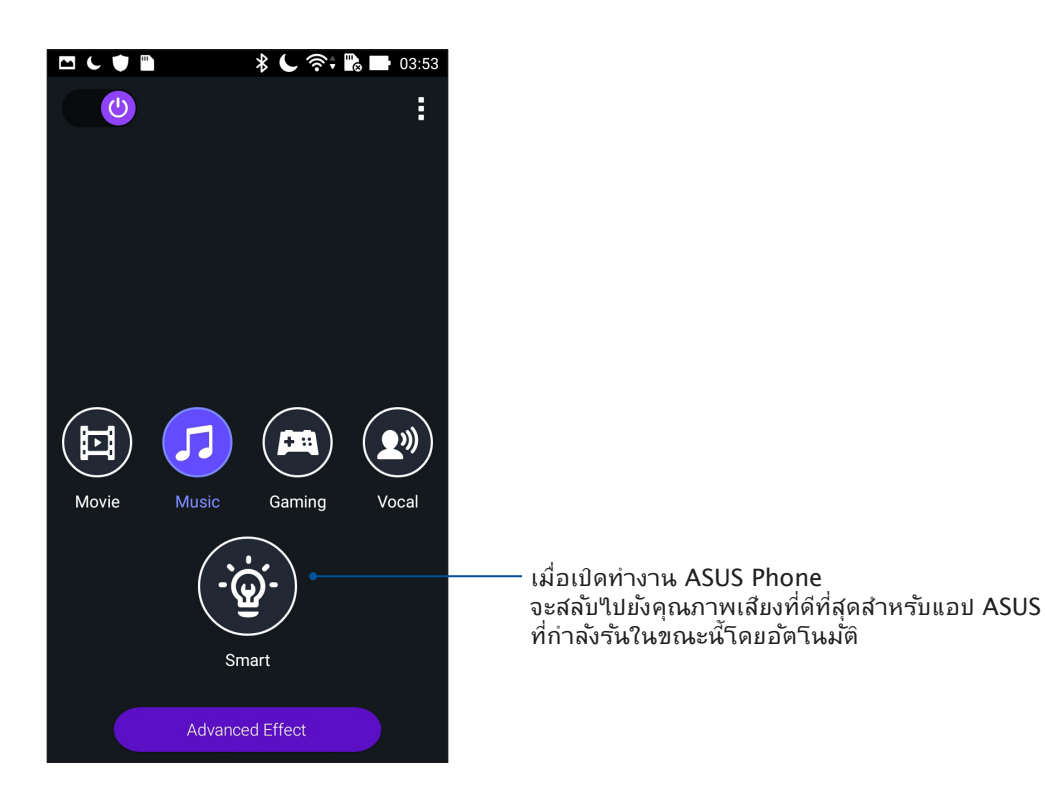

# Splendid (สเปล็นดิด)

ASUS Splendid (ASUS สเปล็นดิด) ช่วยให้คุณสามารถปรับการตั้งค่าการแสดงผลอย่างง่าย ๆ ช่วยเพิ่มสีสันบนหน้าจอของคุณด้วย โหมดสีหน้าจอที่ตั้งค่าไว้ล่วงหน้า

## การใช้ Splendid

ในการใช้ Splendid:

- 1. จากหน้าจอ Home (หน้าจอหลัก) แตะ Smart Tools (เครื่องมืออัจฉริยะ) > Splendid
- เลือกโหมดสีหน้าจอเหล่านี้: สมดุล, Bluelight filter (ตัวกรองแสงสีน้ำงิน), สดใส, และ กำหนดเอง

#### โหมดสมดุล

โหมดนี้มีการแสดงส์ที่สมดุลบน ASUS Phone ของคุณ

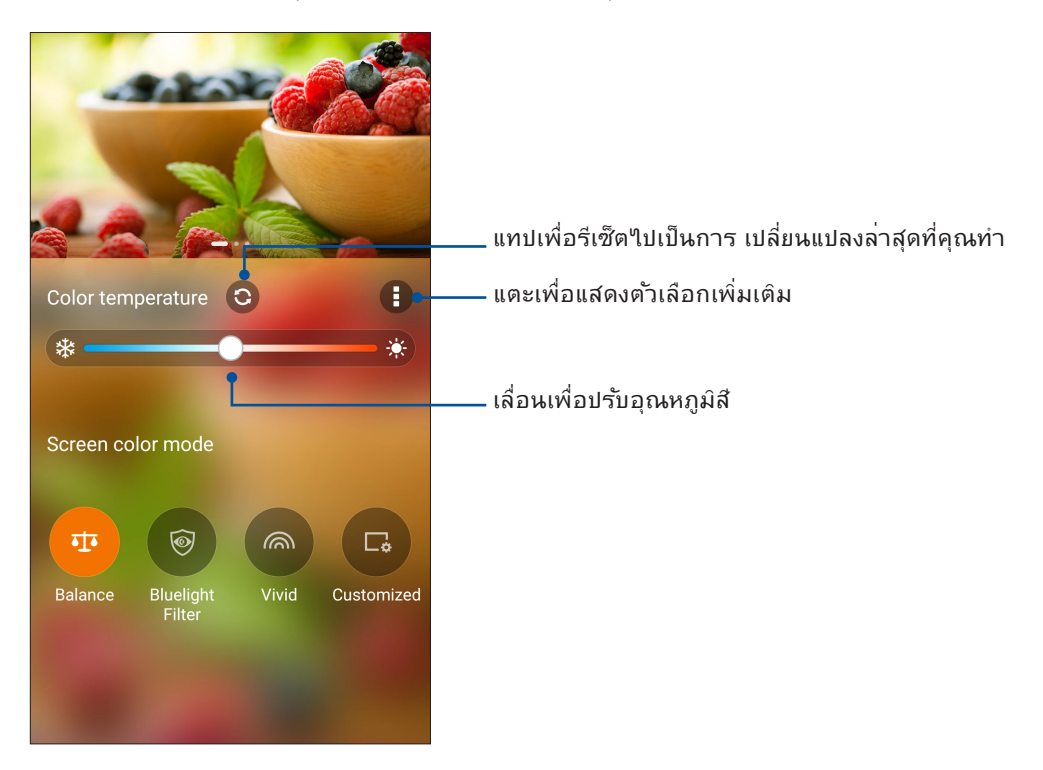

#### **โหมดต**ัวกรองแสงสีน้ำเงิน

์ โหมดนี้มีการแสดงผลคล้ายกระดาษสีอ่อนเพื่อลดความล้าของสายตาสำหรับประสบการณ์การอ่าน ที่สบายตาบน ASUS Phone

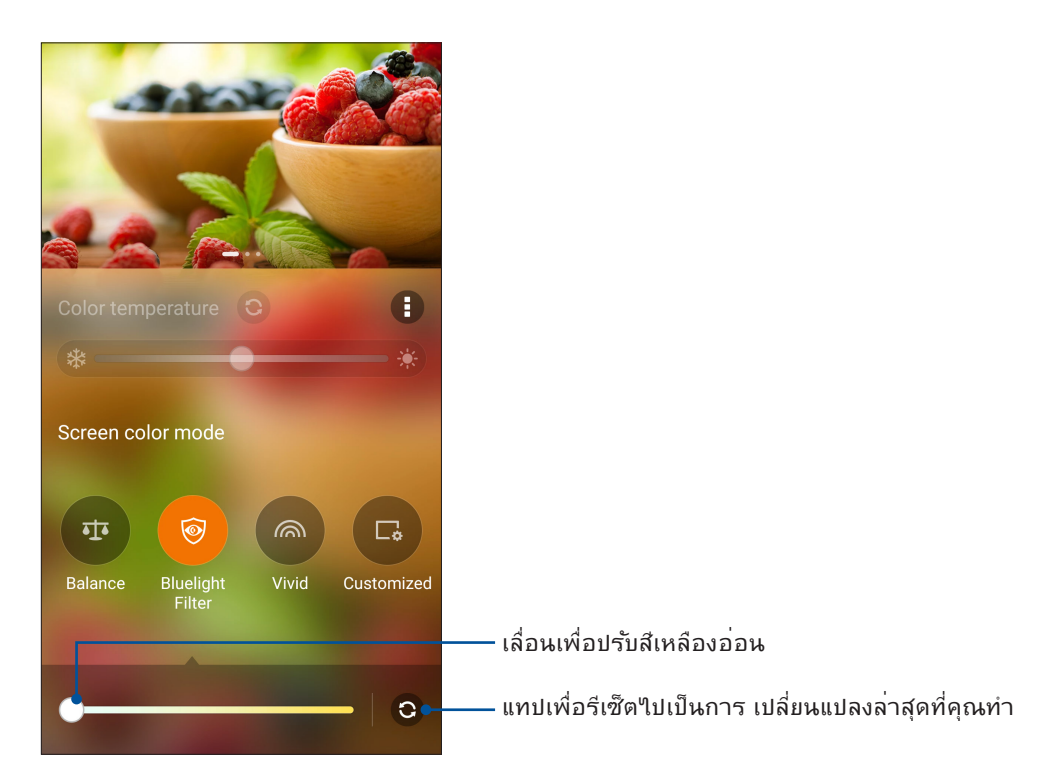

#### **โหมดสดใส**

์ โหมดนี้ใด้ปรับแต่งสือย่างละเอียดใว้ล่วงหน้าเพื่อแสดงสีส้นของหน้าจอASUS Phone อย่างเต็ม ประสิทธิภาพ

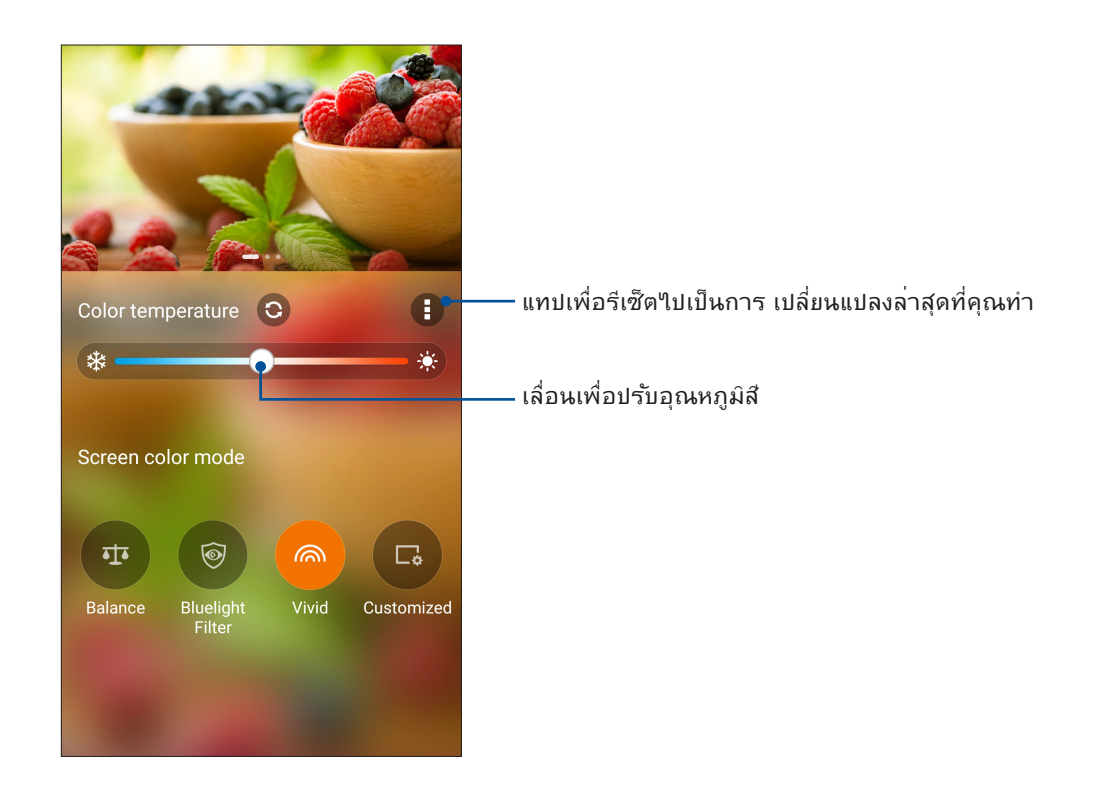

104 บทท 10: Zen ทุกหนแห่ง

#### Customized mode (โหมดกำหนดเอง)

์ โหมดนี้ให้คุณปรับแต่งการแสดงผลของหน้าจอตามที่คุณต้องการ ใม่ว่าจะเป็นส์ อุณหภูมิส์ ส์ส้นและ ความเข้มส์

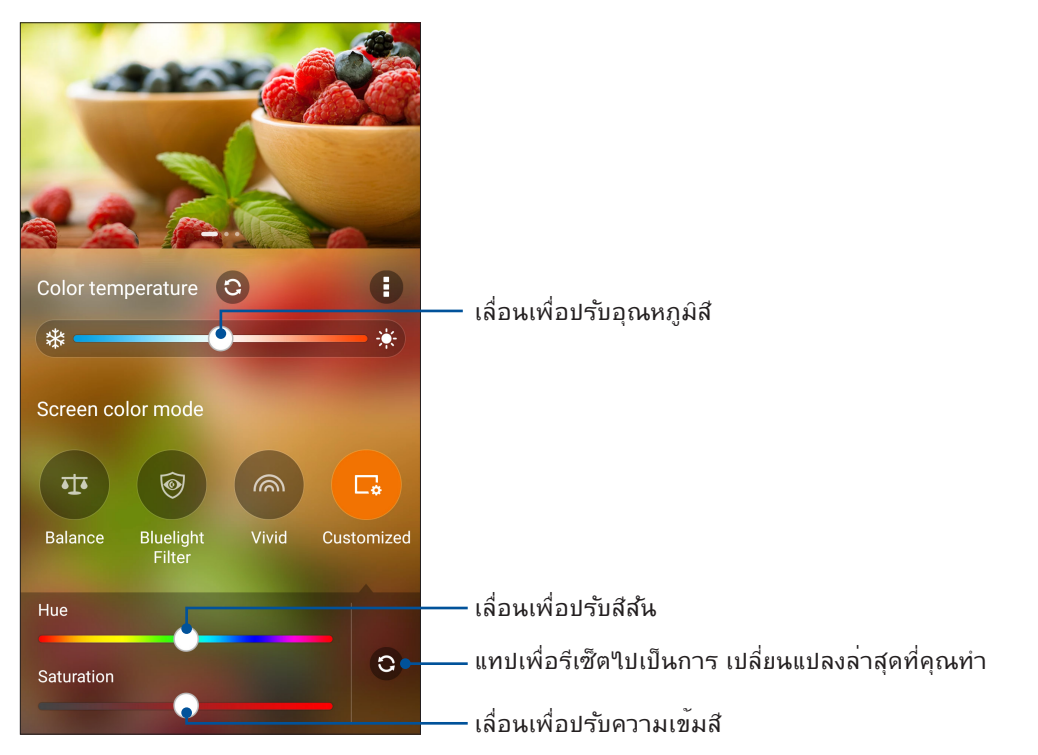

**หมายเหตุ:** คุณสามารถเลือกโหมดหน<sup>้</sup>าจอ Splendid ใด้อย่างรวดเร็วจากแผงการตั้งค่าด่วน

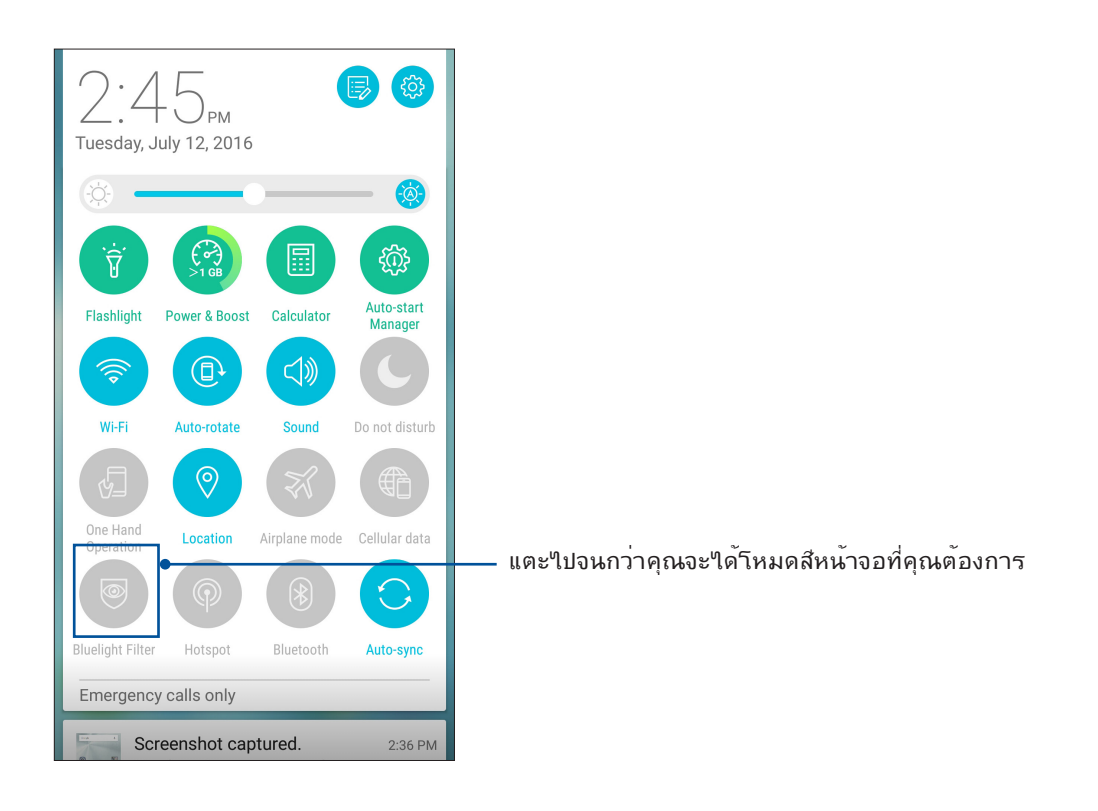

# Configuring the ASUS Cover settings (กำหนดการตั้งค่า ASUS Cover)

เพื่อกำหนดการตั้งค่า ASUS Cover :

- 1. แตะ Settings (การตั้งค่า) > ASUS Cover.
- 2. ทำเครื่องหมายที่กล่องด้านข้าง Show Cover View (แสดงมุมมองบนฝาปิด)

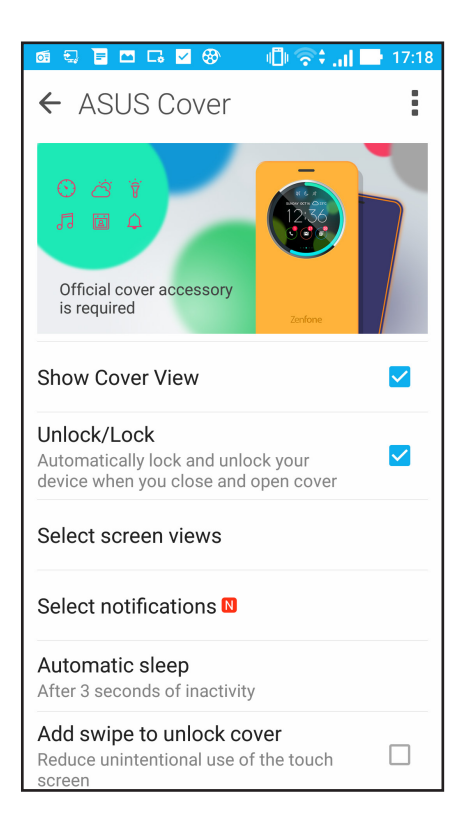

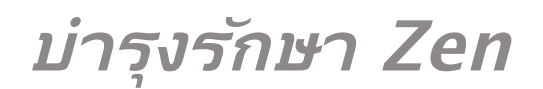

# 11

# การทำให้อุปกรณ์ของคุณทันสมัยอยู่ตลอดเวลา

อัพเดตระบบ Android บนASUS Phone ของคุณ และทำการอัพเกรดแอพพ์และคุณสมบัติต่าง ๆ อยู่เสมอ

#### การอัพเดตระบบของคุณ

- 1. แทป **----** จากนั้นแทป Settings (การตั้งค่า)
- 2. บนหน<sup>้</sup>าจอ การตั้งค่า เลื่อนลงเพื่อแสดงรายการอื่น ๆ จากนั้นแทป About (เกี่ยวกับ)
- 3. แทป System update (อัพเดตระบบ) จากนั้นแทป Check Update (ตรวจสอบอัพเดต)

หมายเหตุ: คุณสามารถพรีวิวครั้งสุดท<sup>้</sup>ายที่ระบบASUS Phone ของคุณถูกอัพเดตใด้ที่ ตรวจสอบอัพเดตครั้งล่าสุด: ของหน้าต่าง อัพเดตระบบ

# ที่เก็บข้อมูล

คุณสามารถเก็บข้อมูล แอพพ์ หรือใฟล์ต่าง ๆ บน ASUS Phone (ที่เก็บข้อมูลภายใน), นที่เก็บข้อมูลภายนอก หรือบน ที่เก็บข้อมูลออนใลน์ คุณจำเป็นต้องมีการเชื่อมต่ออินเทอร์เน็ตเพื่อถ่ายโอน หรือดาวน์โหลดใฟล์ของคุณบนที่เก็บข้อมูล ออนใลน์ ใช้สายเคเบิล USB ที่มาพร้อมเครื่อง เพื่อคัดลอกใฟล์ไปยังหรือจากคอมพิวเตอร์ไปยังASUS Phone ของคุณ

#### สำรองและรีเซ็ต

สำรองข้อมูล, รหัสผ่าน Wi–Fi และการตั้งค่าอื่น ๆ ใบยังเชิร์พเวอร์ Google โดยใช้ASUS Phone ของคุณ ในการดำเนินการ:

#### 1. แทป อากนั้นแทป Settings (การตั้งค่า) > Backup and reset (สำรองและรีเซ็ต)

2. จากหน้าต่าง สำรองและรีเซ็ต คุณสามารถ:

- Backup my data (สำรองข้อมูลของฉัน): คุณสมบัตินี้ใช้สำหรับสำรองข้อมูลของคุณ, รหัสผ่าน Wi-Fi และการตั้งค่าอื่น ๆ ใปยัง เซิร์ฟเวอร์ Google เมื่อเปิดทำงาน
- Backup account (แอคเคาท์การสำรอง):
   อนุญาตให้คุณระบุแอคเคาท์ที่คุณจะเชื่อมโยงด้วยเมื่อคุณบันทึกข้อมูลสำรองของคุณ
- Automatic Restore (กู้คืนอัตโนมัต): คุณสมบัตินี้ ช่วยอำนวยความสะดวกในการกู้คืนการตั้งค่าและข้อมูลที่สำรองไว้ เมื่อคุณติดตั้ง แอพพ์ใหม่
- Factory data reset (รีเซ็ตข้อมูลโรงงาน): ลบข้อมูลทั้งหมดบนโทรศัพท์

#### การรักษาความปลอดภัยASUS Phone ของคุณ

ใช้คุณสมบัติด้านการรักษาความปลอดภัยของASUS Phone ของคุณเพื่อป้องกันการโทร หรือการเข้าถึงข้อมูลโดยใม่ใด้รับ อนุญาต

#### การปลดล็อคหน้าจอ

เมื่อหน้าจอถูกล็อค คุณสามารถเปิดเครื่องใด้ด้วยตัวเลือกในการปลดล็อคต่าง ๆ ที่ASUS Phone มีให้

#### 1. แทป อากนั้นแทป Settings (การตั้งค่า) > Lock Screen (หน้าจอล็อค)

2. แทป Lock Screen (หน้าจอล็อค) จากนั้นเลือกตัวเลือกในการปลดล็อค ASUS Phone ของคุณ

#### หมายเหตุ:

- สำหรับข้อมูลเพิ่มเติม ให้ดูส่วน Unlock screen options (ตัวเลือกการปลดล็อคหน้าจอ)
- เพื่อปิดใช้งานตัวเลือกการปลดล็อคหน้าจอที่คุณตั้งค่าไว้ แทป None (ไม่ม) บนหน้าจอ เลือกการล็อคหน้าจอ

#### ์ตัวเลือกการปลดล็อคหน้าจอ

เลือกจากตัวเลือกเหล่านี้เพื่อล็อคASUS Phone ของคุณ

#### ป้ดนิ้ว

ปัดนิ้วขึ้นเพื่อปลดล็อค ASUS Phone ของท่าน

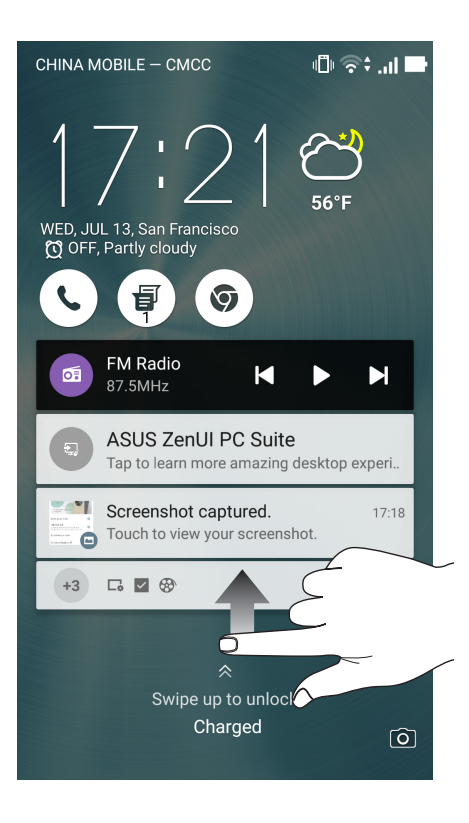
PIN ป้อนตัวเลขอย่างน้อยสี่หลัก เพื่อตั้งค่า PIN

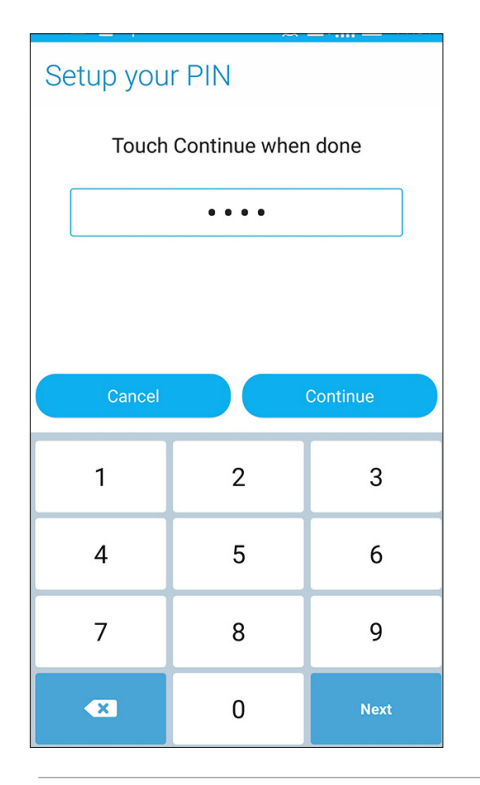

สำคัญ! ให้แน่ใจว่าจำ PIN ที่คุณสร้างขึ้นเพื่อปลดล็อคอุปกรณ์ของคุณใด้

### รูปแบบ เลื่อนนิ้วของคุณบนจุด เพื่อสร้างรูปแบบ

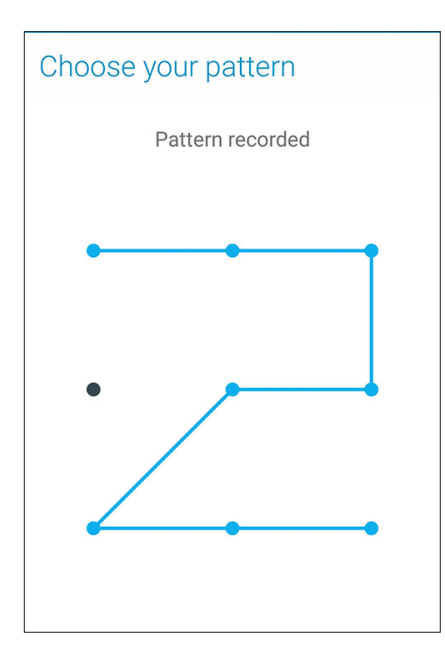

**สำคัญ!** คุณสามารถสร้างรูปแบบโดยใช้จุดอย่างน<sup>ั</sup>อยที่สุดสี่จุด ให้แน่ใจว่าจำรูปแบบที่คุณสร้างขึ้นเพื่อปลดล็อคอุปกรณ์ของคุณใด

#### รหัสผ่าน

ป้อนตัวอักษรอย่างน้อยสี่ตัว เพื่อตั้งค่ารหัสผ่าน

| -                        |        |   |    |          |   | (î• | ; 💦 | 0 | 4:42 |
|--------------------------|--------|---|----|----------|---|-----|-----|---|------|
| Setup your password      |        |   |    |          |   |     |     |   |      |
| Touch Continue when done |        |   |    |          |   |     |     |   |      |
| ••••                     |        |   |    |          |   |     |     |   |      |
|                          |        |   |    |          |   |     |     |   |      |
|                          |        |   |    |          |   |     |     |   |      |
|                          | Cancel |   |    | Continue |   |     |     |   |      |
| En                       | 1      | Ŷ | 1  | 23       | e | ,   | (₩) |   | :    |
| 1                        | 2      | 3 | 4  | 5        | 6 | 7   | 8   | 9 | 0    |
| !                        | @      | # | \$ | %        | ^ | &   | *   | ( | )    |
| ~                        | ſ      | 1 | -  | +        | = | :   | ;   | " | •    |
| 1/2 { } < > _ ? / <      |        |   |    |          |   |     |     |   |      |
| En , · _ · Next          |        |   |    |          |   | ext |     |   |      |

**สำคัญ!** ให้แน่ใจว่าจำรห**ั**สผ่านที่คุณสร้างขึ้นเพื่อปลดล็อคอุปกรณ<sup>์</sup>ของคุณใด้

### การกำหนดค่าคุณสมบัติการรักษาความปลอดภัยของหน้าจออื่น ๆ

นอกเหนือจากโหมดการล็อคหน้าจอแล้ว คุณสามารถทำสิ่งต่อไปนี้บนหน้าต่างระบบรักษาความปลอดภัยของหน้าจอ ได้ด้วย:

- Quick Access (เข้าถึงด่วน): เลื่อนสวิตช์การเข้าถึงด่วนใบที่ ON (เปิด) เพื่อเรียกใช้แอพพบนหน้าจอล็อค
- Instant camera (กล้องอินสแตนต์): เลื่อนสวิตช์กล้องอินสแตนต์ไปที่ ON (เปิด) เพื่อเปิดแอป กล้อง บนหน้าจอล็อค โดยการกดปุ่มระดับเสียงสองครั้ง
- Owner info (ข้อมูลเจ้าของ): แทปที่นี่ เพื่อแก้ไขและป้อนข้อมูลที่คุณต้องการให้ปรากฏแม้ในขณะที่หน้าจอถูกล็อค

## การตั้งค่าการระบุตัวตนของ ASUS Phone

ทราบข้อมูลระบุตัวตนของ ASUS Phone ของคุณ เช่น หมายเลขผลิตภัณฑ์, หมายเลข IMEI (หมายเลขอุปกรณ์มือถือสากล) หรือ หมายเลขรุ่น

ตัวเลขนี้มีความสำคัญ เช่นเมื่อคุณทำ ASUS Phone ของคุณหาย คุณสามารถติดต่อผู้ให้บริการโทรศัพท์ของคุณ และให้ข้อมูลนี้ เพื่อขึ้นบัญชีดำการใช้งานโดยใม่ใด้รับอนุญาตของASUS Phone ของคุณใด

วิธีการแสดงหมายเลขระบุตัวตนของ ASUS Phone ของคุณ:

- 1. แตะ All Apps (แอปทั้งหมด)จากนั้นแตะที่ Settings (การตั้งค่า)
- บนหน้าจอ Settings (การตั้งค่า) เลื่อนลงเพื่อแสดงรายการอื่น ๆ จากนั้นแตะ About (เกี่ยวกับ) หน้าจอ About (เกี่ยวกับ) แสดงสถานะ, ข้อมูลทางกฎหมาย, หมายเลขรุ่น, เวอร์ชั่นระบบปฏิบัติการ, ข้อมูลฮาร์ดแวร์และชอฟต์แวร์ของแท็บเล็ต ASUS ของคุณ
- 3. วิธีการดูหมายเลขผลิตภัณฑ์ หมายเลขติดต่อ SIM และ IMEI ของASUS Phone ของคุณ แตะ Status (สถานะ)

## ภาคผนวก

## ประกาศ

## ประกาศเกี่ยวกับความสอดคล<sup>ั</sup>อง EC

ผลิตภัณฑ์นี้สอดคล<sup>ั</sup>องกับระเบียบข<sup>ั</sup>อบังคับของข<sup>ั</sup>อกำหนด R&TTE 1999/5/EC คุณสามารถดาวน์โหลดประกาศเกี่ยวกับ ความสอดคล<sup>ั</sup>องใด<sup>ั</sup>จาก <u>http://www.asus.com/support</u>

## เครื่องหมาย CE

# €2200

### เครื่องหมาย CE สำหรับอุปกรณ์ที่มี LAN ใร้สาย/บลูทูธ

้อุปกรณ์นี้สอดคล้องกับความต้องการของข้อกำหนด 1999/5/EC ของรัฐสภา และคณะกรรมการแห่งสหภาพยุโรป ตั้งแต่วันที่ 9 มีนาคม 1999 ที่ควบคุม อุปกรณ์วิทยุและการสื่อสารโทรคมนาคม และการรับรู้ถึงความสอดคล้อง ร่วมกัน

ค่า SAR ของ CE สูงที่สุดสำหรับอุปกรณ์มีค่าดังนี้:

#### ASUS\_Z017D (ZE520KL):

- 0.278 วัตต<sup>7</sup>/กก. (ศีรษะ)
- 0.938 วัตต/กก. (ร่างกาย)

#### ASUS\_Z017DA (ZE520KL) for TW/JP/HK/SG:

- 0.754 วัตต<sup>2</sup>/กก. (ศีรษะ)
- 1.06 วัตต<sup>ั</sup>/กก. (ร่างกาย)

#### ASUS\_Z017DB (ZE520KL) for IN/ID/TH:

สูงสุด: 0.77วัตต<sup>7</sup>/กก.

### อุปกรณ์นี้สามารถใช้งานใด้ใน:

| IT | RU | FR | TR | CZ | PO | SK | ES |
|----|----|----|----|----|----|----|----|
| PT | HU | DE | RO | WB | SI | UA | ΚZ |

**หมายเหต:** อุปกรณ์นี้ถูกจำก**ั**ดให้ใช้ในอาคารเนื่องจากการทำงานอยู่ในช่วงความถี่ 5150 ถึง 5350 MHz เท่านั้น

# ข<sup>้</sup>อมูลการส*ั*มผัสถูก RF (SAR) – CE

้อุปกรณ์นี้มีคุณสมบัติตรงตามข้อกำหนด EU (1999/519/EC) เกี่ยวกับข้อจำกัดในการส้มผัสถูกสนามแม่เหล็กใฟฟ้าของ ผู้คนในที่สาธารณะทั่วไป ตามวิธีของการป้องกันสุขภาพ

สำหรับการทำงานเมื่อสวมที่ร่างกาย อุปกรณ์นี้ใด้รับการทดสอบ และพบว่าสอดคล้องกับคำแนะนำ ICNIRP และมาตรฐานของสหภาพยุโรป EN 62209-2 สำหรับใช้กับอุปกรณ์เสริมที่ออกแบบมาเฉพาะ SAR ถูกวัดเมื่ออุปกรณ์อยู่ห่างจาก ร่างกายที่ระยะ 0.5 ซม. ในขณะที่ส่งระดับพลังงาน เอาต์พุตที่ใด้รับการรับรองสูงที่สุดในทุกย่าน ความถี่ของอุปกรณ์นี้ การใช้อุปกรณ์เสริมอื่นๆ ซึ่งประกอบด้วยโลหะ อาจไม่สอดคล้องกับคำแนะนำ ในการสัมผัสถูกของ ICNIRP

## การป้องกันการสูญเสียการใด้ยิน

เพื่อป้องกันความเสียหายต่อระบบการใด้ยินที่เป็นใปใด้ อย่าฟังด้วยระดับเสียงที่สูงเป็นระยะเวลานาน

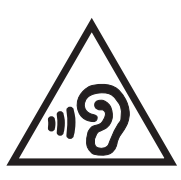

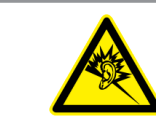

À pleine puissance, l'écoute prolongée du baladeur peut endommager l'oreille de l'utilisateur.

สำหรับประเทศฝรั่งเศส

หูฟังสำหรับอุปกรณ์นี้สอดคล<sup>ั</sup>องกับความต<sup>ั</sup>องการเกี่ยวกับระดับความดันเสียงที่กำหนดไว้ใน มาตรฐาน EN50332–1:2013 และ/หรือ EN50332–2:2013 ในมาตรา L.5232–1 ของฝรั่งเศส

### ข้อมูลความปลอดภัยจากเลเซอร์

ผลิตภัณฑ์เลเซอร์ คลาส 1

## ข้อกำหนดด้านความปลอดภัยทางใฟฟ้า

ผลิตภัณฑ์ที่ใช้กระแสไฟพ้าสูงถึง 6A และมีน้ำหนักมากกว่า 3 กก. ต้องใช้สายไฟที่ได้รับการรับรอง ที่มากกว่า หรือเท่ากับ: H05VV-F, 3G, 0.75 มม.² หรือ H05VV-F, 2G, 0.75 มม.²

## บริการรีไซเคิล/การนำกลับของ ASUS

โปรแกรมการรีไซเคิลและนำกลับของ ASUS มาจากความมุ่งมั่นของเราในการสร้างมาตรฐานสูงสุดสำหรับการปกป้อง สิ่งแวดล้อมของเรา เราเชื่อว่าการให้ทางแก้ปัญหาสำหรับคุณ จะทำให้สามารถรีไซเคิลผลิตภัณฑ์ แบตเตอรี่ และชิ้นส่วนอื่นๆ รวมทั้งวัสดุบรรจุหีบห่อของเราอย่างมีความรับผิดชอบ โปรดไปที่ <u>http://csr.asus.com/english/Takeback.htm</u> สำหรับ ข้อมูลในการรีไซเคิลอย่างละเอียดในภูมิภาคต่างๆ

## ประกาศเกี่ยวกับการเคลือบ

**สำคัญ!** เพื่อให้เป็นฉนวนใฟฟ้า และรักษาความปลอดภัยเกี่ยวกับใฟฟ้า มีการใช้สารเคลือบเพื่อป้องกันอุปกรณ์ ยกเว้นที่ด้านข้าง ซึ่งมีพอร์ต I/O อยู่

## ประกาศเกี่ยวกับ ASUS สีเขียว

ASUS ทุ่มเทในการสร้างผลิตภัณฑ์และบรรจุภัณฑ์ที่เป็นมิตรกับสิ่งแวดล<sup>ั</sup>อม เพื่อป้องกันสุขภาพของผู้บริโภค ในขณะเดียว กันก็ลดผลกระทบต่อสิ่งแวดล<sup>ั</sup>อมให้มีน้อยที่สุด การลดจำนวนหน้าของคู่มือให้เหลือน้อยลง ก็สอดคลัองกับการลดการปล่อย คาร์บอน

สำหรับคู่มือผู้ใช้อย่างละเอียด และข้อมูลที่เกี่ยวข้อง ให้ดูคู่มือผู้ใช้ที่ให้มาในASUS Phone หรือเยี่ยมชมใชต์สนับสนุนของ ASUS ท <u>http://support.asus.com/</u>

ชื่อรุ่น: ASUS\_Z017D (ZE520KL),

ASUS\_Z017DA (ZE520KL) for TW/JP/HK/SG,

ASUS\_Z017DB (ZE520KL) for IN/ID/TH

| ຜູ້ມລິຫ:                           | ASUSTeK Computer Inc.                                |
|------------------------------------|------------------------------------------------------|
| ที่อยู่:                           | 4F, No.150, LI–TE RD., PEITOU, TAIPEI 112,<br>TAIWAN |
| ตัวแทนที่ใด้รับการแต่งตั้งในยุโรป: | ASUS Computer GmbH                                   |
| ที่อยู่:                           | HARKORT STR. 21–23, 40880 RATINGEN,<br>GERMANY       |